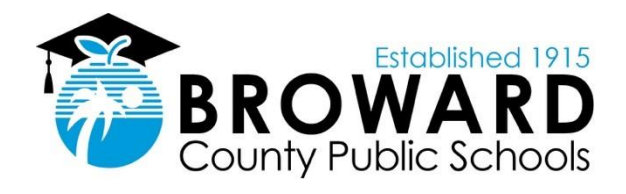

## **BULLYING MANAGEMENT SYSTEM**

**REFERENCE GUIDE** 

**APRIL 2018** 

VERSION 1.0

## **Document Revisions**

| Date       | Version<br>Number | Document Changes | Author        |
|------------|-------------------|------------------|---------------|
| 04/06/2018 | 1.0               | FINAL Version    | Sharon Daniel |

## **Table of Contents**

| 1 | Int            | troduction                                                               | 1  |
|---|----------------|--------------------------------------------------------------------------|----|
|   | <b>1.1</b> Hig | gh Level Overview                                                        | 2  |
|   | 1.2Us          | ser Roles:                                                               | 2  |
|   | 1.2.1          | Assigned Complaint Administrator (Investigative Designee)                | 2  |
|   | 1.2.2          | Staff Report Bullying to the ID via BMS                                  | 5  |
|   | 1.3En          | ter a Bullying Complaint in BMS – Investigation Stage 1                  | 6  |
|   | 1.3.1          | BASIS steps:                                                             | 6  |
|   | 1.3.2          | BMS Home Panel                                                           | 6  |
|   | 1.3.3          | Create A New Complaint                                                   | 7  |
|   | 1.3.4          | Complaint Entry – Step 1 through 6                                       | 8  |
|   | 1.4 Co         | onduct and Document the Investigation – Investigation Stage 2            | 10 |
|   | 1.4.1          | Step 3: Interview Entry                                                  | 10 |
|   | 1.5Ma          | aking Findings Determination – Investigation Stage 3                     | 11 |
|   | 1.5.1          | Step 5: Formal Findings Entry                                            | 11 |
|   | 1.5.2          | Upload Documents                                                         | 13 |
|   | 1.5.3          | Send Final Notification Letter with Right to Appeal and Upload Documents | 14 |
|   | 1.6 Ste        | ep 6: Appeals Entry                                                      | 15 |
|   | 1.7 Do         | ocuments Available                                                       | 15 |
|   | 1.8En          | ter a Bully Complaint in DMS                                             | 16 |
|   | 1.9 Lir        | nk to TERMS and DMS                                                      | 17 |
|   | 1.10.Bu        | Illy Management System Data Sheet                                        | 17 |
| 2 | En             | nter an Informal Complaint in BMS                                        | 19 |
|   | 2.1 Cr         | eate a BMS Referral                                                      | 19 |
| 3 | En             | ntering a Complaint in DMS                                               | 20 |
|   | 3.1 Hiệ        | gh level process when the Bullying Referral is initiated inside the DMS  | 20 |
|   | 3.2 Cr         | eate a Referral                                                          | 20 |
| 4 | SE             | ESIR Codes and Reporting Guidelines                                      | 24 |
| 5 | Ac             | Iministrative Discipline Matrix                                          | 25 |
|   | 5.1.1          | K-2 Discipline Matrix                                                    | 26 |
|   | 5.1.2          | Grade 3-5 Discipline Matrix                                              | 31 |
|   | 5.1.3          | Grade 6-8 Discipline Matrix                                              | 37 |
|   | 5.1.4          | Grade 9-12 Discipline Matrix                                             | 42 |
| 6 | Βι             | Illying Flowcharts                                                       | 47 |

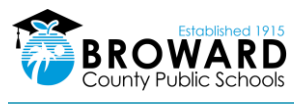

| 6.1 Bullying Investigative Procedures | 47 |
|---------------------------------------|----|
| 6.2Bullying Appeal Procedures         | 48 |

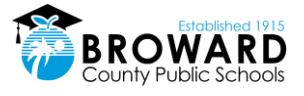

## 1 Introduction

This document explains the use of the electronic Bullying Management System (BMS) at Broward County Public Schools (The District). This mandated reporting system tracks and reports all complaints and investigations to the state and SESIR, per Florida State statutes and SBBC Policy 5.9.

The District's comprehensive Policy 5.9 is designed to help ensure all our students feel safe and respected while attending school. The Anti-Bullying Policy 5.9 specifically prohibits bullying of or by any District student or employee, with consequences for those acts that meet the definition of bullying as defined in the policy. Questions regarding the policy can be directed to The Diversity, Prevention & Intervention (DPI) Department. The department's goal is to lead the change for all Broward County Public Schools' (BCPS) students in achieving lifelong academic, behavioral, social and emotional success.

Bullying is listed in the <u>Administrative Discipline Matrix</u> along with the appropriate administrative consequences/interventions for grade levels PK - 12. It is a tool for administrators to respond consistently when students have committed bullying, per the Code of Student Conduct at http://browardschools.com/codeofconduct.

The Discipline Matrix outlines the violations in the same way as the Code of Student Conduct. Each incident type contains interventions and consequences for each violation. The letters within the consequence boxes correspond to the "Action Legend" beneath the "Types of Incident" grid. Therefore, if a student commits a first offense violation for an incident, the actions that can be taken will be listed in the box for the 1st Consequence. Second offense violation will be listed in the box for the 2nd Consequence, etc.

Teachers and administrators may create a bullying referral through BASIS. Only administrators can receive bullying referrals and investigate bullying complaints. Each school has administrator(s) who are designated Investigative Designees trained annually on how to investigate bullying complaints and make entries into the BMS. The BMS captures data and updates TERMS with BMS information. TERMS reports all substantiated Bully to the state. If substantiated, the BMS generates a disciplinary referral into the DMS (Discipline Management System). All notification letters are generated in the BMS. NOTE: Staff on staff bullying complaint as either the alleged victim or accused for it to be entered. All staff notification forms can be found in the <u>DPI SharePoint</u>. All the forms, flow charts and notification letters are in English in the BMS, but are also available in Haitian Creole, Portuguese and Spanish. Access these languages in the Investigative Designee folder in DPI's SharePoint

### Entering a Bullying Complaint in BMS

BMS is accessible through BASIS (Behavioral and Academic Support Information System), and it has different groups of users, each with a different level of access.

May create a bullying referral only:

- District staff
- School staff

May create or receive a bullying referral, an event, and enters all investigation details:

Investigative Designee (Assigned Complaint Administrator)

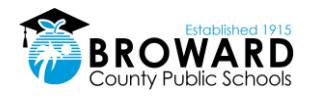

• Principal/Assistant Principal

## 1.1 High Level Overview

Users Can Be:

- Assigned Complaint Administrator\*
- School Based Staff\*\*
- District Staff\*\*

### **Bullying Complaint entered via DMS**

In DMS if the user has indicated that Bullying is suspected in the Bullying dropdown:

- The program writes to SBBCWEB/BMS-COMPLAINT. The event number is included which ties the BMS record to the DMS event.
- DMS writes to the SBBCWEB/BMS-PARTICIPANTS
- DMS writes to the SBBCWEB/BMS-FINDINGS
- Records are inserted with a status of "PENDING

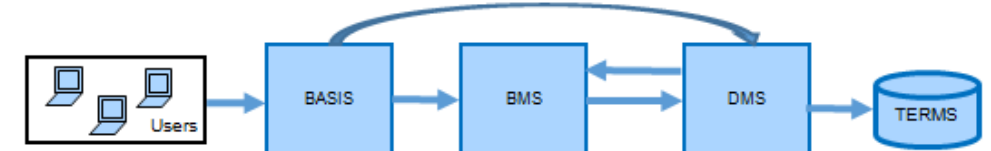

### Bullying Complaint entered via BMS

- BMS is accessible through logging into BASIS (Behavioral and Academic Support Information System), and then accessed through the Referral System
- The Referral System redirects to BMS.
- Any user can enter a new bullying referral
- Upon receipt, the administrator selects "CREATE BULLYING REFERRAL" to start the process.
- If the Findings is "SUBSTANTIATED" and the Bullying referral was NOT associated with an existing Event from DMS, then the BMS will insert a record into the DMS REFERRAL System into the table SBBCWEB/TDISCIPLINE Referral. The record will indicate that the Referral came from BMS.

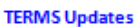

- If the Complaint Findings is "SUBSTANTIATED" and the Bullying referral was associated with an existing Event from the DMS system, then the DMS will update the TERMSD/TSIRP file (TERMS A24) and also the
- SBBCWEB/TDISCINDT table in the DMS. If the Findings is "UNSUBSTANTIATED" then an Incident Type of "UB" will be written to the TERMSD/TSIRP file (TERMS A24) and also the SBBCWEB/TDISCINDT table in the DMS.

 School Administrators may create and receive bullying referrals, which they will then use to create an event in which they will enter all investigation details.

\*\* School and District based staff may create a bullying referral only.

### 1.2 User Roles:

### 1.2.1 Assigned Complaint Administrator (Investigative Designee)

Investigative Designees or IDs hold a key role within each school to prevent and intervene with bullying. Each principal designates at least one administrator to be the school's ID, but some larger schools choose to have one per grade. The ID is the one person designated within the school to receive and investigate ALL bullying complaints, and helps to ensure the school is in adherence with the Anti-Bullying Policy mandates.

The ID must be an Administrator, so they can effectively use the discipline panels and handle staff involved complaints. They can return inappropriate (duplicate, no info, etc.) staff referrals.

Bullying referrals are created in BMS when a bully incident is reports by clicking on New Complaint (not in BMS/Bully referrals). Bullying referrals are also created when a DMS incident is created with bullying suspected. When a bullying incident is substantiated, it goes into the DMS/Referral for further actions, such as consequencing the bullying incident

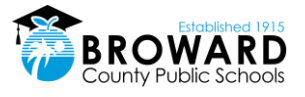

### Email Notices

The ID administrators receives four email notices:

- 1) NEW REFERRAL EMAIL: Sent to administrator when a bullying referral is received stating, "A bullying complaint referral has been sent to your Referral Queue"
- 2) UNTOUCHED REFERRAL EMAIL: Sent to administrators when a bullying referral has been sitting in the queue for 2 school days without being touched stating, "A bullying referral has been sitting in your Referral Queue for two days. If the accused and the alleged target have not been contacted and notified of the complaint by end of day today, you will be out of compliance with Anti-Bullying Policy 5.9. If you have any questions with the process or are receiving this message in error, please contact the Diversity, Prevention & Intervention Department at 754-321-1655."
- 3) AGING REFERRAL EMAIL: Sent to administrators when a bullying referral has been sitting in the queue for 10 school days without being touched stating, "A bullying referral has been sitting in your Referral Queue for ten days untouched. You are not in compliance with School Board Policy 5.9. If the referral is not remedied, Office of Performance and Accountability will be notified within three days. If you have any questions with the process or are receiving this message in error, please contact the Diversity, Prevention & Intervention Department at 754-321-1655."
- 4) FINAL AGING REFERRAL EMAIL: Sent to administrators AND OSPA (area director or assistant director Cc'ed) when a bullying referral has been sitting in an administrator's queue (whether touched or not) for 13 school days without being CLOSED with a final "Finding" stating, "A bullying referral in your Referral Queue is past due for a final finding. All bullying referrals must have a final determination of substantiated or unsubstantiated within twelve school days. Office of Performance and Accountability is now notified you are not in compliance with School Board Policy 5.9. If you have any questions with the process or are receiving this message in error, please contact the Diversity, Prevention & Intervention Department at 754-321-1655."

Below is a sample of what an administrator's referral queue looks like with the aging reports based on color:

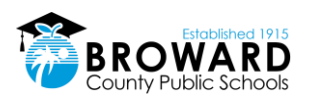

| Standard Do               | cuments •                                                |                |                          |                |        |           |            |
|---------------------------|----------------------------------------------------------|----------------|--------------------------|----------------|--------|-----------|------------|
| 🕲 BMS: Co                 | mplaints for revie                                       | ew by Aimee Wo | od at NOVA MIDDLE (1311) |                |        |           |            |
| New Complain              | nt Current S                                             | chool:         | ▼                        |                |        |           |            |
| Bully ID                  | Discipline Event #                                       | Incident Date  | Incident                 | Finding Status | Formal | Anonymous | Location   |
| ■ 6 ➤ Open<br>● Needs I   | <ul> <li>Complaints</li> <li>Immediate Action</li> </ul> | n 😔 Pending 🔵  | Closed                   |                |        |           |            |
| 9 7130                    | 0000000000                                               | 03/16/2018     |                          | PENDING        | Yes    | No        | CAFETERIA  |
| 9 7127                    | 000000000                                                | 03/15/2018     |                          | PENDING        | Yes    | No        | CAFETERIA  |
| 9 7103                    | 000000000                                                | 03/09/2018     |                          | PENDING        | Yes    | No        | AUDITORIUM |
| 9 7101                    | 000000000                                                | 03/09/2018     |                          | PENDING        | Yes    | No        | CLASSROOM  |
| 0 7039                    | 000000000                                                | 02/26/2018     |                          | PENDING        | Yes    | No        | CLASSROOM  |
| 9 7005                    | 0000000000                                               | 02/13/2018     |                          | PENDING        | Yes    | No        | CLASSROOM  |
| □ 10 ➤ Close<br>● Needs 1 | ed ➤ Complaints<br>Immediate Actior                      | n 😑 Pending 🔵  | Closed                   |                |        |           |            |
| 6954                      | 18048968                                                 | 01/30/2018     |                          | UNSUBSTANTIA   | Yes    | No        | OTHER      |
| 6915                      | 0000000000                                               | 10/23/2017     |                          | SUBSTANTIATED  | Yes    | No        | GYMNASIUM  |
| 9 6910                    | 18031013                                                 | 12/21/2017     |                          | UNSUBSTANTIA   | Yes    | No        | HALLWAY    |
| 6908                      | 0000000000                                               | 12/18/2017     |                          | SUBSTANTIATED  | Yes    | No        | CLASSROOM  |
| 6906                      | 18053634                                                 | 12/20/2017     |                          | UNSUBSTANTIA   | Yes    | No        | CLASSROOM  |
| 6782                      | 18032094                                                 | 11/06/2017     |                          | UNSUBSTANTIA   | Yes    | No        | CLASSROOM  |
| 6668                      | 18016151                                                 | 09/29/2017     | cond day o               | UNSUBSTANTIA   | Yes    | No        | CLASSROOM  |
| 6666                      | 18010101                                                 | 09/25/2017     |                          | UNSUBSTANTIA   | Yes    | No        | CLASSROOM  |
| 6639                      | 0000000000                                               | 09/01/2017     |                          | COMPLETED      | No     | No        | CLASSROOM  |
| 6638                      | 18030361                                                 | 08/29/2017     | nd when a                | UNSUBSTANTIA   | Yes    | No        | GYMNASIUM  |
|                           |                                                          |                |                          |                |        |           |            |
|                           |                                                          |                |                          |                |        |           |            |
|                           |                                                          |                |                          |                |        |           |            |
|                           |                                                          |                |                          |                |        |           |            |
|                           |                                                          |                |                          |                |        |           |            |
|                           |                                                          |                |                          |                |        |           |            |

### **Investigation Entry Process**

Bullying investigations have 3 "stages", but the BMS consists of 6 "steps". The investigation process's 3 stages are:

Stage 1: Enter Bullying Complaint Within 2 days.

Stage 2: Conduct and Document Investigation.

Stage 3: Make Findings Determination Within 12 school days of complaint receipt.

**Stage 1:** Enter Bullying Complaint (consists of entering all complainant, alleged participant and location information. Print and send Initial Notification Letters)

**Stage2:** Conduct and Document Investigation with all parties Upload all related investigation documents.

All investigations remain Formal, unless during interviews you receive a request from both parties in writing for the investigation to be handled informally. See Section 1.4.1 of this document for the specific process.

**Stage 3:** Make Findings Determination and send Final Notification Letters.

The 3 findings are:

- "Substantiated"
- "Unsubstantiated"

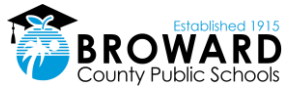

 "Off Campus Founded, But Not Sanctionable" –This designation normally refers to off campus cyberbullying in which the bullying met the RIP criteria (see below) of Substantiated, but did not reach the threshold of substantially disrupting the education process of a student or the orderly operation of a school to enable consequencing.

The policy defines "Bullying" as systematically and chronically inflicting physical hurt or psychological distress on one or more students or employees. To be determined to be bullying, the behavior must include all 3, it must be:

R - Repeated (happen more than once), involve an

I – Imbalance of Power (between the parties), and be

P – Purposeful (done with the intent to harm).

Make sure to include any:

- "Interventions Provided to the Accused"
- "Interventions Provided to the Alleged Target"

Finally, "Upload Documentation" such as witness statements, etc. into the BMS.

### **1.2.2 Staff Report Bullying to the ID via BMS**

All school staff must report utilizing the BMS. A school staff member who fails to report in writing suspected bullying or an allegation of bullying, can receive disciplinary action up to and including termination of employment.

Here is how school staff access the BMS: (see 1.3.1 for screen shots)

- 1. Go to Basis
- 2. Click Referrals in the drop down Referrals
- 3. Select Bullying

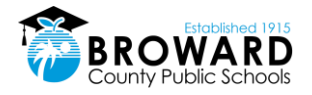

## 1.3 Enter a Bullying Complaint in BMS – Investigation Stage 1

BMS is accessible through BASIS (Behavioral and Academic Support Information System), and it has different groups of users, each with a different level of access including:

- Assigned Complaint Administrator
- District staff
- School-based staff

### 1.3.1 BASIS steps:

Under the Referrals tab, click on Bullying which will take you to BMS

| Virtual Counselor - Sch | ols • T   | eachers | Student   | ts - Re | ferrals - Behavior -  | Basis      | Help     |        |            |             |           |         |             |             |             |     |          |                    | Basis           | /3.0             |
|-------------------------|-----------|---------|-----------|---------|-----------------------|------------|----------|--------|------------|-------------|-----------|---------|-------------|-------------|-------------|-----|----------|--------------------|-----------------|------------------|
| 💮 Basis 🛷 Student D     | etails 🖾  |         |           |         | Discipline            |            |          |        | _          |             |           |         |             |             |             |     |          |                    |                 |                  |
| School Filter Course,   | Section I | Filter  | My Groups |         | Bullying              |            |          |        |            |             |           |         |             |             |             |     |          |                    |                 |                  |
| Current School: (Se     | ect a Sch | ool)    |           |         | ESE                   | Clear Filt | ter/Grou | P 🗆    | Show Only  | Incoming SI | tudents   |         |             |             |             |     |          | Student Search:    |                 | •                |
| Program Participation   | Risk Fa   | ictors  | HS-Gradua | ation 📃 | SSW                   | Attendar   | nce      | PK & K | G Literacy | Readir      | ıg 🗍 FAIR | DAR     | IRI FSA     | ACCESS-ELLs | CogAT       |     |          |                    |                 |                  |
|                         |           |         |           | 1.      | Psych Admin           |            |          |        |            |             |           |         |             |             |             |     |          | 🛃 Sh               | ow Demographics | Export           |
|                         |           |         |           |         | Psych Referral        | emograpi   | hics     |        |            |             |           | 0       | other       |             | PMP Letters |     | Curr     | ent Year RTI Refer | als             | F                |
| Student<br>Full Name    |           | Grade   | School    | Scl 1   | Third Party Referrals | ELL        | SWD      | FRL    | Gifted     | Condition   | Partic.   | Has 504 | Conduct Ack | Type        | PMP         | PMP | Academic | Behavior           | Promise         | Academic         |
|                         | P         | ~       | ~         |         |                       | v          | ~        | ~      | ~          | ~           | ~         | ~       | ~           | *           | ۶           | Q Q | ~        | *                  | *               | ~                |
|                         |           |         |           |         |                       |            |          |        |            |             |           |         |             |             |             |     |          |                    |                 |                  |
| 14 4 Page 1 of          | 0   >     | N 1     | 5         |         |                       |            |          |        |            |             |           |         |             |             |             |     |          |                    | No stu          | lents to display |

### 1.3.2 BMS Home Panel

This screen shows a list of Open/Closed complaints for the school that the user is tied to. If the user is not tied to a school, they will have the ability to select the school for which they would like to see data. The user can double click on one of the rows to see more details and/or edit that complaint.

| Standa       | ard Documents •             | Administration | Forms                                                                    |        |           |           |            | DMS v3.0                  |
|--------------|-----------------------------|----------------|--------------------------------------------------------------------------|--------|-----------|-----------|------------|---------------------------|
| 🧐 вм         | IS: Complaints for r        | review by      | MIDDLE                                                                   |        |           |           |            |                           |
| New Co       | omplaint Curre              |                | ielect a School)                                                         |        |           |           |            |                           |
| Bully IC     | Discipline Event #          | Incident Date  | Incident                                                                 | Formal | Anonymous | Location  | Site       | When                      |
| ± 28 >       | • Open <b>&gt;</b> Complain | its            |                                                                          |        |           |           |            |                           |
| <b>∃</b> 9 ► | Closed 🕨 Complain           | its            |                                                                          |        |           |           |            |                           |
| 5233         | 16001276                    | 09/07/2015     | FIGHTING                                                                 | No     | No        | GYMNASIUM | ON CAMPUS  | DURING SCHOOL HOURS       |
| 5334         | 00000000                    | 10/06/2015     | This incident is part of an on-going conflict between                    | No     | No        | OTHER     | OFF CAMPUS | BEFORE/AFTER SCHOOL HOURS |
| 5495         | 00000000                    | 12/07/2015     | Student has formally complained that two students has bullied her on oc  | No     | No        | CLASSROOM | ON CAMPUS  | DURING SCHOOL HOURS       |
| 5496         | 00000000                    | 12/08/2015     | Student reports that she is being called "names", being "harassed" and c | No     | No        | CLASSROOM | ON CAMPUS  | DURING SCHOOL HOURS       |
| 5498         | 00000000                    | 12/08/2015     | is bullying by making fun of and saying things ab                        | No     | No        | HALLWAY   | ON CAMPUS  | DURING SCHOOL HOURS       |
| 5501         | 00000000                    | 11/30/2015     | Student has reported that she is being "harassed", called "names", "gang | No     | No        | CLASSROOM | ON CAMPUS  | DURING SCHOOL HOURS       |
| 5673         | 16068132                    | 04/09/2016     | has reported that another female student has b                           | No     | No        | CAFETERIA | ON CAMPUS  | DURING SCHOOL HOURS       |
| 5676         | 16068125                    | 03/28/2016     | Female student states that she is being harassed by another female stude | No     | Yes       | CLASSROOM | ON CAMPUS  | DURING SCHOOL HOURS       |
| 5794         | 0000000                     | 05/08/2016     | Female Student has complained of being bullied by another Female St      | Yes    | No        | CLASSROOM | ON CAMPUS  | DURING SCHOOL HOURS       |

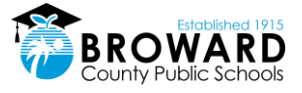

### 1.3.3 Create A New Complaint

Non-administrators may create bullying referrals, only administrators can create bullying complaint by clicking on the "New Complaint" button.

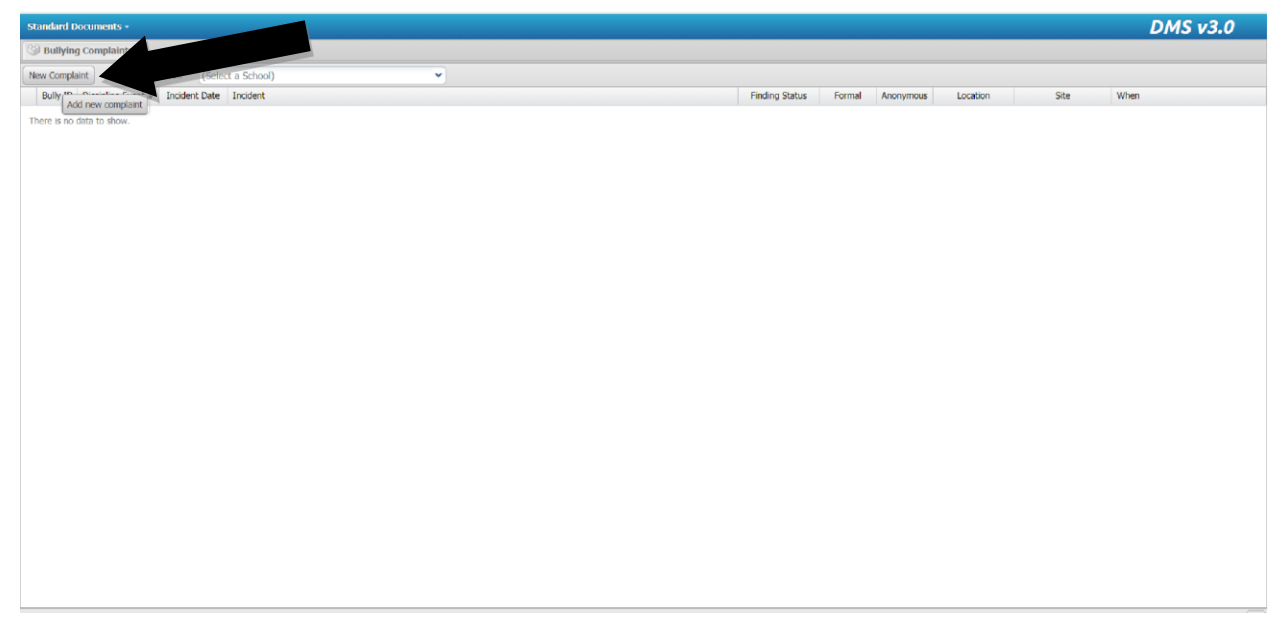

When there is one or more accused and more than one target - the finding is tied to the accused, therefore you cannot have an accused substantiated for one target, but not another if they are both entered in the same bully referral. Create more than one bully referral if there is any possibility there might be more than one type of determination.

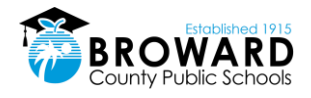

### 1.3.4 Complaint Entry – Step 1 through 6

### STEP 1: Define the Complaint

The complaint step is the first step in the wizard for creating/updating a complaint. As with every other step, the user can exit at any point in time by clicking the Finish button, or proceed to the next page by clicking the Next button. The Save button where applicable, will save the progress within a step without closing the window.

| Complaint                |                    |                    |                  |                        |   |
|--------------------------|--------------------|--------------------|------------------|------------------------|---|
| Bullying Referral Info - |                    |                    |                  |                        |   |
| Bully 10: 5673           |                    | Discipline Event N | lumber: 16068132 | 2 School 2016<br>Year: |   |
| Complaint Info           |                    |                    |                  |                        |   |
| Incident Date: 04        | 4/09/2016 💼        | Incident Time: 12  | 2:45 AM 👻        | Anonymous              |   |
| Location: CA             | AFETERIA           | ~                  | Site:            | ON CAMPUS              | * |
| When: D                  | URING SCHOOL HOURS | ~                  | School:          | MIDDLE                 | * |
|                          |                    |                    |                  |                        |   |
| Resolution: Fo           | ormal              | ```                |                  |                        |   |
| Save                     |                    |                    |                  |                        |   |
|                          |                    |                    |                  |                        |   |
|                          |                    |                    |                  |                        |   |
|                          |                    |                    |                  |                        |   |

A bullying "Incident" is what (fight, harassment, cyberbullying, etc.) occurred and who (specific participants) was involved. Example of an appropriate description: "While on the bus, it is reported that the student hit Mary Jones on 11/1/17. It is also alleged that the alleged student called her 'stupid', 'gay', and 'ugly'." Example of an inappropriate description: "Student repeating hitting and aggravating other student on the bus."

### **STEP 2: Define the Participants**

The name of each participant in the bullying referral must be entered. A participant is either the Accused, the Victim or the Complainant. A participant can be a Student, Employee, or Citizen. Select the appropriate participant tab. When adding each participant, you can use the search feature to look up the participant's name. Select the Party from the drop-down list.

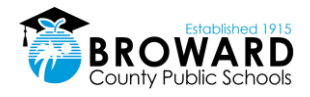

### Introduction

| Bullying 1 | Management Syste       | m (Step 2 | o <b>f 6)</b> - Pa | articipant |               |           |             |      |          |                      | × |
|------------|------------------------|-----------|--------------------|------------|---------------|-----------|-------------|------|----------|----------------------|---|
| Files •    |                        |           |                    |            |               |           |             |      |          |                      |   |
| Parti      | icipants               |           |                    |            |               |           |             |      |          |                      |   |
| Stu        | lent 🙎 Employ          | ee au     | itizen             |            |               |           |             |      |          |                      |   |
| Add        | Employee as Partic     | ipant     |                    |            |               |           |             | 1    |          |                      |   |
|            |                        |           |                    |            |               |           |             |      |          |                      |   |
| School     | (Select a Schoo        | 1)        |                    | ~          | Employee Name | wood      |             |      | ~        |                      |   |
| Par        | tic ipant Info         |           |                    |            |               | DOB: 1    |             |      | ^        |                      |   |
| Em         | ployee Number:         |           | First              | Name:      | Last          | School:   | DIVERSITY & | 1    | F DO     | в:                   |   |
| Sch        | OUTREACH               | CULTURAL  | Party              | Type:      | WITNESS       | CULTUR    | RAL OUTREAG | СН   |          |                      |   |
|            |                        |           |                    |            |               | DOB: 0    |             |      |          |                      |   |
|            | Save                   | Clear     |                    |            |               | No: 000   | FACILITIES  |      |          |                      |   |
|            |                        |           |                    |            |               | PROJEC    | CT MANAGEM  | ENT  |          |                      |   |
| 📌 Part     | icipants               |           |                    |            |               | Name      |             |      |          |                      |   |
| 😫 Rem      | ove From Participants  | ;         |                    |            |               | No: 000   |             |      |          |                      |   |
| 📄 Initi    | al Notification Letter | Туре      | Gender             | Party      | First Name    | La MAINTE | ENANCE      |      | Location | Letter Description   |   |
|            | Letter                 | STUDENT   | F                  | TARGET     |               | Name:     |             |      | 0000     | A female student (St | u |
|            | Letter                 | STUDENT   | F                  | ACCUSED    |               | DOP: 1    |             |      | • 0000   | A female student (St | u |
|            |                        |           |                    |            |               |           | Page 🔽      | of 8 | Þ        |                      |   |
|            |                        |           |                    |            |               |           |             |      |          |                      |   |
|            |                        |           |                    |            |               |           |             |      |          |                      |   |
|            |                        |           |                    |            |               |           |             |      |          |                      |   |
|            |                        |           |                    |            |               |           |             |      |          |                      |   |
|            |                        |           |                    |            |               |           | Previou     | a    | Next     | Finish               |   |
|            |                        |           |                    |            |               |           |             |      |          |                      |   |

Party Type: You will then select the participant party type then click the save to add the student to the grid.

| Bully | ring Management Syste       | m (Step 2 | of 6) - Pa | rticipant |               |           |       |           |          | 8                     |
|-------|-----------------------------|-----------|------------|-----------|---------------|-----------|-------|-----------|----------|-----------------------|
| Fik   | 15 *                        |           |            |           |               |           |       |           |          |                       |
|       | Participants                |           |            |           |               |           |       |           |          |                       |
|       | Student 8 Employe           | ee  🕹 O   | itizen     |           |               |           |       |           |          |                       |
|       | Add Student as Particip     | ant       |            |           |               |           |       |           |          |                       |
| 50    | hool: (Salast a School      | 0         |            | ~ ~       | Student Nam   | o         |       |           | -        |                       |
| 50    | - Participant Info          |           |            |           | Jerucene Mani | c.        |       | •         | · _      |                       |
|       | Student Number:             |           | First N    | ame:      | Last          | Name:     |       | Gender: F | DOB:     |                       |
|       |                             |           |            |           |               |           | -     |           |          |                       |
|       | Grade: 01 School:           |           |            | SCHOOL    | Party Type    | WITNESS   |       | -         | _        |                       |
|       |                             |           |            |           |               |           |       |           |          |                       |
|       |                             |           |            |           |               |           |       |           |          |                       |
|       | Save                        | Clear     |            |           |               |           |       |           |          |                       |
|       |                             | _         |            | _         |               |           |       | _         | _        |                       |
| -     | Participants                |           |            |           |               |           |       |           |          |                       |
| *     | Remove From Participants    |           |            |           |               |           |       |           |          |                       |
|       | Initial Notification Letter | Туре      | Gender     | Party     | First Name    | Last Name | Grade | Number    | Location | Letter Description    |
|       | Letter                      | STUDENT   | F          | TARGET    |               |           | 07    |           | 0000     | A female student (Stu |
|       | Letter                      | STUDENT   | F          | ACCUSED   |               |           | 07    |           | 0000     | A female student (Stu |
|       |                             |           |            |           |               |           |       |           |          |                       |
|       |                             |           |            |           |               |           |       |           |          |                       |
|       |                             |           |            |           |               |           |       |           |          |                       |
|       |                             |           |            |           |               |           |       |           |          |                       |
|       |                             |           |            |           |               |           | Previ | ious      | Next     | Finish                |
|       |                             |           |            |           |               |           |       |           |          |                       |

Add Employee Tab -This step allows for the addition of employees as a participant in a complaint. Type the name of the employee and select the correction option from the drop down. You will then select the participant party type then click the save to add the employee to the grid.

Add Citizen Tab - This step allows for the addition of a person who is not an employee or student with BCPS to a complaint. It is completely free text unlike the other Participation Step screens.

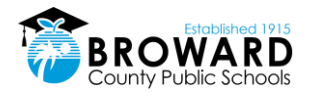

### Participant Initial Notification Letter

BMS will auto generate a Two-Day Notification Letter to each participant. Click the "Letter" link next to the name of the accused and target, print it and email it via certified mail within 2 days of receipt of complaint.

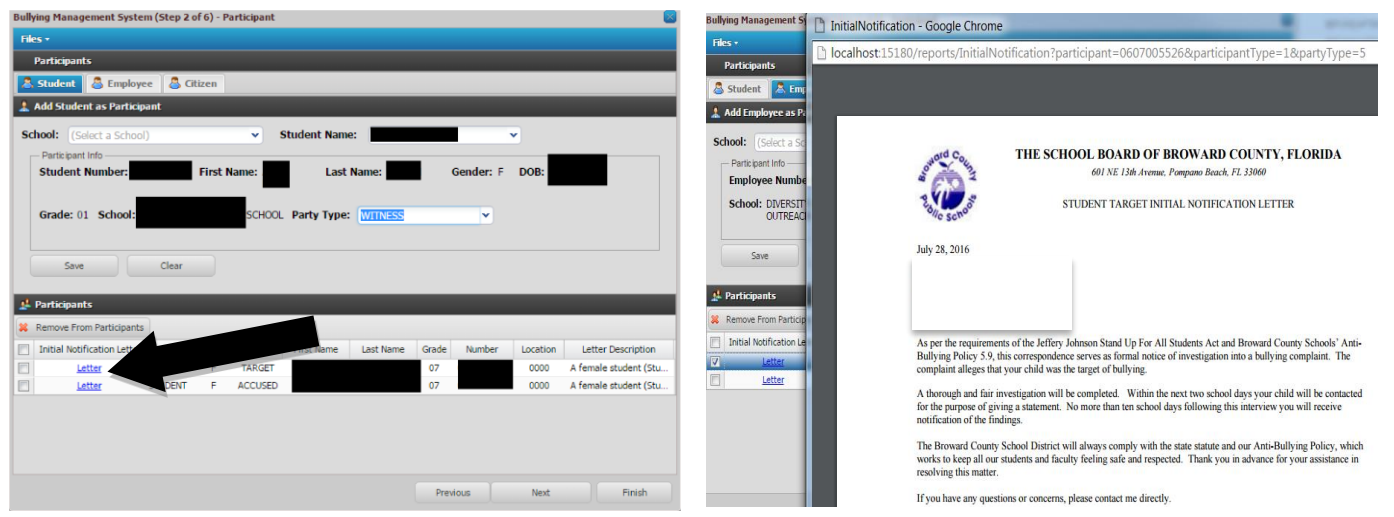

All the forms, flow charts and notification letters are in English in the BMS, but are also available in Haitian Creole, Portuguese and Spanish. Access these languages in the Investigative Designee folder in DPI's SharePoint.

## 1.4 Conduct and Document the Investigation – Investigation Stage 2

The ID will conduct and document the investigation, including documenting interviews with all parties.

### 1.4.1 Step 3: Interview Entry

This step allows for participant level tracking of interview related information. The user must select a participant first, then enter the necessary information per participant. Once completed, all written statements from all parties will be uploaded into the BMS.

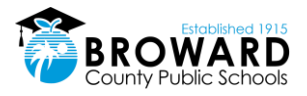

| Standard Documents -                               |                                                                                                | DMS v3.0 |
|----------------------------------------------------|------------------------------------------------------------------------------------------------|----------|
| I BMS: Complaints for review by                    |                                                                                                |          |
| New Complaint Current School:                      | *                                                                                              |          |
| Bully ID Discipline Event # Incident Date Incident | Bullying Management System - Bullying Id: 7041 - (Step 3 of 6) - Interview                     | When     |
| There is no data to show.                          | Standard Documents + View Associated Files Upload New File                                     |          |
|                                                    | Interview                                                                                      |          |
|                                                    | Select a Participant                                                                           |          |
|                                                    | Participant: (ACCUSED):                                                                        |          |
|                                                    | interview Details                                                                              |          |
|                                                    | Interview Date: 02/27/2018 🝵 Informal Resolution Requested:                                    |          |
|                                                    | Remarks:                                                                                       |          |
|                                                    |                                                                                                |          |
|                                                    |                                                                                                |          |
|                                                    |                                                                                                |          |
|                                                    | Add Interview                                                                                  |          |
|                                                    |                                                                                                |          |
|                                                    | Existing interviews      Forthorn Lethings Date: Informal Depart Latenciew Date Latenciew Date |          |
|                                                    | Hist Name Lost Name Party Informal request Interview bate Interview rest.                      |          |
|                                                    |                                                                                                |          |
|                                                    |                                                                                                |          |
|                                                    |                                                                                                |          |
|                                                    |                                                                                                |          |
|                                                    |                                                                                                |          |
|                                                    | Previous Next Save & Close                                                                     |          |
|                                                    |                                                                                                |          |
|                                                    |                                                                                                |          |
|                                                    |                                                                                                |          |

### Informal Resolutions – Step 3 & 4

All investigations are 'Formal' and only become 'Informal' if both parties request Informal in writing when interviewed separately. Upload these written requests into the BMS and check the "Informal" box

You will then enter related interventions provided to both parties:

- "Interventions Provided to the Accused"
- "Interventions Provided to the Alleged Target"

If the principal/designee, the alleged target, and the accused/student (and/or their parents) agree that a satisfactory resolution has been achieved informally, no determination or further action is taken after Step 4 is completed (see image in the comments.) documenting any interventions provided to each party

If either party is dissatisfied with the results of the Informal, the Formal process is immediately begun with a shortened timeline.

## **1.5 Making Findings Determination – Investigation Stage 3**

The finding must be made within 12 days of receipt of complaint. Enter the bullying complaint findings and then print and send Final Notification Letters to both parties.

The BMS is tied to the Discipline Management System – substantiated cases create a Disciplinary Referral. From here the appropriate consequences can be administered as per the discipline matrix.

### 1.5.1 Step 5: Formal Findings Entry

Select a participant first, then enter the necessary findings per participant. The finding is tied to the accused and will auto populate the target finding once the accused finding is entered.

Users will be able to access the findings letters from the grid on this step as well.

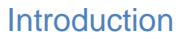

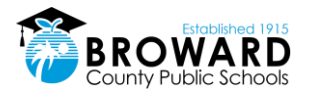

### Chose 1 of 3:

- 1. Substantiated
- 2. Unsubstantiated
- 3. Off Campus Founded, But Not Sanctionable: This designation normally refers to off campus cyberbullying in which the actions meet the RIP criteria of Substantiated, but does not reach the threshold of "substantially disrupting the education process of a student or the orderly operation of a school".

| Bullying Manageme    | ent System - Bullying | Id: 7127 - (St | ep 5 of 6) - | Findings  |            |          |              | 8            |
|----------------------|-----------------------|----------------|--------------|-----------|------------|----------|--------------|--------------|
| Standard Docume      | ents • View Associa   | ited Files Up  | load New Fi  | le        |            |          |              |              |
| Formal Finding       | ıs                    |                |              |           |            |          |              |              |
| - Select a Participa | ant                   |                |              |           |            |          |              |              |
| Participant:         | (ACCUSED):            |                |              | •         |            |          |              |              |
| Formal Findings      |                       |                |              |           |            |          |              |              |
| Finding:             | Choose a finding      | <b>v</b>       | BullyTy      | choose a  | type       |          |              | ~            |
| - Bullying Base      | PENDING               |                |              |           |            |          |              |              |
| Dicab                | SUBSTANTIATED         |                |              | Sev:      |            |          |              |              |
|                      | OFE CAMPUS FOUND      | ED BUT         |              |           |            |          |              |              |
| Sex Ori              | NOT SANCTIONABLE      |                | None         | of these: |            |          |              |              |
| Add Finding          | l Findings            |                |              |           |            |          |              |              |
| Remove Finding       | (s)                   |                |              |           |            |          |              |              |
| Findings Letter      | First Name            | Last Name      | Party        | Finding   | Harassment | Bullying | Disab. Based | Race Based   |
| N/A                  |                       |                | TARGET       | PENDING   |            |          |              | <b></b>      |
| N/A                  |                       |                | TARGET       | PENDING   |            |          |              | · ·          |
| •                    |                       |                |              |           |            |          |              | •            |
|                      |                       |                |              |           |            |          |              |              |
|                      |                       |                |              |           | Previou    | 5        | Next         | Save & Close |

You will then determine if the bullying was alleged to be based on:

- Race
- Sex
- Disability

Check as well if the allegation stated the behavior was:

• Bullying or

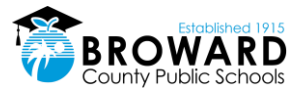

### Harassment

| Bullying Management System - Bullying Id: 7127 - (S | tep 5 of 6) - | Findings        |            |          |              |              |    |
|-----------------------------------------------------|---------------|-----------------|------------|----------|--------------|--------------|----|
| Standard Documents • View Associated Files U        | pload New I   | ile             |            |          |              |              |    |
| Formal Findings                                     |               |                 |            |          |              |              |    |
| Select a Participant                                |               |                 |            |          |              |              | -  |
| Participant: (ACCUSED):                             |               | *               |            |          |              |              |    |
|                                                     |               |                 |            |          |              |              |    |
| - Formal Findings                                   |               |                 |            |          |              |              | ור |
| Finding: Choose a finding                           | BullyTy       | /pe: Choose a   | type       |          |              | <b>*</b>     |    |
| Bullying Base On                                    |               | Bullying        |            |          |              | _            |    |
| Disability: Race:                                   |               | Harassm<br>Sex: | ent        |          |              |              |    |
| Sex Orient.: Religion:                              | None          | of these:       |            |          |              |              |    |
|                                                     |               |                 |            |          |              |              |    |
|                                                     |               |                 |            |          |              |              | -  |
| Add Finding                                         |               |                 |            |          |              |              |    |
| 🛃 Existing Formal Findings                          |               |                 |            |          |              |              |    |
| Remove Finding(s)                                   |               |                 |            |          |              |              |    |
| Findings Letter First Name Last Name                | Party         | Finding         | Harassment | Bullying | Disab. Based | Race Based   |    |
| N/A                                                 | TARGET        | PENDING         |            |          |              |              | ^  |
| M/A                                                 | TARGET        | PENDING         |            |          |              |              | -  |
|                                                     |               |                 |            |          |              | ,            |    |
|                                                     |               |                 |            |          |              |              |    |
|                                                     |               |                 |            |          |              |              | -  |
|                                                     |               |                 | Previou    | IS       | Next         | Save & Close |    |

Most of the time, the incident is not harassment. Definitions from the Code of Conduct:

**Bullying** means systematically and chronically inflicting physical hurt or psychological distress on one or more students or employees. It is further defined as unwanted, purposeful, verbal, nonverbal or physical behavior, including, but not limited to, any threatening, insulting, or dehumanizing gesture, by an adult or student, that has the potential to create an intimidating, hostile, or offensive educational environment or cause long term damage; cause discomfort or humiliation; or unreasonably interfere with the individual's school performance or participation, is carried out repeatedly and is often characterized by an imbalance of power.

**Harassment** means any threatening, insulting or dehumanizing gesture, use of technology, computer software, or written, verbal or physical conduct against a student or school employee that:

- Places a student or school employee in reasonable fear of harm to his or her person or damage to his or her property;
- Has the effect of substantially interfering with a student's educational performance, and employees work performance or either's opportunities, or benefits;
- Has the effect of substantially negatively impacting a student's or employee's emotional or mental well-being; or
- Has the effect of substantially disrupting the orderly operation of a school.

### 1.5.2 Upload Documents

This option is accessible on every step of the complaint wizard, allowing the user to upload any document at any point, or to "View Associated Files" (previously uploaded documents). Upload any documents pertaining to the investigation into the BMS.

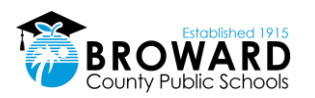

| llying Management System - Bullying Id: 7127 - (Step 5 of | 6) - Findings                                                                                 |
|-----------------------------------------------------------|-----------------------------------------------------------------------------------------------|
| tandard Documents • View Associated Files Upload Ne       | w File                                                                                        |
| Formal Findings                                           |                                                                                               |
| Select a Participant                                      |                                                                                               |
| Participant: (ACCUSED):                                   | Bullving Management System - Bullving Id: 7127 - (Step 5 of 6) - Findings                     |
|                                                           | Standard Documents - View Associated Files Upload New File                                    |
| - Formal Findings                                         | Formal Findings                                                                               |
| Finding: Choose a finding                                 | Select a Participant                                                                          |
| Bullying Base On                                          | Participant: (ACCUSED):                                                                       |
| Disability: Race:                                         |                                                                                               |
| Sex Orient.: Religion: No                                 | Formal Findings                                                                               |
|                                                           | Finding: Choose Participant: (Select a participant)                                           |
|                                                           | Bullying Base On File:                                                                        |
| Add Finding                                               | Disability:                                                                                   |
| Existing Formal Findings                                  | Sex Orient:                                                                                   |
| Remove Finding(s)                                         |                                                                                               |
| Findings Letter First Name Last Name Party                | Add Finding                                                                                   |
| ] N/A TARGE                                               | d. Existing Formal Finding                                                                    |
| ] N/A TARGE                                               | Remove Finding(s)                                                                             |
|                                                           | Finding Letter First Name Last Name Party Finding Harassment Bullying Disab. Based Race Based |
|                                                           | TARGET PENDING                                                                                |
|                                                           | TARGET PENDING                                                                                |
|                                                           |                                                                                               |
|                                                           |                                                                                               |
|                                                           | Previous Next Save & Close                                                                    |

### 1.5.3 Send Final Notification Letter with Right to Appeal and Upload Documents

After making the finding, BMS will generate a notification letter link. Print it out and send it to the parents or guardians of the accused and the victim. Note: Staff and student notification letters will differ and staff on staff forms are in the <u>DPI SharePoint</u>. All the forms, flow charts and notification letters are in English in the BMS, but are also available in Haitian Creole, Portuguese and Spanish. Access these languages in the Investigative Designee folder in DPI's SharePoint.

If the bullying is substantiated, it will generate a referral in your referral queue. Click on this and begin the process of completing the disciplinary action in the Disciplinary Management System.

| tandard Documen       | ts 🔹 View Asso | ciated Files U | Ipload New | File          |            |          |              |           |
|-----------------------|----------------|----------------|------------|---------------|------------|----------|--------------|-----------|
| Formal Findings       |                |                |            |               |            |          |              |           |
| - Select a Participan | t              |                |            |               |            |          |              |           |
| Participant:          | (Select a part | ticipant)      |            | ~             |            |          |              |           |
| - Formal Findings     |                |                |            |               |            |          |              |           |
| Finding:              |                |                | BullyT     | ype: Choose a |            |          |              | ~         |
| - Bullying Base Or    | 1              |                |            |               |            |          |              |           |
| Disabili              | tv:            | Race:          |            | Sev:          |            |          |              |           |
|                       |                |                |            | Sex. O        |            |          |              |           |
| Sex Uner              |                | Religion:      | NOTE       | e or mese:    |            |          |              |           |
|                       |                |                |            |               |            |          |              |           |
| Add Finding           |                |                |            |               |            |          |              |           |
| Existing Formal       | Findings       |                |            |               |            |          |              |           |
| Remove Finding(s)     |                |                |            |               |            |          |              |           |
| Findings Letter       | First Name     | Last Name      | Party      | Finding       | Harassment | Bullying | Disab. Based | Race Base |
| ] Letter              |                |                | TARGET     | UNSUBSTANTIA  |            |          |              |           |
| Letter                |                |                | ACCUSED    | UNSUBSTANTIA  |            |          |              | <b></b>   |
|                       |                |                |            |               |            |          |              |           |
|                       |                |                |            |               |            |          |              |           |
|                       |                |                |            |               |            |          |              |           |
|                       |                |                |            |               |            |          |              |           |

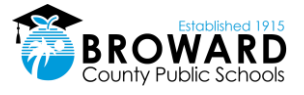

## 1.6 Step 6: Appeals Entry

The right to appeal and the appeal process is the same for ALL Code of Conduct violations. The Parent/Guardian has 5 days to appeal the finding. The Administrator must document any appeals in BMS. This step allows for participant level tracking of the appeals process which is a three-step process.

The user must select a participant first, then enter the appeals text in chronological order. Note that this step only occurs if an appeal is placed. See the Appeal Flow Chart for more information.

| Bullying Management System - Bullying Id: 6666 - (Step 6 of 6) - Appeal |                            |             |             |             |          |  |      |              |  |  |
|-------------------------------------------------------------------------|----------------------------|-------------|-------------|-------------|----------|--|------|--------------|--|--|
| Standard Documents •                                                    | View Associated File       | s Upload Ne | w File      |             |          |  |      |              |  |  |
| Appeal                                                                  |                            |             |             |             |          |  |      |              |  |  |
| Select a Participant -                                                  |                            |             |             |             |          |  |      |              |  |  |
| Participant:                                                            | (Select a participant)     |             | •           |             |          |  |      |              |  |  |
| Appeal 1 - To Principal                                                 |                            |             |             |             |          |  |      |              |  |  |
| Appeal Level 1                                                          |                            |             |             |             |          |  |      |              |  |  |
| Date Appealed:                                                          |                            |             |             |             |          |  |      |              |  |  |
| Appeal:                                                                 |                            |             |             |             |          |  |      |              |  |  |
| Appeal 2 - To OSPA/SL<br>Appeal 3 - To Superinte                        | T<br>endent/Chief of Staff |             |             |             |          |  |      |              |  |  |
| Add Appeals                                                             |                            |             |             |             |          |  |      | -            |  |  |
| 💒 Existing Appeals                                                      |                            |             |             |             |          |  |      |              |  |  |
| Remove Appeal(s)                                                        |                            |             |             |             |          |  |      |              |  |  |
| First Name 🔿                                                            | Last Name Part             | y Level     | Submit Date | Description |          |  |      |              |  |  |
|                                                                         |                            |             |             |             |          |  |      |              |  |  |
|                                                                         |                            |             |             |             |          |  |      |              |  |  |
|                                                                         |                            |             |             |             | Previous |  | Next | Save & Close |  |  |

## 1.7 Documents Available

Users can access standard static document via the Standard Documents menu on the home page menu. NOTE: Staff on staff bullying complaints are not entered into the BMS. There must be a student involved in the complaint as either the alleged victim or accused for it to be entered. All staff notification forms can be found in the <u>DPI SharePoint</u>. All the forms, flow charts and notification letters are in English in the BMS, but are also available in Haitian Creole, Portuguese and Spanish. Access these languages in the Investigative Designee folder in DPI's SharePoint.

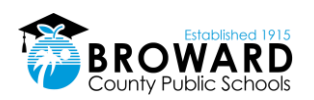

| Standard Documents •                               | _ |   |                |        |           |          |      | DMS v3.0 |
|----------------------------------------------------|---|---|----------------|--------|-----------|----------|------|----------|
| Bullying Complaint Form                            |   |   |                |        |           |          |      |          |
| Bullying Witness Statement Form                    | 0 | • |                |        |           |          |      |          |
| Bullying APPEAL Flow Chart Staff & Students        |   |   | Finding Status | Formal | Anonymous | Location | Site | When     |
| Bullying INVESTIGATION Flow Chart Staff & Students |   |   |                |        |           |          |      |          |
| Bullying INVESTIGATION Checklist                   |   |   |                |        |           |          |      |          |
| Initial Notification Letter Accused Student        |   |   |                |        |           |          |      |          |
| Initial Notification Letter Target Student         |   |   |                |        |           |          |      |          |
| Negative Findings Accused Notification Letter      |   |   |                |        |           |          |      |          |
| Negative Findings Target Notification Letter       |   |   |                |        |           |          |      |          |
| Non Sanctionable Notification Accused Letter       |   |   |                |        |           |          |      |          |
| Non Sanctionable Notification Target Letter        |   |   |                |        |           |          |      |          |
| Positive Findings Accused Notification Letter      |   |   |                |        |           |          |      |          |
| Positive Findings Target Notification Letter       |   |   |                |        |           |          |      |          |
| Principal Letter of Appeal Determination           |   |   |                |        |           |          |      |          |
| L                                                  |   |   |                |        |           |          |      |          |
|                                                    |   |   |                |        |           |          |      |          |
|                                                    |   |   |                |        |           |          |      |          |
|                                                    |   |   |                |        |           |          |      |          |
|                                                    |   |   |                |        |           |          |      |          |
|                                                    |   |   |                |        |           |          |      |          |
|                                                    |   |   |                |        |           |          |      |          |
|                                                    |   |   |                |        |           |          |      |          |
|                                                    |   |   |                |        |           |          |      |          |
|                                                    |   |   |                |        |           |          |      |          |
|                                                    |   |   |                |        |           |          |      |          |
|                                                    |   |   |                |        |           |          |      |          |

### 1.8 Enter a Bully Complaint in DMS

When creating a DMS event, indicate that bullying is suspected for the incident, then a BMS referral is automatically created. Go into BMS and complete the investigation and set the finding. If positive, the BMS system will update the DMS event record in DMS and in TERMS and change the bully related flag to 'Y', likewise a negative finding will set the flag to 'N'.

Go to back into Referrals, follow the referral link to auto-populate the DMS & complete

| **************************************              | BASIS 🙁 DMS Referral 🛎 |                        |                                                                                                    |                                                |
|-----------------------------------------------------|------------------------|------------------------|----------------------------------------------------------------------------------------------------|------------------------------------------------|
| 8                                                   |                        | Broward County Schools | Discipline Management System                                                                                                    | 8/26/2015 12:15:03 PM                          |
| SUPPORT                                             |                        | ð                      | Broward Cour<br>Transforming educa                                                                                                    | nty Public Schools ation one student at a time |
|                                                     |                        |                        | Return to Virtua                                                                                                    | l Counselor Home Log Out                       |
| BASIIS<br>Wassever                                  |                        |                        | Click below for instructions<br>Discipline Management Manual<br>Expulsion Submission Procedures<br>Expulsion Packet<br>Alternative Probationary Contract |                                                |
| Catalog<br>Expand All Collapse All                  |                        |                        | Bullying Management System<br>2015-2016 Definition of Infractions<br>2015-2016 Elementary Matrix                                                         |                                                |
| Main     Main     Student Detail Grid               |                        |                        | 2015-2016 Secondary Matrix<br>Printer Setup for MAC<br>Printer Setup for PC                                                                              |                                                |
| Eacher Class Summary Grid<br>Eacher Strategies<br>  |                        |                        | Referrals                                                                                                    |                                                |
| Show Announcements     Gerrals     Discipline (DMS) |                        |                        | Add New Event                                                                                                    |                                                |

BMS is tied to the DMS. If the user has indicated that Bullying is suspected in the Bullying dropdown in DMS:

- 1. The program writes to SBBCWEB/BMS\_COMPLAINT. The event number is included which ties the BMS record to the DMS event.
- 2. DMS writes to the SBBCWEB/BMS\_PARTICPANT.
- 3. DMS writes to the SBBCWEB/BMS\_FINDING.

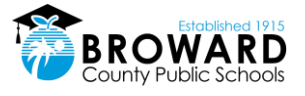

## 1.9 Link to TERMS and DMS

If the Findings is "SUBSTATIATED" and the Bullying referral was associated with an existing Event from the DMS system, then the BMS will update the TERMSD/TSIRP file (TERMS A24) and also the SBBCWEB/TDISCINDT table in the DMS.

If the Findings is "UNSUBSTATIATED" then an Incident Type of "UB" will be written to the TERMSD/TSIRP file (TERMS A24) and also the SBBCWEB/TDISCINDT table in the DMS.

### 1.10 Bully Management System Data Sheet

| Process Purpose                        | To track all Bully incidents, including investigation and findings, that occur in Broward Schools                        |  |  |  |  |  |
|----------------------------------------|----------------------------------------------------------------------------------------------------|--|--|--|--|--|
| Process Scope                          | All steps (reporting, investigation, notifying, creating a finding, and appeals) of bully related incidents.             |  |  |  |  |  |
| Process Out of<br>Scope                | Anything not related to bullying                                                                                         |  |  |  |  |  |
| Process Input                          | Students involved information and evidence of bullying, final findings of the investigation, and the outcome of appeals. |  |  |  |  |  |
| Process Flow                           | See process flow below                                                                                                   |  |  |  |  |  |
| Process Output                         | Tables in SBBCWEB, SBBCDIST, and reports & letters on those tables                                                       |  |  |  |  |  |
| Exception to<br>Normal Process<br>Flow | • None                                                                                                    |  |  |  |  |  |
| Control Points                         | Referral creator $\rightarrow$ School Bully Administrator                                                                |  |  |  |  |  |
| Technology                             | .NET, external JavaScript                                                                                                |  |  |  |  |  |
| Application<br>Interfaces              | • Web                                                                                                    |  |  |  |  |  |

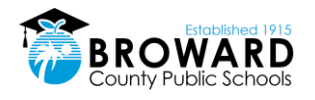

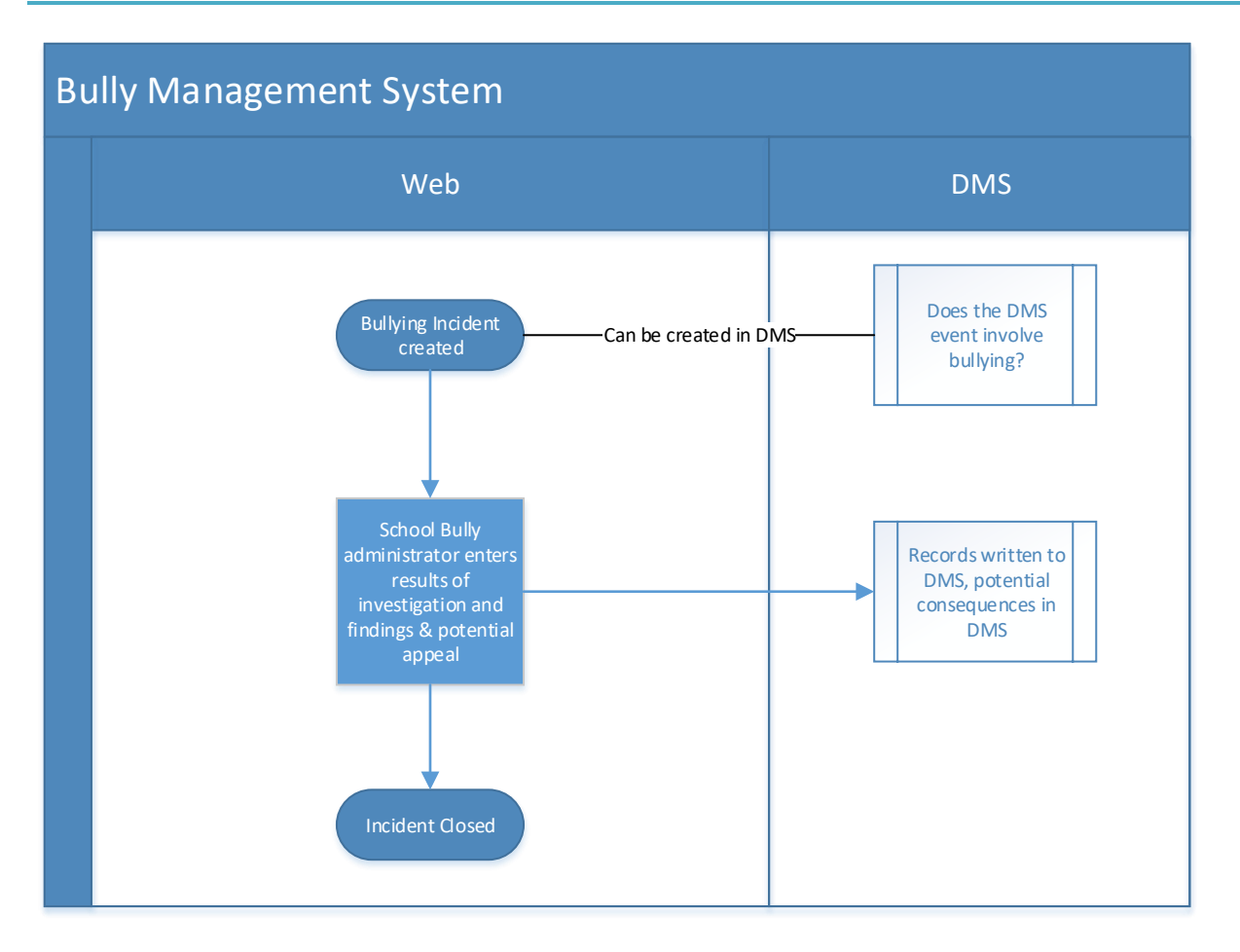

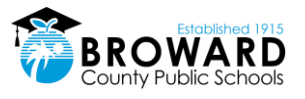

## 2 Enter an Informal Complaint in BMS

Typically, a teacher should not use a referral as a first line of discipline.. However, more serious issues, such as drugs and violence, should always lead to a referral.

## 2.1 Create a BMS Referral

Use the following procedure to create an informal complaint in **BMS**. Here, the teacher provides essential information about the incident that is being referred to an administrator. Such information includes:

- Who was responsible for the incident
- What happened the incident or behavior that led to the referral
- When the incident occurred time and date
- 1. Log in to **BASIS**.
- 2. Click Referrals/Bullying
- 3. Click New Complaint.

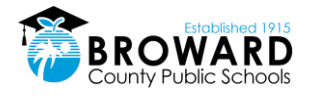

## **3 Entering a Complaint in DMS**

A bullying complaint can be entered in DMS.

# 3.1 High level process when the Bullying Referral is initiated inside the DMS

- 1. Fighting Incident occurs
- 2. Bullying is Suspected
- 3. Bulling Referral is created in BMS by inserting records into the Complaint, the Participants, the Findings and the Interview files. The Complaint, the Participant and the Finding file is populated with incident specific data. All bullying Complaints that are inserted from within the DMS will have a FORMAL status ...This means that they must be investigated through the BMS with a determination of "SUBSTANTIATED" or "UNSUBSTANTIATED"
- 4. A DMS Incident record is inserted inside the SBBCWEB/TDISCINCDT table. Note the field called SIR\_BULLY will have an "S" (for suspected)
- 5. The student is disciplined (relevant DMS files and TERMS files are inserted).....or disciplining the student may be delayed for another day.

Inside Bullying (after Bullying records get inserted from DMS)

- 1. The Bullying records that were created in the DMS system for the Fighting incident (Complaint, Participants, Findings and Interview) shows up on the Bullying grid in yellow.
- 2. Where there is a drop down on the Complaint, the Participant or the Finding screens, data that was inserted from DMS needs to be SELECTED into the dropdown....for example in the Finding file the fields ISDISABILITYBASED, ISRACEBASED, ISSEXBASED, ISSEXORIENTATIONBASED, ISRELIGIONBASED will all have data that needs to be defaulted into the dropdown on the Finding screen.
- 3. If the Finding is "SUBSTANTIATED" then the Bullying System must update the TERMSD/TSIRP file (this file displays on the TERMS A24 panel) and also the SBBCWEB/TDISCINCDT (this is the Incident table in the DMS)... Note the field called SIR\_BULLY will now have a "Y"
- 4. If the Findings is "UNSUBSTANTIATED" then an Incident Type of "UB" will be inserted into the TERMSD/TSIRP file (TERMS A24 panel) and also inserted into the SBBCWEB/TDISCINCDT (Incident table in DMS)

### 3.2 Create a Referral

Bully referrals in DMS is only created through an incident that has bullying suspected. Only then will a bullying referred be created in BMS through DMS

Use the following procedure to create a bullying referral in **DMS**. Here, the teacher provides essential information about the incident that is being referred to an administrator. Such information includes:

- Who was responsible for the incident
- What happened the incident or behavior that led to the referral
- When the incident occurred time and date

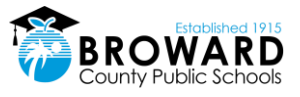

- 4. Log in to BASIS.
- 5. Click **Referrals**.

| $\leftrightarrow \Rightarrow$ C $\heartsuit$ | Secure      | https://scaweb.  | broward | dscł     | nools.com/basis,    | /            |        |                 |         |
|----------------------------------------------|-------------|------------------|---------|----------|---------------------|--------------|--------|-----------------|---------|
| Virtual Counselor •                          | Schools •   | Teachers • Stude | nts - 🚺 | Refe     | errals • Behavio    | • •          | Basis  | Help            |         |
| 💮 Basis 🛷 Teach                              | ner Summary | , 🛛              |         | 0        | Discipline          |              |        |                 |         |
| Course/Section Filte                         | r           |                  |         | 9        | Bullying            | 1            |        |                 |         |
| Vear: Schoo                                  | al:         |                  |         |          | ESE                 | vd: Teacher: |        |                 |         |
| 2018 -                                       |             |                  |         | <u>e</u> | RTI                 | [            | ·<br>· | cocher.         |         |
|                                              |             |                  |         | <b>I</b> | SSW                 |              |        |                 |         |
| Teacher Class Summ                           | ary         |                  |         | 8 I.:    | Psych Admin         | ٦,           |        |                 |         |
| Print                                        |             |                  |         | 8 (c)    | Psych Referral      |              |        |                 |         |
| Teacher Number                               | Term        | Period           | Co      |          | r syen neren a      | -            | ection | Building Number | Room Nu |
| ∃ Teacher Name ►                             | _           | ► (7 Courses)    | 6       |          | Third Party Referra | als          |        |                 |         |
| 057                                          | 1           | 01               | 82      | 073      | 10M                 | 011          |        | 02              | 219     |
| 057                                          | 1           | 05               | 82      | 073      | 10M                 | 051          |        | 02              | 219     |
| 057                                          | 3           | 02               | 17      | 7000     | 20H                 | 023          |        | 02              | 219     |
| 057                                          | 3           | 04               | 20      | 0000     | 100                 | 543          |        | 02              | 219     |
| 057                                          | 3           | 06               | 20      | 0000     | 200 6               | 663E         | 3      | 02              | 219     |
| 057                                          | 3           | 07               | 20      | 0000     | 200                 | 673          |        | 02              | 219     |
| 057                                          | 3           | 08               | 20      | 0000     | 200                 | 683          |        | 02              | 219     |
|                                              |             |                  |         |          |                     |              |        |                 |         |

6. From the dropdown list, select **Bullying**. The **Discipline Management System** page is displayed.

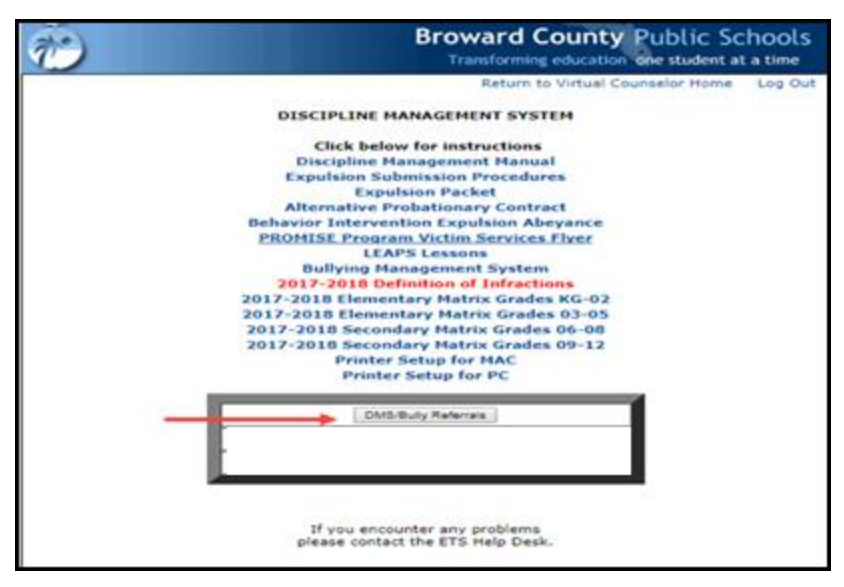

7. Click **DMS/Bully Referrals**. The **Student Referral Form** page is displayed. The DMS/Bully Referral may be used to consequence the bully referral that was substantiated from BMS and a record written to the Referral system for consequencing.

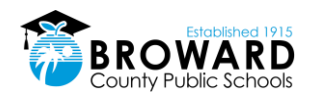

|                                                                                                    | STUDENT REFERRAL FORM<br>Referral Number 0                                                                                                    |                                                           |
|----------------------------------------------------------------------------------------------------|----------------------------------------------------------------------------------------------------|-----------------------------------------------------------|
| -                                                                                                    | Transforming educat                                                                                                    | ty Public Schools                                         |
| CLERCH MARKER<br>Cold Res to be facilities<br>RADIE 00<br>RADIE 00<br>RESEARCH COLD<br>READER FOR THE<br>READER FOR THE AND THE AND THE AND THE<br>READER FOR THE AND THE AND THE AND THE<br>READER FOR THE AND THE AND THE AND THE AND THE<br>READER FOR THE AND THE AND THE AND THE AND THE<br>READER FOR THE AND THE AND THE AND THE AND THE<br>READER FOR THE AND THE AND THE AND THE AND THE AND THE<br>READER FOR THE AND THE AND THE AND THE AND THE AND THE<br>READER FOR THE AND THE AND THE AND THE AND THE AND THE AND THE<br>READER FOR THE AND THE AND THE AND THE AND THE AND THE AND THE<br>READER FOR THE AND THE AND THE AND THE AND THE AND THE AND THE<br>READER FOR THE AND THE AND THE AN | REFERENCE IN CONSISTENT OF CONSISTENT OF CONSISTENT. | DACE OF EXCERCIT. (\$141,0019)                            |
|                                                                                                    | Previous Teacher Action(s)                                                                                                    |                                                           |
| IFUED TOOFFEED RE     OFFEED RE     OFFEED RE     OFFEED RE     OFFEED RE     OFFEED RE     OFFEED RE     OFFEED RE     OFFEED RE     OFFEED RE                                                                                                    | C PROBLEM REPORT<br>C PROBLEM TELAN CONFIRENCE                                                                                                    | Пасточнов<br>Пацарсть солачанося<br>Пака описы⊥ая изгражы |
| OTHER, internation 100                                                                                                    |                                                                                                    |                                                           |
| OPARQUENCES OF THE STUDENTS ACTION Remains the<br>A the direct makers techni, incommend the following remerperiod() for the<br>Next - at test                                                                                                    | nder/refluer                                                                                                    |                                                           |
| , considering the sector of the constitution $\odot$ are a solution of the sector of the sector of the                                               | and an the destruct description locates.                                                                                                    | ed [Est]                                                  |

- 8. On the **Student Referral Form**, search for the student for whom you want to create a referral. After you select the student, the **Student Number**, **Student Name**, and **Grade** are auto-populated with that student's information.
- 9. If you want to assign the referral to a specific administrator, in the **Assign Referral To** field, select the administrator. Otherwise, leave the default **Unassigned**.
- 10. In the **Date of Incident** field, the default date is the current date. You can change the date of the incident by using the calendar.
- 11. In the Reason for Referral textbox describe the incident.
- 12. Under **Previous Teacher Action(s)**, select the actions you have taken previously to correct the student's behavior.
- 13. In the **Consequences for Students Action** textbox, enter the consequences you recommend for the student's behavior.
- 14. Specify whether you want the parent's signature on the discipline referral letter.
- 15. Do one of the following:
  - To send the referral to an administrator, click **Create This Referral**. The **Student Referral Summary** page is displayed showing the newly created referral in the teacher's queue.

|              |                 |                    |                 |                  |                               |     | STUDE                                                                                       | NT REFERRAL S                                                                     | UMMARY<br>2018                                                              |                   |                 |                 |                                    |                   |                    |
|--------------|-----------------|--------------------|-----------------|------------------|-------------------------------|-----|---------------------------------------------------------------------------------------------|-----------------------------------------------------------------------------------|-----------------------------------------------------------------------------|-------------------|-----------------|-----------------|------------------------------------|-------------------|--------------------|
| 1111         |                 |                    |                 | Ē                | Bre                           | ~   | vard                                                                                        | Cou                                                                               | nty                                                                         | P                 | ub              | Li              | c Sch                              | time              | <u> </u>           |
|              |                 |                    |                 |                  |                               |     |                                                                                             |                                                                                   |                                                                             |                   |                 |                 |                                    | Robust in         | double.            |
|              |                 |                    |                 |                  |                               | -   | Click on the referral nu<br>to create a new<br>Click on the<br>Remarks creation in user soc | referral cick the deta<br>referral cick the Great<br>column headings to a<br>Artz | Is of an existing<br>to a Rolemal buff<br>of the referrals<br>t P only Bour | referat or<br>on. | 0               |                 |                                    |                   |                    |
|              |                 |                    |                 |                  |                               |     | 0                                                                                           | reate A Disciplina Ra                                                             | heral.                                                                      |                   |                 |                 |                                    |                   |                    |
|              |                 |                    |                 |                  |                               | RE  | FERRAL HAS BEEN                                                                             | CREATED AND S                                                                     | ENT TO ADA                                                                  | INISTRATO         | OR              |                 |                                    |                   |                    |
| Created Date | Bathcal<br>Cate | Refectal<br>Number | Rubert<br>Sates | Guttedi<br>Scale | Current<br>Stats<br>(Academa) | ESE | Referral<br>Status                                                                          | System Creating<br>Referral                                                       | Assigned<br>To                                                              | fielecui<br>Bu    | Event<br>Number | Event<br>Status | Add Another Student<br>to Referral | Referral Details  | Last Updated<br>By |
|              |                 |                    |                 |                  |                               |     | MORE TO ADD DUTIE ATOM                                                                      | 100/10.24                                                                         | Distances and                                                               | 1000              | -               |                 | 1000                               | S Sheet Participa |                    |

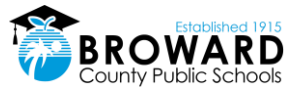

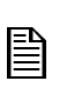

The discipline referral is assigned a unique Referral Number only. No Event Number is assigned to the referral at this time.

If you do not want to send the referral to administrator, click Finish Referral Later – Do not Send. The incident is recorded but not sent to an administrator. The Student Referral Summary is displayed with the referral having a status of FINISH REFERRAL LATER.

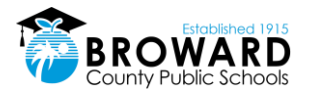

## 4 SESIR Codes and Reporting Guidelines

Reference the current SESIR Codes and Reporting Guidelines at this link:

There you will find the SESIR codes and definitions, and guidelines for how incidents that fall into SESIR reporting should be reported to the FLDOE. The information presented in this section was obtained from the SESIR training site at <u>www.sesir.org</u>

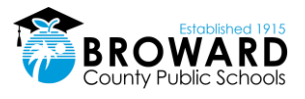

## **5** Administrative Discipline Matrix

The Discipline Matrix is a tool for administrators to respond appropriately when students have committed serious violations, per the Code of Student Conduct. This tool is designed to offer consistency at all levels across the District so that students are disciplined fairly from school to school when their behavior requires punishment beyond the classroom.

The Matrix is designed to assist parents and their children in understanding the consequences of seriously violating school rules. While most parents will have no need to be familiar with the Matrix, the School Board and the District want to ensure that parents are knowledgeable about the actions of its school administrators when students misbehave.

The Matrix outlines the violations in the same way as the Code of Student Conduct. Each incident type contains interventions and consequences for each violation. The letters within the consequence boxes correspond to the "Action Legend" beneath the "Types of Incident" grid. Therefore, if a student commits a first offense violation for an incident, the actions that can be taken will be listed in the box for the 1st Consequence. Second offense violation will be listed in the box for the 2nd Consequence, and so forth. It is important to note however, that school administrators have the discretion to deviate from these guidelines by assessing an appropriate consequence other than stated in the Matrix if he or she determines in his or her sole discretion that there are mitigating or aggravating circumstances.

There are 4 different versions of the Matrix: two assign consequences to elementary students (grades K-2) and (3-5) and two to assign consequences to secondary grades (6-8) and (9-12).

Please go to this site for the most up-to-date discipline matrix.

http://browardschools.com/codeofconduct

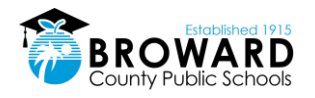

### 5.1.1 K-2 Discipline Matrix

### Broward County Public Schools Administrative Discipline Matrix – Grades K-2 SY 2017-2020

NOTE: The Discipline Matrix sets forth the guidelines for assessing consequences for violations of School Board policies. School principals have the discretion to deviate from these guidelines by assessing an appropriate consequence other than stated in the Matrix if he or she determines in his or her sole discretion that there are mitigating or aggravating circumstances.

A Recommendation for the Behavior Intervention Program applies when elementary level student (Grades K-5) commits an offense for which a secondary student would receive a mandatory expulsion under School Board Policy 5006.

### Action Legend Administrative Consequences/Interventions

Documentation in DMS and parent contact is required for all violations requiring administrative action. Identified schools will document on TERMS C26 Panel. Discipline for ESE/504 students with disabilities shall be in accordance with state and federal laws and School Board policies.

| A. Parent Contact/Conference (Required for each offe                                                                                | nse) AA. In-School Suspension: 3-5 Days                                                   |
|----------------------------------------------------------------------------------------------------|-------------------------------------------------------------------------------------------|
| B. Collaborative Problem Solving Team (MTSS/RtI) Ref                                                                                | erral BB. Out-of-School Suspension: 1-2 Days (Assign AES)                                 |
| C. Comprehensive Threat Assessment Protocol                                                                                         | CC. Out-of-School Suspension: 2 Days (Assign AES)                                         |
| D. Confiscation (when applicable)                                                                                                   | DD. Out-of-School Suspension: 3-5 Days (Assign AES)                                       |
| E. Restitution (when applicable)                                                                                                    | EE. Out-of-School Suspension: 4 Days (Assign AES)                                         |
| F. Referral to Substance Abuse Case Manager                                                                                         | FF. Out-of-School Suspension: 6-9 Days (Assign AES)                                       |
| G. Referral to Social Worker                                                                                                    | GG. Out-of-School Suspension: 2 Days (PROMISE AES Mandatory)                              |
| H. Referral to School Counselor                                                                                                    | HH. Out-of-School Suspension: 3 Days (PROMISE AES Mandatory)                              |
| I. Referral to Family Counselor                                                                                                    | II. Out-of-School Suspension: 4 Days (PROMISE AES Mandatory)                              |
| J. Collaborative Attendance Contract (includes Parent<br>Administration, Student, School Counselor & Social                         | ,<br>Worker) J. Out-of-School Suspension: 6 Days (PROMISE AES Mandatory)                  |
| <ul> <li>K. Collaborative Behavior Contract (includes Parent,<br/>Administration, Student, School Counselor &amp; Social</li> </ul> | Worker) KK. Out-of-School Suspension: 9 Days (PROMISE AES Mandatory)                      |
| L. Behavioral Consultation with Curriculum Support (L                                                                               | EAPS) LL. Out-of-School Suspension: 10 Days (PROMISE AES<br>Mandatory)                    |
| M. Verbal Warning                                                                                                    | MM.Out-of-School Suspension: 10 Days (Assign AES)                                         |
| N. Detention (1)                                                                                                    | NN. Recommendation for Behavior Intervention Program via the<br>Expulsion Abeyance Office |
| N1. Saturday Detention                                                                                                    | OO. Mandatory Recommendation for Expulsion                                                |
| O. Multiple Detentions (2-3)                                                                                                    | PP. Alternative Probationary Contract                                                     |
| P. PROMISE Eligible Incident                                                                                                    | QQ. Probationary Substance Contract                                                       |
| Q. School/Community Service Work                                                                                                    | RR. Bus – Verbal or Written Reprimand                                                     |
| R. School Specific Consequence                                                                                                    | SS. Bus – 3 Days School Bus Suspension                                                    |
| S. Incident Codes Reported to the State                                                                                             | TT. Bus – 1 to 10 Days School Bus Suspension                                              |
| T. In-School Suspension (Less than a day)                                                                                           | UU. Bus – 10 Days School Bus Suspension                                                   |
| U. Time Out                                                                                                    | VV. Bus – Expulsion from School Bus for the Remainder of the<br>School Year               |
| V. Additional Interventions (as appropriate)                                                                                        | WW. Loss of Specific School-Sanctioned Activity for 1 Year                                |
| W. Loss of Privilege                                                                                                    | XX. Loss of All School-Sanctioned Activities for 1 Year                                   |
| X. In-School Suspension (1-3 Days) & Loss of Extra Cur<br>Activities (1-30 Days)                                                    | ricular YY. Referral to Fire Starter Program                                              |
| Y. Loss of Extra Curricular Activities (Up to 5 days)                                                                               | ZZ. Complete Immediate Notification Form (SIU)                                            |
| Z. In-School Suspension: 1-2 Days                                                                                                   | AAA. Consultation with Law Enforcement                                                    |

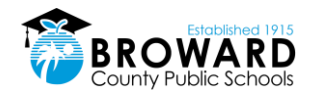

### Administrative Discipline Matrix Elementary Grades K-2

|      |            | Type of Incident                                                        | 1 <sup>st</sup> Consequence | 2 <sup>nd</sup> Consequence    | 3 <sup>rd</sup> Consequence | 4 <sup>th</sup> Consequence       | Subsequent Consequence            |
|------|------------|-------------------------------------------------------------------------|-----------------------------|--------------------------------|-----------------------------|-----------------------------------|-----------------------------------|
| Atte | endance l  | ncidents                                                                |                             |                                |                             |                                   |                                   |
|      | ZL         | Class Cut (Skipping)                                                    | A, M                        | A, R, V                        | A, B, W                     |                                   | $\longrightarrow$                 |
|      | ZM         | Tardiness, Habitual (5 in a marking period)                             | А                           | A, B, J                        |                             |                                   | <b>→</b>                          |
|      | ZV         | Truancy                                                                 | А                           | A, B, J                        |                             |                                   |                                   |
|      | ZG         | Leaving Campus Without Permission                                       | A, R                        | A, B, R                        |                             |                                   | <b>├</b>                          |
|      | ZU         | Out of Assigned Area                                                    | A, M                        | A, H, U                        | A, H, J, U                  | A, H, W                           |                                   |
| Rule | e Violatio | n Incidents                                                             |                             |                                |                             |                                   |                                   |
|      | ZE         | Dress Code Violation                                                    | A, M                        | A, Y                           | Α, Χ                        |                                   | $ \longrightarrow $               |
|      | ZQ         | Cheating Minor (Grades 6-12)                                            |                             |                                |                             |                                   |                                   |
|      | ZB         | Cheating Major                                                          | Α, Ζ                        | A, K, AA                       | A, B, BB                    |                                   | <b>├</b> ───>                     |
|      | ZP         | Detention – Unserved                                                    | A, R                        | A, R                           | A, W                        |                                   | <b>├</b>                          |
|      | ZS         | Unserved Saturday Detention                                             |                             |                                |                             |                                   |                                   |
| s    | ED         | Electronic Devices (offensive/unlawful use or<br>publication)           | A, D, H, K, R, ZZ, AAA      | A, B, D, G, WW, BB, ZZ,<br>AAA | A, B, D, I, V, DD, ZZ, AAA  | A, B, D, I, FF, PP, ZZ, AAA       | A, B, D, I, MM, NN, ZZ, AAA       |
| s    | sx         | Sexting                                                                 | A, D, G, R, V, ZZ, AAA      | A, B, D, G, V, BB, ZZ, AAA     | A, B, D, G, V, DD, ZZ, AAA  | A, B, D, G, V, FF, PP, ZZ,<br>AAA | A, B, D, G, V, MM, NN, ZZ,<br>AAA |
|      | ZY         | Cell Phone Violation (punitive action begin on 2 <sup>nd</sup> offense) | А, М                        | A, D                           | A, D, R                     |                                   | <b></b>                           |

|     |            | Type of Incident                                                 | 1 <sup>st</sup> Consequence | 2 <sup>nd</sup> Consequence | 3 <sup>rd</sup> Consequence | 4 <sup>th</sup> Consequence | Subsequent Consequence      |
|-----|------------|------------------------------------------------------------------|-----------------------------|-----------------------------|-----------------------------|-----------------------------|-----------------------------|
| Dis | ruptive Ir | icidents                                                         |                             |                             |                             |                             |                             |
|     | SB         | Disruptive (Unruly) Behavior                                     | A, M                        | A, R, L                     | A, H, R, V                  |                             | <b></b>                     |
|     | UP         | Disruptive (Unruly) Play                                         | A, M                        | A, L                        | A, H, R, V                  |                             | <b></b>                     |
|     | 01         | Disobedience/Insubordination                                     | A, M, L                     | A, H, R, V                  | A, I, R, V                  | A, B, W, R                  |                             |
|     | ZW         | Defiance of Authority-Habitual                                   | A, B, W, R                  | A, B, Z                     | A, B, BB                    |                             | <b></b>                     |
|     | 02         | Profanity – Use of Insulting/Obscene Language                    | A, N                        | A, R                        |                             |                             | <b></b>                     |
|     | ZX         | Profanity Directed Towards a Staff Member                        | A, H, U                     | A, H, K, R                  | A, B, Z                     |                             | <b></b>                     |
| S   | SG         | Gambling                                                         | A, D, M, H, ZZ              | A, B, D, N, ZZ              | A, B, D, R, ZZ              | A, B, D, R, ZZ, AAA         |                             |
|     | Z1         | Inciting a Disturbance                                           | A, M, H                     | A, H, L, R                  |                             |                             |                             |
| S   | SF         | Passing/Producing Counterfeit Money                              | A, D, M, ZZ, AAA            | A, D, H, R, ZZ, AAA         |                             |                             | <b></b>                     |
|     | ZH         | Falsification/Misrepresentation (lying, forgery of<br>signature) | A, R                        |                             |                             |                             |                             |
|     | ZC         | Prohibited/Distracting Items – Possession/Use                    | A, D, M                     | A, D, R                     |                             |                             | $\rightarrow$               |
|     | ZJ         | Distribution/Sale of Unauthorized Materials (non-<br>criminal)   | A, D, M                     | A, D, R                     |                             |                             | <b></b>                     |
| S   | Z2         | Laser Device – Inappropriate Use                                 | A, D, M, ZZ                 | A, D, H, BB, ZZ             | A, D, H, DD, ZZ             | A, B, D, FF, PP, ZZ         | A, B, D, MM, NN, ZZ         |
| S   | G1         | Gang Activity                                                    | A, C, T, G, ZZ, AAA         | A, B, C, G, K, BB, ZZ, AAA  | A, B, C, G, W, DD, ZZ, AAA  | A, B, C, I, FF, PP, ZZ, AAA | A, B, C, I, MM, NN, ZZ, AAA |
|     | XA         | Disruption on Campus – Minor                                     | A, H, M                     | A, H, K, U                  | A, B, R                     |                             | <b> </b>                    |
| S   | D0         | Disruption on Campus – Major                                     | A, K, T, ZZ                 | P, A, B, GG, ZZ, AAA        | P, A, B, II, ZZ, AAA        | P, A, B, JJ, PP, ZZ, AAA    | P, A, B, LL, NN, ZZ, AAA    |
| S   | 66         | Trespassing                                                      | A, M, ZZ                    | A, G, ZZ                    | A, B, K, ZZ                 | A, B, R, W, ZZ, AAA         | P, A, B, GG, ZZ, AAA        |
| S   | F9         | False Fire Alarm/911 Call                                        | A, K, Z, ZZ, AAA            | A, B, CC, ZZ, AAA           | A, B, EE, ZZ, AAA           |                             | <b>├</b>                    |

A, B, I, MM, NN, ZZ, AAA

A, B, I, MM, NN, ZZ, AAA

Subsequent

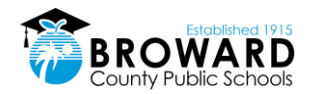

|      |                   | Type of Incident                                                  | 1 <sup>st</sup> Consequence    | 2 <sup>nd</sup> Consequence    | 3 <sup>rd</sup> Consequence       | 4 <sup>th</sup> Consequence       | Subsequent<br>Consequence         |
|------|-------------------|-------------------------------------------------------------------|--------------------------------|--------------------------------|-----------------------------------|-----------------------------------|-----------------------------------|
| Subs | tance A           | buse/Drug Incidents                                               |                                |                                |                                   |                                   |                                   |
|      | Z4                | Over-the-Counter Medication – Unauthorized<br>Use/Possession      | A, D, M                        | A, D, M                        | A, D, H, R                        |                                   | <b></b>                           |
|      | OC                | Over-the-Counter Medication – Sale/Attempted Sale/<br>Transmittal | A, D, T                        | A, B, D, H, Z                  | A, B, D, G, BB                    |                                   | $\longrightarrow$                 |
| S    | TU                | Tobacco – Use/Possession/Sale/Transmitta                          | A, D, H, N, ZZ                 | A, D, F, T, ZZ                 | A, B, D, F, Z, ZZ                 | A, B, D, F, BB, ZZ                | $\rightarrow$                     |
| S    | A1                | Alcohol – Use/Possession/Under the Influence                      | P, A, B, D, F, II, ZZ          | P, A, B, D, F, LL, NN, QQ, ZZ  | P, A, B, D, F, LL, NN, ZZ         | P, A, B, D, F, LL, NN, ZZ, AAA    | $\rightarrow$                     |
| S    | D5                | Drug – Possession/Use/Under the Influence                         | P, A, B, D, F, II, ZZ          | P, A, B, D, F, LL, NN, QQ, ZZ  | P, A, B, D, F, LL, NN, ZZ         | P, A, B, D, F, LL, NN, ZZ, AAA    | $\longrightarrow$                 |
| S    | DF                | Drug – Use/Possession of Unauthorized Substance                   | A, D, F, MM, NN, ZZ, AAA       | A, B, D, F, MM, NN, ZZ, AAA    |                                   |                                   | $\longrightarrow$                 |
| S    | D6                | Drug - Under the Influence of Unauthorized Substance              | A, F, MM, ZZ, AAA              | A, B, F, MM, NN, ZZ, AAA       |                                   |                                   | $\longrightarrow$                 |
| S    | A3                | Alcohol - Sale/Attempted Sale/Transmittal                         | A, D, F, V, BB, ZZ             | P, A, B, D, F, V, GG, ZZ, AAA  | P, A, B, D, F, V, II, ZZ, AAA     |                                   | $\longrightarrow$                 |
| s    | D7                | Drug - Sale/Attempted Sale/Transmittal                            | A, D, F, V, CC, ZZ, AAA        | A, B, D, F, V, DD, ZZ, AAA     | A, B, D, F, V, MM, NN, ZZ,<br>AAA |                                   | $\longrightarrow$                 |
| S    | DP                | Drug Paraphernalia - Use/Possession/Sale/Transmittal              | A, D, F, R, ZZ                 | P, A, B, D, F, GG, ZZ          | P, A, B, D, F, II, ZZ             | P, A, B, D, F, IJ, PP, ZZ, AAA    | P, A, B, D, F, LL, NN, ZZ,<br>AAA |
|      |                   | Type of Incident                                                  | 1 <sup>st</sup> Consequence    | 2 <sup>nd</sup> Consequence    | 3 <sup>rd</sup> Consequence       | 4 <sup>th</sup> Consequence       | Subsequent<br>Consequence         |
| Acts | Against           | Persons                                                           |                                |                                |                                   |                                   |                                   |
| S    | ZA                | Bullying                                                          | P, A, B, GG, ZZ                | P, A, B, II, ZZ                | P, A, B, JJ, ZZ                   |                                   | $\rightarrow$                     |
| S    | HA                | Harassment                                                        | P, A, B, GG, ZZ                | P, A, B, II, ZZ                | P, A, B, JJ, ZZ                   |                                   | $\rightarrow$                     |
| *Wh  | en deci<br>eauenc | ding what disciplinary action should be taken for Fighti<br>e     | ng, the Administrator may con  | nsequence the involuntary mu   | tual combatant differently ba     | sed upon the results of the inv   | estigation or provide no          |
| S    | F1                | Fighting -Major Mutual Combat* See above                          | P, A, GG, ZZ, AAA              | P, A, B, II, ZZ, AAA           | P, A, B, JJ, ZZ, AAA              |                                   | $\longrightarrow$                 |
| S    | F2                | Fighting - Medium* See above                                      | A, R                           | A, H, R, V                     | A, B, K, R                        | A, B, W                           |                                   |
|      | ZI                | Fighting - Minor Altercation/Confrontation*See above              | A, M                           | A, V                           | A, H, U                           |                                   | $\rightarrow$                     |
| S    | ZT                | Hazing (Grades 6-12)                                              |                                |                                |                                   |                                   |                                   |
| S    | SS                | False Accusation Against School Staff                             | A, K, T, ZZ                    | A, B, Z, ZZ                    | P, A, B, GG, ZZ                   | P, A, B, II, ZZ, AAA              | $\rightarrow$                     |
| **W  | hen dec           | iding what disciplinary action should be taken, the Adm           | inistrator may consider the se | everity of the offense and may | impose a more severe conseq       | uence.                            |                                   |
| S    | 56                | Sexual Misconduct &/or Indecent Exposure**                        | A, H, K, M, ZZ, AAA            | A, B, G, T, V, W, ZZ, AAA      | A, B, I, V, Z, ZZ, AAA            | A, B, I, V, BB, ZZ, AAA           | $\rightarrow$                     |
| S    | 50                | Sexual Harassment                                                 | A, B, G, K, T, ZZ, AAA         | A, B, I, V, W, Z, ZZ, AAA      | A, B, I, V, BB, ZZ, AAA           |                                   | $\rightarrow$                     |
|      | ZN                | Assault/Threat (Low level, non-criminal)                          | A, C, H, M                     | A, C, H, L, U                  | A, B, C, T                        |                                   | $\rightarrow$                     |
|      | A5                | Assault/Threat (no harm or injury) - medium level                 | P, A, B, C, GG, ZZ             | P, A, B, C, K, II, ZZ          | P, A, B, C, W, JJ, ZZ             | P,A, B, C, JJ, ZZ, AAA            | $\rightarrow$                     |
| S    | A6                | Assault/Threat - High                                             | A, B, C, G, BB, ZZ, AAA        | A, B, C, G, BB, ZZ, AAA        | A, B, C, I, K, DD, ZZ, AAA        | A, B, C, I, W, FF, PP, ZZ, AAA    | A, B, C, I, MM, NN, ZZ,<br>AAA    |
| s    | A7                | Assault/Threat - Serious                                          | A, B, C, D, G, BB, ZZ, AAA     | A, B, C, D, G, DD, ZZ, AAA     | A, B, C, D, I, FF, ZZ, AAA        | A, B, C, D, I, MM, NN, ZZ,<br>AAA | $\rightarrow$                     |
| S    | S2                | Sexual Assault-Threat                                             | A, B, C, G, DD, ZZ, AAA        | A, B, C, G, FF, PP, ZZ, AAA    | A, B, C, I, MM, NN, ZZ, AAA       |                                   | $\rightarrow$                     |
|      | 22                | Battery                                                           | A, H, L, T, ZZ, AAA            | A, B, G, BB, ZZ,AAA            | A, B, I, V, DD, ZZ, AAA           | A, B, I, FF, PP, ZZ, AAA          | A, B, I, MM, NN, ZZ, AAA          |
| s    | PA                | Physical Attack                                                   | A, B, D, H, BB, ZZ, AAA        | A, B, D, G, CC, ZZ, AA         | A, B, D, G, DD, ZZ, AA            | A, B, D, I, FF, PP, ZZ, AAA       | A, B, D, I, MM, NN, ZZ,           |

A, B, G, DD, ZZ, AAA

A, B, G, W, DD, ZZ, AAA

### Elementary Grades K-2

A, B, I, FF, ZZ, AAA

A, B, I, FF, ZZ, AAA

S 26 S 23 Battery - Serious

Battery on SBBC Employee/Law Enforcement Officer

A, B, G, K, DD, ZZ, AAA

A, B, G, K, DD, ZZ, AAA

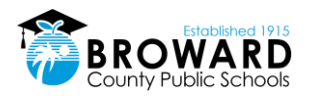

### Elementary Grades K-2

|     |          | Type of Incident                                                            | 1 <sup>st</sup> Consequence | 2 <sup>nd</sup> Consequence        | 3 <sup>rd</sup> Consequence           | 4 <sup>th</sup> Consequence           | Subsequent<br>Consequence         |
|-----|----------|-----------------------------------------------------------------------------|-----------------------------|------------------------------------|---------------------------------------|---------------------------------------|-----------------------------------|
| Pro | perty in | cidents                                                                     |                             |                                    |                                       |                                       |                                   |
|     | T5       | Theft – Petty <\$300                                                        | A, B, E, R, ZZ              | A, B, D, E, Z, ZZ                  | P, A, B, D, E, GG, ZZ                 | P, A, B, D, E, II, ZZ, AAA            | P, A, B, D, E, JJ, ZZ, AAA        |
| s   | Т6       | Theft – Grand <u>&gt;</u> \$300                                             | A, D, E, G, T, V, ZZ, AAA   | A, B, D, E, G, V, Z, ZZ, AAA       | A, B, D, E, I, CC, ZZ, AAA            | A, B, D, E, I, FF, PP, ZZ, AAA        | A, B, D, E, I, MM, NN,<br>ZZ, AAA |
| s   | 80       | Theft/Motor Vehicle                                                         | A, D, E, G, V, Z, ZZ, AAA   | A, B, D, E, G, V, BB, ZZ, AAA      | A, B, D, E, I, DD, ZZ, AAA            | A, B, D, E, I, FF, PP, ZZ, AAA        | A, B, D, E, I, MM, NN,<br>ZZ, AAA |
|     | V4       | Vandalism/Damage to Property<br>< \$1000                                    | P, A, B, D, E, GG, ZZ       | P, A, B, D, E, II, ZZ, AAA         | P, A, B, D, E, JJ, PP, ZZ,<br>AAA     | P, A, B, D, E, LL, NN, ZZ,<br>AAA     | $\longrightarrow$                 |
| s   | ٧5       | Vandalism/Damage to Property<br><u>&gt;</u> \$1000                          | A, B, D, E, G, T, ZZ, AAA   | A, B, D, E, G, BB, ZZ, AAA         | A, B, D, E, I, DD, ZZ, AAA            | A, B, D, E, I, FF, PP, ZZ, AAA        | A, B, D, E, I, MM, NN,<br>ZZ, AAA |
|     | Z3       | Technology – Inappropriate Use (computers or<br>networks)                   | A, M, W, V                  | A, R, V                            | A, H, R, V                            |                                       | <b></b>                           |
| S   | ST       | Technology – Illegal Use (computers or networks)                            | A, CC, ZZ, AAA              | A, B, EE, ZZ, AAA                  | A, B, FF, PP, ZZ, AAA                 | A, B, MM, NN, ZZ, AAA                 | $\rightarrow$                     |
| s   | 13       | Arson                                                                       | A, B, E, G, FF, YY, ZZ, AAA | A, B, E, I, MM, NN, YY, ZZ,<br>AAA |                                       |                                       | $\rightarrow$                     |
|     | FS       | Fire – Starting a Fire on Campus                                            | A, D, E, G, V, BB, ZZ, AAA  | A, B, D, E, G, DD, YY, ZZ,<br>AAA  | A, B, D, E, I, FF, PP, YY, ZZ,<br>AAA | A, B, D, E, I, MM, NN, YY,<br>ZZ, AAA | $\longrightarrow$                 |
| s   | 36       | Burglary – Unlawful breaking/entering into a school<br>facility or property | A, B, D, E, H, R, ZZ, AAA   | A, B, D, E, G, BB, ZZ, AAA         | A, B, D, E, G, DD, ZZ, AAA            | A, B, D, E, I, FF, PP, ZZ, AAA        | A, B, D, E, I, MM, NN,<br>ZZ, AAA |

|     |          | Type of Incident                               | 1 <sup>st</sup> Consequence    | 2 <sup>nd</sup> Consequence    | 3 <sup>rd</sup> Consequence | 4 <sup>th</sup> Consequence    | Subsequent<br>Consequence  |
|-----|----------|------------------------------------------------|--------------------------------|--------------------------------|-----------------------------|--------------------------------|----------------------------|
| Oth | er Crimi | nal Incidents                                  |                                |                                |                             |                                |                            |
| S   | OS       | Other Serious Incident/Delinquent Act          | A, B, D, K, BB, ZZ, AAA        | A, B, D, FF, PP, ZZ, AAA       | A, B, D, MM, NN, ZZ, AAA    |                                | $\rightarrow$              |
| S   | WA       | Weapons – Class A (Possession/Use/Transmittal) | A, B, D, MM, OO, ZZ, AAA       | -                              |                             |                                | $\rightarrow$              |
| s   | WB       | Weapons – Class B (Possession/Use/Transmittal) | A, B, D, BB, ZZ, AAA           | A, B, D, CC, ZZ, AAA           | A, B, D, EE, ZZ, AAA        | A, B, D, FF, PP, ZZ, AAA       | A, B, D, MM, NN,<br>ZZ,AAA |
| s   | R2       | Robbery or Attempted Robbery                   | A, B, D, E, CC, ZZ, AAA        | A, B, D, E, DD, ZZ, AAA        | A, B, D, E, FF, ZZ, AAA     | A, B, D, E, MM, NN, ZZ,<br>AAA | $\longrightarrow$          |
| s   | R4       | Robbery (Armed) or Attempted Armed Robbery     | A, B, D, E, G, FF, NN, ZZ, AAA | A, B, D, G, MM, NN, ZZ,<br>AAA |                             |                                | >                          |
| S   | \$1      | Sexual Battery/Rape (Actual or Attempted)      | A, B, FF, ZZ, AAA              | A, B, G, MM, NN, ZZ, AAA       |                             |                                | <b> </b>                   |
| S   | K1       | Kidnapping or Abduction                        | A, B, FF, ZZ, AAA              | A, B, G, MM, NN, ZZ, AAA       |                             |                                | $\rightarrow$              |
| S   | 42       | Homicide                                       | A, B, MM, NN, ZZ, AAA          | _                              |                             |                                | $\rightarrow$              |
| S   | SE       | Extortion                                      | A, B, DD, ZZ,AAA               | A, B, FF, ZZ, AAA              | A, B, MM, NN, ZZ, AAA       |                                | $\rightarrow$              |
| S   | B3       | Bomb Threat (Placing)                          | A, B, MM, OO, ZZ, AAA          | _                              |                             |                                |                            |
| S   | B4       | Bomb Threat (False Reporting)                  | A, B, MM, OO, ZZ, AAA          |                                |                             |                                |                            |

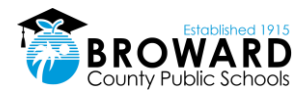

### Elementary Grades K-2

| Type of Incident |         |                                                                                                    | 1 <sup>st</sup> Consequence | 2 <sup>nd</sup> Consequence | 3 <sup>rd</sup> Consequence | 4 <sup>th</sup> Consequence | Subsequent<br>Consequence |
|------------------|---------|----------------------------------------------------------------------------------------------------|-----------------------------|-----------------------------|-----------------------------|-----------------------------|---------------------------|
| Bus              | Behavio | r Incidents                                                                                                    |                             |                             |                             |                             |                           |
|                  | Z7      | Level One Violation: Eating/Drinking on bus. Failure to sit as assigned by bus driver                                                                                                    | RR                          | А                           | A, SS                       | A, VV                       | $\rightarrow$             |
|                  | Z8      | Level Two Violation: Disrupting, distracting,<br>disobeying the bus operator. Failure to utilize<br>required safety equipment on the bus. Getting out of<br>seat while bus is in motion. Loud talking,<br>inappropriate remarks or spitting out of bus window<br>at students, pedestrians, motorists                                                                                                    | RR                          | А, ТТ                       | A, VV                       |                             |                           |
|                  | Z9      | Level Three Violation: Placing head, arms and legs<br>outside of window. Opening the emergency door<br>while the bus is in motion. Opening or exiting<br>emergency door when the bus is stopped unless<br>directed by the bus operator. Threats against the bus<br>operator, attendant or passengers on the bus.<br>Profanity directed at the bus operator or bus<br>attendant. Fighting or smoking on the bus. Throwing<br>objects out of the bus window or at the bus.<br>Vandalism of seats or other bus equipment. Boarding<br>or attempting to board (also attempting to leave) a<br>bus other than the student's assigned route or stop | Α, ΤΤ                       | A, UU                       | Α, VV                       |                             |                           |

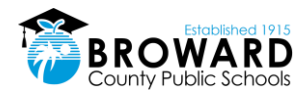

### 5.1.2 Grade 3-5 Discipline Matrix

#### Broward County Public Schools Administrative Discipline Matrix – Grades 3-5 SY 2017-2020

NOTE: The Discipline Matrix sets forth the guidelines for assessing consequences for violations of School Board policies. School principals have the discretion to deviate from these guidelines by assessing an appropriate consequence other than stated in the Matrix if he or she determines in his or her sole discretion that there are mitigating or aggravating circumstances.

A Recommendation for the Behavior Intervention Program applies when elementary level student (Grades K-5) commits an offense for which a secondary student would receive a mandatory expulsion under School Board Policy 5006.

#### Action Legend Administrative Consequences/Interventions

Documentation in DMS and parent contact is required for all violations requiring administrative action. Identified schools will document on TERMS C26 Panel. Discipline for ESE/504 students with disabilities shall be in accordance with state and federal laws and School Board policies.

| А.       | Parent Contact/Conference (Required for each offense)                                | AA. In-School Suspension: 3-5 Days                                          |
|----------|--------------------------------------------------------------------------------------|-----------------------------------------------------------------------------|
| В.       | Collaborative Problem Solving Team (MTSS/Rtl) Referral                               | BB. Out-of-School Suspension: 1-2 Days (Assign AES)                         |
| С.       | Comprehensive Threat Assessment Protocol                                             | CC. Out-of-School Suspension: 2 Days (Assign AES)                           |
| D.       | Confiscation (when applicable)                                                       | DD. Out-of-School Suspension: 3-5 Days (Assign AES)                         |
| Ε.       | Restitution (when applicable)                                                        | EE. Out-of-School Suspension: 4 Days (Assign AES)                           |
| F.       | Referral to Substance Abuse Case Manager                                             | FF. Out-of-School Suspension: 6-9 Days (Assign AES)                         |
| G.       | Referral to Social Worker                                                            | GG. Out-of-School Suspension: 2 Days (PROMISE AES Mandatory)                |
| Н.       | Referral to School Counselor                                                         | HH. Out-of-School Suspension: 3 Days (PROMISE AES Mandatory)                |
| I.       | Referral to Family Counselor                                                         | II. Out-of-School Suspension: 4 Days (PROMISE AES Mandatory)                |
| J.       | Collaborative Attendance Contract (includes Parent,                                  | U Out of School Suspensions & Dave (PROMISE AES Mandatons)                  |
|          | Administration, Student, School Counselor & Social Worker)                           | 3. Out-of-school suspension: 6 Days (PROMISE AES Mandatory)                 |
| К.       | Collaborative Behavior Contract (includes Parent,                                    | KK Out-of-School Suspension: 9 Days (PROMISE AES Mandatony)                 |
|          | Administration, Student, School Counselor & Social Worker)                           | kk. Out-or-school suspension, 9 Days (FROMISE ALS Mandatory)                |
| L.       | Behavioral Consultation with Curriculum Support (LEAPS)                              | LL. Out-of-School Suspension: 10 Days (PROMISE AES                          |
|          |                                                                                      | Mandatory)                                                                  |
| M.       | Verbai Warning                                                                       | MM. Out-of-School Suspension: 10 Days (Assign AES)                          |
| Ν.       | Detention (1)                                                                        | NN. Recommendation for Benavior Intervention Program via the                |
| NI       | Cotumbra Dotootion                                                                   | Expuision Abeyance Office                                                   |
| N1.      | Saturday Detention                                                                   | DD. Mandatory Recommendation for Expuision                                  |
| 0.       | Multiple Detentions (2-3)                                                            | PP. Alternative Probationary Contract                                       |
| P.       | PROMISE Eligible Incident                                                            | QQ. Probationary Substance Contract                                         |
| <u>Q</u> | School/Community Service Work                                                        | RR. Bus – Verbal or Written Reprimand                                       |
| R.       | School Specific Consequence                                                          | SS. Bus – 3 Days School Bus Suspension                                      |
| S.       | Incident Codes Reported to the State                                                 | TT. Bus – 1 to 10 Days School Bus Suspension                                |
| т.       | In-School Suspension (Less than a day)                                               | UU. Bus – 10 Days School Bus Suspension                                     |
| U.       | Time Out                                                                             | VV. Bus – Expulsion from School Bus for the Remainder of the<br>School Year |
| V.       | Additional Interventions (as appropriate)                                            | WW. Loss of Specific School-Sanctioned Activity for 1<br>Year               |
| W.       | Loss of Privilege                                                                    | XX. Loss of All School-Sanctioned Activities for 1 Year                     |
| Х.       | In-School Suspension (1-3 Days) & Loss of Extra Curricular<br>Activities (1-30 Days) | YY. Referral to Fire Starter Program                                        |
| Υ.       | Loss of Extra Curricular Activities (Up to 5 days)                                   | ZZ. Complete Immediate Notification Form (SIU)                              |
| Ζ.       | In-School Suspension: 1-2 Days                                                       | AAA.Consultation with Law Enforcement                                       |

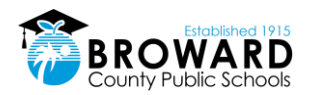

|     | Type of Incident |                                                                         | 1 <sup>st</sup> Consequence | 2 <sup>nd</sup> Consequence      | 3 <sup>rd</sup> Consequence       | 4 <sup>th</sup> Consequence       | Subsequent<br>Consequence |
|-----|------------------|-------------------------------------------------------------------------|-----------------------------|----------------------------------|-----------------------------------|-----------------------------------|---------------------------|
| Att | endance          | ncidents                                                                |                             |                                  |                                   |                                   |                           |
|     | ZL               | Class Cut (Skipping)                                                    | A, M                        | A, V, R                          | A, B, W                           |                                   | $\rightarrow$             |
|     | ZM               | Tardiness, Habitual (5 in a marking period)                             | A                           | A, B, H, J                       |                                   |                                   | $\longrightarrow$         |
|     | ZV               | Truancy                                                                 | А                           | A, B, H, J                       |                                   |                                   | $\rightarrow$             |
|     | ZG               | Leaving Campus Without Permission                                       | A, R                        | A, B, H, R                       |                                   |                                   | $\rightarrow$             |
|     | ZU               | Out of Assigned Area                                                    | A, M                        | A, R                             | A, H, R                           | A, J, R                           | $\rightarrow$             |
| Ru  | e Violati        | on Incidents                                                            |                             |                                  |                                   |                                   |                           |
|     | ZE               | Dress Code Violation                                                    | A, M                        | A, Y                             | A, X                              |                                   | $\rightarrow$             |
|     | ZQ               | Cheating Minor (Grades 6-12)                                            |                             |                                  |                                   |                                   |                           |
|     | ZB               | Cheating Major                                                          | A, H, K, T                  | A, I, Z                          | A, B, AA                          |                                   | $\rightarrow$             |
|     | ZP               | Detention – Unserved                                                    | A, R                        | A, R                             | A, W                              |                                   | $\rightarrow$             |
|     | ZS               | Unserved Saturday Detention                                             |                             |                                  |                                   |                                   |                           |
| s   | ED               | Electronic Devices (offensive/unlawful use or publication)              | A, D, H, K, BB, ZZ, AAA     | A, B, D, G, V, W, DD, ZZ,<br>AAA | A, B, D, I, FF, PP, ZZ,<br>AAA    | A, B, D, I, MM, NN,<br>ZZ, AAA    | $\longrightarrow$         |
| s   | sx               | Sexting                                                                 | A, D, G, V, BB, ZZ, AAA     | A, B, D, G, V, DD, ZZ,<br>AAA    | A, B, D, G, V, FF, PP, ZZ,<br>AAA | A, B, D, G, V, MM,<br>NN, ZZ, AAA | $\rightarrow$             |
|     | ZY               | Cell Phone Violation (punitive action begin on 2 <sup>nd</sup> offense) | А, М                        | A, D                             | A, D, R                           |                                   |                           |

### Administrative Discipline Matrix Elementary Grades 3-5

|      |           | Type of Incident                                               | 1 <sup>st</sup> Consequence | 2 <sup>nd</sup> Consequence   | 3 <sup>rd</sup> Consequence      | 4 <sup>th</sup> Consequence       | Subsequent<br>Consequence         |
|------|-----------|----------------------------------------------------------------|-----------------------------|-------------------------------|----------------------------------|-----------------------------------|-----------------------------------|
| Disr | uptive lı | icidents                                                       |                             |                               |                                  |                                   |                                   |
|      | SB        | Disruptive (Unruly) Behavior                                   | A, U                        | A, H, K, L                    | A, G, L, R, W                    | A, B, L, Z                        | $\rightarrow$                     |
|      | UP        | Disruptive (Unruly) Play                                       | A, M                        | A, L, U                       | A, H, L, R, V                    |                                   | <b>→</b>                          |
|      | 01        | Disobedience/Insubordination                                   | A, M, L                     | A, H, K, L                    | A, G, R, V, W                    | A, B, W, Z                        | $  \longrightarrow$               |
|      | ZW        | Defiance of Authority-Habitual                                 | A, B, W, Z                  | A, B, G, BB                   | A, B, G, DD                      |                                   | $\rightarrow$                     |
|      | 02        | Profanity – Use of Insulting/Obscene Language                  | A, N                        | A, L, R                       | A, V, Z                          |                                   | <b>├</b>                          |
|      | ZX        | Profanity Directed Towards a Staff Member                      | A, H, N                     | A, H, L, R                    | A, B, Z                          | A, B, BB                          | $  \longrightarrow$               |
| S    | SG        | Gambling                                                       | A, D, M, H, ZZ              | A, B, D, N, ZZ                | A, B, D, R, ZZ                   | A, B, D, R, ZZ, AAA               | $  \longrightarrow$               |
|      | Z1        | Inciting a Disturbance                                         | A, H, L, R                  | A, B, V, Z                    | A, B, W, BB                      |                                   | <b>→</b>                          |
| S    | SF        | Passing/Producing Counterfeit Money                            | A, D, R, ZZ, AAA            | A, D, H, Z, ZZ, AAA           |                                  |                                   | $\rightarrow$                     |
|      | ZH        | Falsification/Misrepresentation (lying, forgery of signature)  | A, R                        | A, N                          | Α, Τ                             |                                   | <b></b>                           |
|      | ZC        | Prohibited/Distracting Items – Possession/Use                  | A, D, M                     | A, D, R                       |                                  |                                   | $\rightarrow$                     |
|      | ZJ        | Distribution/Sale of Unauthorized Materials (non-<br>criminal) | A, D, M                     | A, D, R                       |                                  |                                   | <b></b>                           |
| S    | Z2        | Laser Device – Inappropriate Use                               | A, D, H, T, ZZ              | A, B, D, H, BB, ZZ            | A, B, D, H, DD, ZZ               | A, B, D, I, FF, PP, ZZ            | A, B, D, I, MM, NN, ZZ            |
| s    | G1        | Gang Activity                                                  | A, C, E, G, T, ZZ, AAA      | A, B, C, E, G, K, BB, ZZ, AAA | A, B, C, E, G, W, DD, ZZ,<br>AAA | A, B, C, E, I, FF, PP, ZZ,<br>AAA | A, B, C, E, I, MM, NN, ZZ,<br>AAA |
|      | XA        | Disruption on Campus – Minor                                   | A, H, M                     | A, H, K, L                    | A, B, R, W                       |                                   | $\rightarrow$                     |
| S    | D0        | Disruption on Campus – Major                                   | A, K, T, ZZ                 | P, A, B, GG, ZZ, AAA          | P, A, B, II, ZZ, AAA             | P, A, B, JJ, PP, ZZ, AAA          | P, A, B, LL, NN, ZZ, AAA          |
| S    | 66        | Trespassing                                                    | A, M, ZZ                    | A, G, ZZ                      | A, B, K, ZZ                      | A, B, R, W, ZZ, AAA               | P, A, B, GG, ZZ, AAA              |
| S    | F9        | False Fire Alarm/911 Call                                      | A, K, Z, ZZ, AAA            | A, B, CC, ZZ, AAA             | A, B, EE, ZZ, AAA                |                                   | $ \longrightarrow $               |

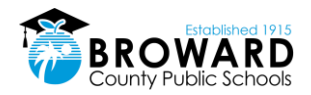

### Elementary Grades 3-5

|     |          | Type of Incident                                                  | 1 <sup>st</sup> Consequence | 2 <sup>nd</sup> Consequence   | 3 <sup>rd</sup> Consequence   | 4 <sup>th</sup> Consequence       | Subsequent<br>Consequence         |
|-----|----------|-------------------------------------------------------------------|-----------------------------|-------------------------------|-------------------------------|-----------------------------------|-----------------------------------|
| Sub | stance A | buse/Drug Incidents                                               |                             |                               |                               |                                   |                                   |
|     | Z4       | Over-the-Counter Medication – Unauthorized<br>Use/Possession      | A, D, M                     | A, D, M                       | A, D, G, R                    |                                   | <b></b>                           |
|     | ос       | Over-the-Counter Medication – Sale/Attempted Sale/<br>Transmittal | A, D, T                     | A, B, D, G, Z                 | A, B, D, G, BB                |                                   | <b></b>                           |
| S   | TU       | Tobacco – Use/Possession/Sale/Transmitta                          | A, D, G, N, ZZ              | A, D, F, T, ZZ                | A, B, D, F, Z, ZZ             | A, B, D, F, AA, ZZ                | $\uparrow$                        |
| S   | A1       | Alcohol – Use/Possession/Under the Influence                      | P, A, B, D, F, II, ZZ       | P, A, B, D, F, LL, NN, QQ, ZZ | P, A, B, D, F, LL, NN, ZZ     | P, A, B, D, F, LL, NN, ZZ,<br>AAA | $\longrightarrow$                 |
| S   | D5       | Drug – Use/Possession/Under the Influence                         | P, A, B, D, F, II, ZZ       | P, A, B, D, F, LL, NN, QQ, ZZ | P, A, B, D, F, LL, NN, ZZ     | P, A, B, D, F, LL, NN, ZZ,<br>AAA | $\longrightarrow$                 |
| S   | DF       | Drug – Use/Possession of Unauthorized Substance                   | A, D, F, MM, NN, ZZ, AAA    | A, B, D, F, MM, NN, ZZ, AAA   |                               |                                   | $\rightarrow$                     |
| S   | D6       | Drug - Under the Influence of Unauthorized Substance              | A, F, MM, ZZ, AAA           | A, F, MM, NN, ZZ, AAA         |                               |                                   | $\rightarrow$                     |
| S   | A3       | Alcohol - Sale/Attempted Sale/Transmittal                         | A, D, F, V, BB, ZZ          | P, A, B, D, F, V, GG, ZZ, AAA | P, A, B, D, F, V, II, ZZ, AAA |                                   | $\rightarrow$                     |
| S   | D7       | Drug - Sale/Attempted Sale/Transmittal                            | A, D, F, V, CC, ZZ, AAA     | A, B, D, F, V, DD, ZZ, AAA    | A, B, D, F, MM, NN, ZZ, AAA   |                                   | $\rightarrow$                     |
| s   | DP       | Drug Paraphernalia –Use/Possession/Transmittal                    | A, D, F, R, ZZ              | P, A, B, D, F, GG, ZZ         | P, A, B, D, F, II, ZZ         | P, A, B, D, F, JJ, ZZ, AAA        | P, A, B, D, F, LL, NN, ZZ,<br>AAA |

|     | Type of Incident |                                                               | 1 <sup>st</sup> Consequence       | 2 <sup>nd</sup> Consequence          | 3 <sup>rd</sup> Consequence       | 4 <sup>th</sup> Consequence    | Subsequent<br>Consequence |
|-----|------------------|---------------------------------------------------------------|-----------------------------------|--------------------------------------|-----------------------------------|--------------------------------|---------------------------|
| Act | s Against        | Persons                                                       |                                   |                                      |                                   |                                |                           |
| S   | ZA               | Bullying                                                      | P, A, B, GG, ZZ                   | P, A, B, II, ZZ                      | P, A, B, JJ, ZZ                   |                                | $\rightarrow$             |
| S   | HA               | Harassment                                                    | P, A, B, GG, ZZ                   | P, A, B, II, ZZ                      | P, A, B, JJ, ZZ                   |                                | $\rightarrow$             |
| *W  | ren decid        | ing what disciplinary action should be taken for Fighting, th | e Administrator may consequen     | ce the involuntary mutual comba      | tant differently based upon the r | esults of the investigation or | provide no consequence    |
| S   | F1               | Fighting – Major Mutual Combat* See above                     | P, A, GG, ZZ, AAA                 | P, A, B, II, ZZ, AAA                 | P, A, B, IJ, ZZ, AAA              |                                | <b>—</b>                  |
| S   | F2               | Fighting – Medium <b>* See above</b>                          | A, H, R                           | A, H, K, L, R                        | A, B, W, Z                        |                                | $\rightarrow$             |
|     | ZI               | Fighting – Minor Altercation/Confrontation*See above          | A, U                              | A, H, U                              | A, H, R                           |                                | $\rightarrow$             |
| S   | ZT               | Hazing (Grades 6-12)                                          |                                   |                                      |                                   |                                |                           |
| S   | <b>SS</b>        | False Accusation Against School Staff                         | A, K, T, ZZ                       | A, B, Z, ZZ                          | P, A, B, GG, ZZ                   | P, A, B, II, ZZ, AAA           | $\longrightarrow$         |
| **N | /hen deci        | ding what disciplinary action should be taken, the Administ   | rator may consider the severity o | f the offense and may impose a       | more severe consequence.          |                                |                           |
| S   | 56               | Sexual Misconduct &/or Indecent Exposure**                    | A, G, K, N, ZZ, AAA               | A, B, I, T, V, W, ZZ, AAA            | A, B, I, V, Z, ZZ, AAA            | A, B, I, V, BB, ZZ, AAA        | $\longrightarrow$         |
| 5   | 50               | Sexual Harassment                                             | A, B, G, K, Z, ZZ, AAA            | A, B, I, V, W, BB, ZZ, AAA           | A, B, I, V, CC, ZZ, AAA           | A, B, I, V, DD, ZZ, AAA        | $\rightarrow$             |
|     | ZN               | Assault/Threat (Low level, non-criminal)                      | A, C, H, M                        | A, C, H, U                           | A, B, C, K, Z                     | A, B, C, W, Z                  | $\rightarrow$             |
|     | A5               | Assault/Threat (no harm or injury) – medium level             | P, A, B, C, GG, ZZ                | P, A, B, C, K, II, ZZ                | P, A, B, C, W, JJ, ZZ             | P, A, B, C, JJ, ZZ, AAA        | $\rightarrow$             |
| s   | A6               | Assault/Threat – High                                         | A, B, C, G, K, BB, ZZ, AAA        | A, B, C, G, W, DD, ZZ, AAA           | A, B, C, I, FF, PP, ZZ, AAA       | A, B, C, I, MM, NN, ZZ,        | $\rightarrow$             |
|     |                  |                                                               |                                   |                                      |                                   | ААА                            |                           |
| S   | A7               | Assault/Threat Serious                                        | A, B, C, D, G, FF, ZZ, AAA        | A, B, C, D, I, MIVI, NIN, ZZ,<br>AAA |                                   |                                | $\rightarrow$             |
| S   | S2               | Sexual Assault — Threat                                       | A, B, C, G, FF, PP, ZZ, AAA       | A, B, C, I, MM, NN, ZZ, AAA          |                                   |                                | $\rightarrow$             |
|     | 22               | Battery                                                       | A, H, L, Z, ZZ, AAA               | A, B, G, BB, ZZ, AAA                 | A, B, I, V, DD, ZZ, AAA           | A, B, I, FF, PP, ZZ, AAA       | A, B, I, MM, NN, ZZ, AAA  |
| s   | PA               | Physical Attack                                               | A, B, D, H, CC, ZZ, AAA           | A, B, D, G, DD, ZZ, AAA              | A, B, D, I, FF, PP, ZZ, AAA       | A, B, D, I, MM, NN, ZZ,<br>AAA | $\longrightarrow$         |
| S   | 26               | Battery on SBBC Employee/Law Enforcement                      | A, B, G, DD, ZZ, AAA              | A, B, I, FF, ZZ, AAA                 | A, B, I, MM, NN, ZZ, AAA          |                                | $\rightarrow$             |
| S   | 23               | Battery - Serious                                             | A, B, G, DD, ZZ, AAA              | A, B, I, FF, ZZ, AAA                 | A, B, I, MM, NN, ZZ, AAA          |                                | $\rightarrow$             |

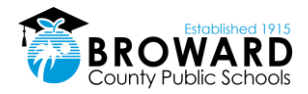

### Elementary Grades 3-5

|     |           | Type of Incident                                                            | 1 <sup>st</sup> Consequence   | 2 <sup>nd</sup> Consequence        | 3 <sup>rd</sup> Consequence           | 4 <sup>th</sup> Consequence           | Subsequent<br>Consequence         |
|-----|-----------|-----------------------------------------------------------------------------|-------------------------------|------------------------------------|---------------------------------------|---------------------------------------|-----------------------------------|
| Pro | perty inc | idents                                                                      |                               |                                    |                                       |                                       |                                   |
|     | T5        | Theft – Petty <\$300                                                        | A, D, E, R, ZZ                | A, B, D, E, Z, ZZ                  | P, A, B, D, GG, ZZ                    | P, A, B, D, E, II, ZZ, AAA            | P, A, B, D, E, JJ, ZZ, AAA        |
| s   | Т6        | Theft – Grand ≥\$300                                                        | A, D, E, G, V, BB, ZZ, AAA    | A, B, D, E, G, V, CC, ZZ, AAA      | A, B, D, E, I, V, DD, ZZ, AAA         | A, B, D, E, I, V, FF, PP, ZZ,<br>AAA  | A, B, D, E, I, MM, NN,<br>ZZ, AAA |
| s   | 80        | Theft/Motor Vehicle                                                         | A, D, E, G, BB, ZZ, AAA       | A, B, D, E, G, DD, ZZ, AAA         | A, B, D, E, I, V, FF, PP, ZZ,<br>AAA  | A, B, D, E, I, V, MM, NN,<br>ZZ, AAA  | $\longrightarrow$                 |
|     | V4        | Vandalism/Damage to Property<br>< \$1000                                    | P, A, B, D, E, GG, ZZ         | P, A, B, D, E, II, ZZ, AAA         | P, A, D, E, JJ, PP, ZZ, AAA           | P, A, B, D, E, LL, NN, ZZ,<br>AAA     | $\longrightarrow$                 |
| s   | V5        | Vandalism/Damage to Property<br><u>&gt;</u> \$1000                          | A, B, D, E, G, CC, ZZ, AAA    | A, B, D, E, I, DD, ZZ, AAA         | A, B, D, E, I, FF, PP, ZZ, AAA        | A, B, D, E, I, MM, NN, ZZ,<br>AAA     | $\longrightarrow$                 |
|     | Z3        | Technology – Inappropriate Use (computers or<br>networks)                   | A, M, W, V                    | A, R, V                            | A, H, V, T                            | A, G, V, Z                            | $\longrightarrow$                 |
| S   | ST        | Technology – Illegal Use (computers or networks)                            | A, CC, ZZ, AAA                | A, B, EE, ZZ, AAA                  | A, B, FF, PP, ZZ, AAA                 | A, B, MM, NN, ZZ, AAA                 | $\rightarrow$                     |
| s   | 13        | Arson                                                                       | A, B, E, G, FF, YY, ZZ, AAA   | A, B, E, G, MM, NN, YY, ZZ,<br>AAA |                                       |                                       | <b></b>                           |
|     | FS        | Fire – Starting a Fire on Campus                                            | A, B, D, E, G, V, BB, ZZ, AAA | A, B, D, E, G, DD, YY, ZZ,<br>AAA  | A, B, D, E, I, FF, PP, YY, ZZ,<br>AAA | A, B, D, E, I, MM, NN, YY,<br>ZZ, AAA | $\rightarrow$                     |
| s   | 36        | Burglary – Unlawful breaking/entering into a school<br>facility or property | A, B, D, E, G, BB, ZZ, AAA    | A, B, D, E, G, DD, ZZ, AAA         | A, B, D, E, I, FF, PP, ZZ,<br>AAA     | A, B, D, E, I, MM, NN, ZZ,<br>AAA     | $\rightarrow$                     |

|     |           | Type of Incident                               | 1 <sup>st</sup> Consequence | 2 <sup>nd</sup> Consequence       | 3 <sup>rd</sup> Consequence | 4 <sup>th</sup> Consequence    | Subsequent<br>Consequence   |
|-----|-----------|------------------------------------------------|-----------------------------|-----------------------------------|-----------------------------|--------------------------------|-----------------------------|
| Oth | er Crimin | al Incidents                                   |                             |                                   |                             |                                |                             |
| S   | OS        | Other Serious Incident/Delinquent Act          | A, B, D, K, BB, ZZ, AAA     | A, B, D, FF, PP, ZZ, AAA          | A, B, D, MM, NN, ZZ, AAA    |                                | $\rightarrow$               |
| S   | WA        | Weapons – Class A (Possession/Use/Transmittal) | A, B, D, MM, OO, ZZ, AAA    |                                   |                             |                                | $\rightarrow$               |
| s   | WB        | Weapons – Class B (Possession/Use/Transmittal) | A, B, D, BB, ZZ, AAA        | A, B, D, CC, ZZ AAA               | A, B, D, EE, ZZ, AAA        | A, B, D, FF, PP, ZZ, AAA       | A, B, D, MM, NN, ZZ,<br>AAA |
| s   | R2        | Robbery or Attempted Robbery                   | A, B, D, E, CC, ZZ, AAA     | A, B, D, E, DD, ZZ, AAA           | A, B, D, E, FF, ZZ, AAA     | A, B, E, G, MM, NN, ZZ,<br>AAA | $\longrightarrow$           |
| s   | R4        | Robbery (Armed) or Attempted Armed Robbery     | A, B, D, E, G, FF, ZZ, AAA  | A, B, D, E, G, MM, NN, ZZ,<br>AAA |                             |                                | <b> </b>                    |
| S   | <b>S1</b> | Sexual Battery/Rape (Actual or Attempted)      | A, B, FF, ZZ, AAA           | A, B, G, MM, NN, ZZ, AAA          |                             |                                | $\rightarrow$               |
| s   | К1        | Kidnapping or Abduction                        | A, B, FF, ZZ, AAA           | A, B, G, MM, NN, ZZ, AAA          |                             |                                | <b></b>                     |
| S   | 42        | Homicide                                       | A, B, MM, NN, ZZ, AAA       |                                   |                             |                                | $\rightarrow$               |
| S   | SE        | Extortion                                      | A, B, DD, ZZ, AAA           | A, B, FF, ZZ, AAA                 | A, B, MM, NN, ZZ, AAA       |                                | $\rightarrow$               |
| S   | B3        | Bomb Threat (Placing)                          | A, B, MM, OO, ZZ, AAA       |                                   |                             |                                | $\rightarrow$               |
| S   | B4        | Bomb Threat (False Reporting)                  | A, B, MM, OO, ZZ, AAA       |                                   |                             |                                | $ \rightarrow $             |

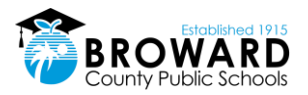

### **Elementary Grades 3-5**

|    |         | Type of Incident                                                                                                    | 1 <sup>st</sup> Consequence | 2 <sup>nd</sup> Consequence | 3 <sup>rd</sup> Consequence | 4 <sup>th</sup> Consequence | Subsequent<br>Consequence |
|----|---------|----------------------------------------------------------------------------------------------------|-----------------------------|-----------------------------|-----------------------------|-----------------------------|---------------------------|
| Bu | Behavio | r Incidents                                                                                                    |                             |                             |                             |                             |                           |
|    | Z7      | Level One Violation: Eating/Drinking on bus. Failure<br>to sit as assigned by bus driver                                                                                                    | RR                          | А                           | A, SS                       | A, VV                       | $\longrightarrow$         |
|    | Z8      | Level Two Violation: Disrupting, distracting,<br>disobeying the bus operator. Failure to utilize<br>required safety equipment on the bus. Getting out of<br>seat while bus is in motion. Loud talking,<br>inappropriate remarks or spitting out of bus window<br>at students, pedestrians, motorists                                                                                                    | RR                          | А, П                        | A, VV                       |                             |                           |
|    | Z9      | Level Three Violation: Placing head, arms and legs<br>outside of window. Opening the emergency door<br>while the bus is in motion. Opening or exiting<br>emergency door when the bus is stopped unless<br>directed by the bus operator. Threats against the bus<br>operator, attendant or passengers on the bus.<br>Profanity directed at the bus operator or bus<br>attendant. Fighting or smoking on the bus. Throwing<br>objects out of the bus window or at the bus.<br>Vandalism of seats or other bus equipment. Boarding<br>or attempting to board (also attempting to leave) a<br>bus other than the student's assigned route or stop | А, П                        | A, UU                       | A, VV                       |                             |                           |

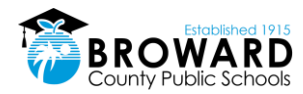

### Broward County Public Schools Administrative Discipline Matrix – Grades 3-5 SY 2017-2020

NOTE: The Discipline Matrix sets forth the guidelines for assessing consequences for violations of School Board policies.

| R. | School Specific Consequence                                                          | SS. Bus – 3 Days School Bus Suspension                                      |
|----|--------------------------------------------------------------------------------------|-----------------------------------------------------------------------------|
| S. | Incident Codes Reported to the State                                                 | TT. Bus – 1 to 10 Days School Bus Suspension                                |
| Т. | In-School Suspension (Less than a day)                                               | UU. Bus – 10 Days School Bus Suspension                                     |
| U. | Time Out                                                                             | VV. Bus – Expulsion from School Bus for the Remainder of the<br>School Year |
| ٧. | Additional Interventions (as appropriate)                                            | WW. Loss of Specific School-Sanctioned Activity for 1<br>Year               |
| W. | Loss of Privilege                                                                    | XX. Loss of All School-Sanctioned Activities for 1 Year                     |
| Х. | In-School Suspension (1-3 Days) & Loss of Extra Curricular<br>Activities (1-30 Days) | YY. Referral to Fire Starter Program                                        |
| Υ. | Loss of Extra Curricular Activities (Up to 5 days)                                   | ZZ. Complete Immediate Notification Form (SIU)                              |
| Ζ. | In-School Suspension: 1-2 Days                                                       | AAA.Consultation with Law Enforcement                                       |

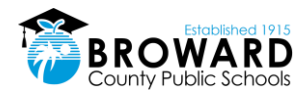

### 5.1.3 Grade 6-8 Discipline Matrix

#### Broward County Public Schools Administrative Discipline Matrix – Grades 6-8 SY 2017-2020

NOTE: The Discipline Matrix sets forth the guidelines for assessing consequences for violations of School Board policies. School principals have the discretion to deviate from these guidelines by assessing an appropriate consequence other than stated in the Matrix if he or she determines in his or her sole discretion that there are mitigating or aggravating circumstances.

A Recommendation for the Behavior Intervention Program applies when elementary level student (Grades K-5) commits an offense for which a secondary student would receive a mandatory expulsion under School Board Policy 5006.

#### Action Legend Administrative Consequences/Interventions

Documentation in DMS and parent contact is required for all violations requiring administrative action. Identified schools will document on TERMS C26 Panel. Discipline for ESE/504 students with disabilities shall be in accordance with state and federal laws and School Board policies.

| А.                                                                                | Parent Contact/Conference (Required for each offense)                                                                                                    | AA. In-School Suspension: 3-5 Days                                                                                                    |
|-----------------------------------------------------------------------------------|----------------------------------------------------------------------------------------------------|----------------------------------------------------------------------------------------------------|
| В.                                                                                | Collaborative Problem Solving Team (MTSS/RtI) Referral                                                                                                    | BB. Out-of-School Suspension: 1-2 Days (Assign AES)                                                                                                    |
| C.                                                                                | Comprehensive Threat Assessment Protocol                                                                                                    | CC. Out-of-School Suspension: 2 Days (Assign AES)                                                                                                    |
| D.                                                                                | Confiscation (when applicable)                                                                                                    | DD. Out-of-School Suspension: 3-5 Days (Assign AES)                                                                                                    |
| E.                                                                                | Restitution (when applicable)                                                                                                    | EE. Out-of-School Suspension: 4 Days (Assign AES)                                                                                                    |
| F.                                                                                | Referral to Substance Abuse Case Manager                                                                                                    | FF. Out-of-School Suspension: 6-9 Days (Assign AES)                                                                                                    |
| G.                                                                                | Referral to Social Worker                                                                                                    | GG. Out-of-School Suspension: 2 Days (PROMISE AES Mandatory)                                                                                                    |
| Н.                                                                                | Referral to School Counselor                                                                                                    | HH. Out-of-School Suspension: 3 Days (PROMISE AES Mandatory)                                                                                                    |
| l.                                                                                | Referral to Family Counselor                                                                                                    | II. Out-of-School Suspension: 4 Days (PROMISE AES Mandatory)                                                                                                    |
| J.                                                                                | Collaborative Attendance Contract (includes Parent,<br>Administration, Student, School Counselor & Social<br>Worker)                                                                                                    | JJ. Out-of-School Suspension: 6 Days (PROMISE AES Mandatory)                                                                                                    |
| К.                                                                                | Collaborative Behavior Contract (includes Parent,<br>Administration, Student, School Counselor & Social<br>Worker)                                                                                                    | KK. Out-of-School Suspension: 9 Days (PROMISE AES Mandatory)                                                                                                    |
| L.                                                                                | Behavioral Consultation with Curriculum Support                                                                                                    | LL. Out-of-School Suspension: 10 Days (PROMISE AES                                                                                                    |
|                                                                                   | (LEAPS)                                                                                                    | Mandatory)                                                                                                    |
| М.                                                                                | Verbal Warning                                                                                                    | MM.Out-of-School Suspension: 10 Days (Assign AES)                                                                                                    |
|                                                                                   | Detection (1)                                                                                                    | NN. Recommendation for Behavior Intervention Program via the                                                                                                    |
| N.                                                                                | Deterrior(1)                                                                                                    |                                                                                                    |
| N.                                                                                |                                                                                                    | Expulsion Abeyance Office                                                                                                    |
| N.<br>N1.                                                                         | Saturday Detention                                                                                                    | Expulsion Abeyance Office<br>00. Mandatory Recommendation for Expulsion                                                                                                    |
| N.<br>N1.<br>O.                                                                   | Saturday Detention<br>Multiple Detentions (2-3)                                                                                                    | Expulsion Abeyance Office<br>OO. Mandatory Recommendation for Expulsion<br>PP. Alternative Probationary Contract                                                                                                    |
| N.<br>N1.<br>O.<br>P.                                                             | Saturday Detention<br>Multiple Detentions (2-3)<br>PROMISE Eligible Incident                                                                                                    | Expulsion Abeyance Office<br>OO. Mandatory Recommendation for Expulsion<br>PP. Alternative Probationary Contract<br>QQ. Probationary Substance Contract                                                                                                    |
| N.<br>N1.<br>O.<br>P.<br>Q.                                                       | Saturday Detention<br>Multiple Detentions (2-3)<br>PROMISE Eligible Incident<br>School/Community Service Work                                                                                                    | Expulsion Abeyance Office<br>OO. Mandatory Recommendation for Expulsion<br>PP. Alternative Probationary Contract<br>QQ. Probationary Substance Contract<br>RR. Bus – Verbal or Written Reprimand                                                                                                    |
| N.<br>N1.<br>O.<br>P.<br>Q.<br>R.                                                 | Saturday Detention<br>Multiple Detentions (2-3)<br>PROMISE Eligible Incident<br>School/Community Service Work<br>School Specific Consequence                                                                                                    | Expulsion Abeyance Office<br>OO. Mandatory Recommendation for Expulsion<br>PP. Alternative Probationary Contract<br>QQ. Probationary Substance Contract<br>RR. Bus - Verbal or Written Reprimand<br>SS. Bus - 3 Days School Bus Suspension                                                                                                    |
| N.<br>N1.<br>O.<br>P.<br>Q.<br>R.<br>S.                                           | Saturday Detention<br>Multiple Detentions (2-3)<br>PROMISE Eligible Incident<br>School/Community Service Work<br>School Specific Consequence<br>Incident Codes Reported to the State                                                                                                    | Expulsion Abeyance Office<br>OO. Mandatory Recommendation for Expulsion<br>PP. Alternative Probationary Contract<br>QQ. Probationary Substance Contract<br>RR. Bus – Verbal or Written Reprimand<br>SS. Bus – 3 Days School Bus Suspension<br>TT. Bus – 1 to 10 Days School Bus Suspension                                                                                                    |
| N.<br>N1.<br>O.<br>P.<br>Q.<br>R.<br>S.<br>T.                                     | Saturday Detention<br>Multiple Detentions (2-3)<br>PROMISE Eligible Incident<br>School/Community Service Work<br>School Specific Consequence<br>Incident Codes Reported to the State<br>Incident Codes Reported to the State                                                                                                    | Expulsion Abeyance Office           OO. Mandatory Recommendation for Expulsion           PP. Alternative Probationary Contract           QQ. Probationary Substance Contract           RR. Bus – Verbal or Written Reprimand           SS. Bus – 3 Days School Bus Suspension           TT. Bus – 1 to 10 Days School Bus Suspension           UU. Bus – 10 Days School Bus Suspension                                                                                                    |
| N.<br>N1.<br>O.<br>P.<br>Q.<br>R.<br>S.<br>T.<br>U.                               | Saturday Detention<br>Multiple Detentions (2-3)<br>PROMISE Eligible Incident<br>School/Community Service Work<br>School Specific Consequence<br>Incident Codes Reported to the State<br>In-School Suspension (Less than a day)<br>Time Out                                                                                                    | Expulsion Abeyance Office<br>OO. Mandatory Recommendation for Expulsion<br>PP. Alternative Probationary Contract<br>QQ. Probationary Substance Contract<br>RR. Bus – Verbal or Written Reprimand<br>SS. Bus – 3 Days School Bus Suspension<br>TT. Bus – 1 to 10 Days School Bus Suspension<br>UU. Bus – 10 Days School Bus Suspension<br>WW. Bus – Expulsion from School Bus for the Remainder of the<br>School Year                                                                                                    |
| N.<br>N1.<br>O.<br>P.<br>Q.<br>Q.<br>R.<br>S.<br>T.<br>U.<br>V.                   | Saturday Detention<br>Multiple Detentions (2-3)<br>PROMISE Eligible Incident<br>School //Community Service Work<br>School Specific Consequence<br>Incident Codes Reported to the State<br>In-School Suspension (Less than a day)<br>Time Out<br>Additional Interventions (as appropriate)                                                                                                    | Expulsion Abeyance Office     OO. Mandatory Recommendation for Expulsion     PP. Alternative Probationary Contract     QQ. Probationary Substance Contract     RR. Bus – Verbal or Written Reprimand     SS. Bus – 3 Days School Bus Suspension     TT. Bus – 1 to 10 Days School Bus Suspension     UU. Bus – 10 Days School Bus Suspension     UU. Bus – 10 Days School Bus Suspension     WV. Bus – Expulsion from School Bus for the Remainder of the     School Year     WW. Loss of Specific School-Sanctioned Activity for 1     Year                                                                                                    |
| N.<br>N1.<br>O.<br>P.<br>Q.<br>R.<br>S.<br>T.<br>U.<br>V.<br>V.                   | Saturday Detention<br>Multiple Detentions (2-3)<br>PROMISE Eligible Incident<br>School/Community Service Work<br>School Specific Consequence<br>Incident Codes Reported to the State<br>In-School Suspension (Less than a day)<br>Time Out<br>Additional Interventions (as appropriate)<br>Loss of Privilege                                                                                                    | Expulsion Abeyance Office           OO. Mandatory Recommendation for Expulsion           PP. Alternative Probationary Contract           QQ. Probationary Substance Contract           QQ. Probationary Substance Contract           RB. Bus - Verbal or Written Reprimand           SS. Bus - 3 Days School Bus Suspension           TT. Bus - 1 to 10 Days School Bus Suspension           UU. Bus - 10 Days School Bus Suspension           WW. Bus - Expulsion from School Bus for the Remainder of the<br>School Year           WWV. Loss of Specific School-Sanctioned Activity for 1<br>Year           XX. Loss of All School-Sanctioned Activities for 1 Year                                                                                                    |
| N.<br>N1.<br>O.<br>P.<br>Q.<br>Q.<br>R.<br>S.<br>T.<br>U.<br>V.<br>V.<br>V.<br>X. | Saturday Detention<br>Multiple Detentions (2-3)<br>PROMISE Eligible Incident<br>School/Community Service Work<br>School Specific Consequence<br>Incident Codes Reported to the State<br>In-School Suspension (Less than a day)<br>Time Out<br>Additional Interventions (as appropriate)<br>Loss of Privilege<br>In-School Suspension (1-3 Days) & Loss of Extra                                                                                            | Expulsion Abeyance Office OO. Mandatory Recommediation for Expulsion PP. Alternative Probationary Contract QQ. Probationary Substance Contract RR. Bus - Verbal or Written Reprimand SS. Bus - 3 Days School Bus Suspension TT. Bus - 1 to 10 Days School Bus Suspension UU. Bus - 10 Days School Bus Suspension WV. Bus - Expulsion from School Bus for the Remainder of the School Year WW. Loss of Specific School-Sanctioned Activities for 1 Year XX. Loss of All School-Sanctioned Activities for 1 Year                                                                                                    |
| N.<br>N1.<br>O.<br>P.<br>Q.<br>R.<br>S.<br>T.<br>U.<br>V.<br>V.<br>W.<br>X.       | Saturday Detention<br>Multiple Detentions (2-3)<br>PROMISE Eligible Incident<br>School /Specific Consequence<br>Incident Codes Reported to the State<br>In-School Suspension (Less than a day)<br>Time Out<br>Additional Interventions (as appropriate)<br>Loss of Privilege<br>In-School Suspension (1-3 Days) & Loss of Extra<br>Curricular Activities (1-30 Days)                                                                                       | Expulsion Abeyance Office           OO. Mandatory Recommendation for Expulsion           PP. Alternative Probationary Contract           QQ. Probationary Substance Contract           RR. Bus - Verbal or Written Reprimand           SS. Bus - 3 Days School Bus Suspension           TT. Bus - 1 to 10 Days School Bus Suspension           VU. Bus - 10 Days School Bus Suspension           VW. Bus - Expulsion from School Bus for the Remainder of the School Year           WW. Loss of Specific School-Sanctioned Activity for 1<br>Year           XX. Loss of All School-Sanctioned Activities for 1 Year           YY. Referral to Fire Starter Program                                                                                                    |
| N.<br>N1.<br>O.<br>P.<br>Q.<br>R.<br>S.<br>T.<br>U.<br>V.<br>V.<br>V.<br>Y.       | Saturday Detention<br>Multiple Detentions (2-3)<br>PROMISE Eligible Incident<br>School/Community Service Work<br>School Specific Consequence<br>Incident Codes Reported to the State<br>In-School Suspension (Less than a day)<br>Time Out<br>Additional Interventions (as appropriate)<br>Loss of Privilege<br>In-School Suspension (1-3 Days) & Loss of Extra<br>Curricular Activities (1-30 Days)<br>Loss of Extra Curricular Activities (Up to 5 days) | Expulsion Abeyance Office           OO. Mandatory Recommendation for Expulsion           PP. Alternative Probationary Contract           QQ. Probationary Substance Contract           QQ. Probationary Substance Contract           RR. Bus - Verbal or Written Reprimand           SS. Bus - 3 Days School Bus Suspension           TT. Bus - 1 to 10 Days School Bus Suspension           UU. Bus - 10 Days School Bus Suspension           WV. Bus - Expulsion from School Bus for the Remainder of the<br>School Year           WW. Loss of Specific School-Sanctioned Activity for 1<br>Year           XX. Loss of All School-Sanctioned Activities for 1 Year           YY. Referral to Fire Starter Program           ZZ. Complete Immediate Notification Form (SIU) |

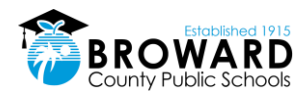

### Administrative Discipline Matrix Secondary Grades 6-8

| Type of Incident |            | Type of Incident                                                        | 1 <sup>st</sup> Consequence | 2 <sup>nd</sup> Consequence | 3 <sup>rd</sup> Consequence    | 4 <sup>th</sup> Consequence | Subsequent<br>Consequence |
|------------------|------------|-------------------------------------------------------------------------|-----------------------------|-----------------------------|--------------------------------|-----------------------------|---------------------------|
| Att              | endance    | Incidents                                                               |                             |                             |                                |                             |                           |
|                  | ZL         | Class Cut (Skipping)                                                    | A, O, W                     | A, B, J, N1, W              |                                |                             | $\rightarrow$             |
|                  | ZM         | Tardiness, Habitual (5 in a marking period)                             | A, B, J, M                  | A, B, G, O                  | A, B, G, N1                    |                             | $\rightarrow$             |
|                  | ZV         | Truancy                                                                 | A, G                        | A, B, G                     |                                |                             | $\rightarrow$             |
|                  | ZG         | Leaving Campus Without Permission                                       | A, K, N1                    | A, B, K, V                  |                                |                             | $\rightarrow$             |
|                  | ZU         | Out of Assigned Area                                                    | A, M                        | A, B, O                     | A, B, O                        | A, B, N1                    | $\rightarrow$             |
| Rul              | e Violatio | n Incidents                                                             |                             |                             |                                |                             |                           |
|                  | ZE         | Dress Code Violation                                                    | A, M                        | Α, Υ                        | А, Х                           |                             | $\rightarrow$             |
|                  | ZQ         | Cheating Minor (Grades 6-12)                                            | A, M                        | A, L, M                     | A, H, L, W                     |                             | $\rightarrow$             |
|                  | ZB         | Cheating Major                                                          | A, DD                       | A, B, FF                    |                                |                             | $\rightarrow$             |
|                  | ZP         | Detention – Unserved                                                    | A, O                        | A, B, N1                    |                                |                             | $\rightarrow$             |
|                  | ZS         | Unserved Saturday Detention                                             | A, Z                        | A, B, AA                    |                                |                             | $\rightarrow$             |
| s                | ED         | Electronic Devices (offensive/unlawful use or<br>publication)           | A, D, K, DD, ZZ, AAA        | A, B, D, W, FF, PP, ZZ, AAA | A, B, D, MM, OO, ZZ, AAA       |                             | <b></b>                   |
| s                | SX         | Sexting                                                                 | A, D, G, V, DD, ZZ, AAA     | A, B, D, V, FF, PP, ZZ, AAA | A, B, D, V, MM, OO, ZZ,<br>AAA |                             | >                         |
|                  | ZY         | Cell Phone Violation (punitive action begin on 2 <sup>nd</sup> offense) | А, М                        | A, D, M                     | A, D, X                        |                             | <b> </b>                  |

|      |           | Type of Incident                                               | 1 <sup>st</sup> Consequence | 2 <sup>nd</sup> Consequence       | 3 <sup>rd</sup> Consequence       | 4 <sup>th</sup> Consequence | Subsequent<br>Consequence |
|------|-----------|----------------------------------------------------------------|-----------------------------|-----------------------------------|-----------------------------------|-----------------------------|---------------------------|
| Disr | uptive Ir | ncidents                                                       |                             |                                   |                                   |                             |                           |
|      | SB        | Disruptive (Unruly) Behavior                                   | A, L, T                     | A, B, K, L, Z                     | A, B, L, W, AA                    |                             | $\checkmark$              |
|      | UP        | Disruptive (Unruly) Play                                       | A, L, N                     | A, L, O                           |                                   |                             | $\rightarrow$             |
|      | 01        | Disobedience/Insubordination                                   | A, L, T                     | A, B, K, L, Z                     | A, B, G, L, W, Z                  |                             |                           |
|      | ZW        | Defiance of Authority-Habitual                                 | A, B, G, BB                 | A, B, G, BB                       | A, B, I, CC                       | A, B, I, DD                 |                           |
|      | 02        | Profanity – Use of Insulting/Obscene Language                  | A, L, T                     | A, L, Z                           |                                   |                             | $\longrightarrow$         |
|      | ZX        | Profanity Directed Towards a Staff Member                      | A, BB                       | A, B, DD                          |                                   |                             | $\longrightarrow$         |
| S    | SG        | Gambling                                                       | A, D, N, ZZ                 | A, B, D, O, ZZ                    | A, B, D, N1, ZZ, AAA              | A, B, D, R, ZZ, AAA         | $\rightarrow$             |
|      | Z1        | Inciting a Disturbance                                         | A, K, Z                     | A, W, AA                          | A, W, DD                          |                             | $\longrightarrow$         |
| S    | SF        | Passing/Producing Counterfeit Money                            | A, D, BB, ZZ, AAA           | A, B, D, DD, ZZ, AAA              |                                   |                             | `>                        |
|      | ZH        | Falsification/Misrepresentation (lying, forgery of signature)  | А, О                        | A, B, Z                           | A, B, DD                          |                             | · · ·                     |
|      | ZC        | Prohibited/Distracting Items – Possession/Use                  | A, D, N                     | A, B, D, O                        | A, B, D, Z                        |                             | $\longrightarrow$         |
|      | ZJ        | Distribution/Sale of Unauthorized Materials (non-<br>criminal) | A, D, N                     | A, B, D, O                        | A, B, D, N1                       |                             |                           |
| S    | Z2        | Laser Device – Inappropriate Use                               | A, D, DD, ZZ                | A, B, D, H, FF, PP, ZZ            | A, B, D, MM, OO, ZZ               |                             | $\longrightarrow$         |
| s    | G1        | Gang Activity                                                  | A, C, E, G, DD, ZZ, AAA     | A, B, C, E, G, FF, PP, ZZ,<br>AAA | A, B, C, E, G, MM, OO, ZZ,<br>AAA |                             | `                         |
|      | XA        | Disruption on Campus – Minor                                   | A, K, L, N                  | A, B, L, N1                       | A, B, W, Z                        |                             | $\longrightarrow$         |
| S    | D0        | Disruption on Campus – Major                                   | P, A, B, HH, ZZ             | P, A, B, JJ, ZZ, AAA              | P, A, B, KK, PP, ZZ, AAA          | P, A, B, LL, OO, ZZ, AAA    | $\rightarrow$             |
| S    | 66        | Trespassing                                                    | A, K, ZZ                    | P, A, B, HH, ZZ                   | P, A, B, JJ, ZZ                   | P, A, B, JJ, ZZ, AAA        | $\rightarrow$             |
| S    | F9        | False Fire Alarm/911 Call                                      | A, K, DD, ZZ, AAA           | A, B, W, DD, ZZ, AAA              | A, B, FF, ZZ, AAA                 |                             | $\rightarrow$             |

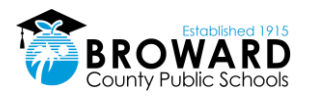

### Secondary Grades 6-8

| Тур | e of Incic | ent                                                               | 1 <sup>st</sup> Consequence | 2 <sup>nd</sup> Consequence      | 3 <sup>rd</sup> Consequence | 4 <sup>th</sup> Consequence          | Subsequent<br>Consequence             |
|-----|------------|-------------------------------------------------------------------|-----------------------------|----------------------------------|-----------------------------|--------------------------------------|---------------------------------------|
| Sub | stance A   | buse/Drug Incidents                                               |                             |                                  |                             |                                      |                                       |
|     | Z4         | Over-the-Counter Medication – Unauthorized<br>Use/Possession      | A, D, M                     | A, D, M                          | A, D, G, N                  |                                      | <b></b>                               |
|     | ос         | Over-the-Counter Medication – Sale/Attempted Sale/<br>Transmittal | A, D, AA                    | A, B, D, G, BB                   | A, B, D, F, V, DD           |                                      | <b>`</b>                              |
| S   | TU         | Tobacco – Use/Possession/Sale/Transmitta                          | A, D, F, Z, ZZ              | A, B, D, F, AA, ZZ               |                             |                                      | $\rightarrow$                         |
| S   | A1         | Alcohol – Use/Possession/Under the Influence                      | P, A, B, D, F, JJ, ZZ       | P, A, B, D, F, LL, OO, QQ, ZZ    | P, A, B, D, F, LL, OO, ZZ   | P, A, B, D, F, LL, OO, ZZ,<br>AAA    | $\longrightarrow$                     |
| s   | D5         | Drug – Possession/Use/Under the Influence                         | P, A, B, D, F, JJ, ZZ       | P, A, B, D, F, LL, OO, QQ,<br>ZZ | P, A, B, D, F, LL, OO, ZZ   | P, A, B, D, F, LL, OO, ZZ,<br>AAA    | $\longrightarrow$                     |
| S   | DF         | Drug – Use/Possession of Unauthorized Substance                   | A, D, F, MM, OO, ZZ, AAA    | A, B, D, F, MM, OO, ZZ, AAA      |                             |                                      | <b></b>                               |
| S   | D6         | Drug - Under the Influence of Unauthorized Substance              | A, F, MM, ZZ, AAA           | A, F, MM, OO, ZZ, AAA            |                             |                                      | .^                                    |
| S   | A3         | Alcohol - Sale/Attempted Sale/Transmittal                         | P, A, B , D, F, LL, OO, ZZ  | P, A, B, D, F, LL, OO, ZZ, AAA   |                             |                                      | · · · · · · · · · · · · · · · · · · · |
| S   | D7         | Drug - Sale/Attempted Sale/Transmittal                            | A, D, F, MM, OO, ZZ, AAA    | A, B, D, F, MM, OO, ZZ, AAA      |                             |                                      | $\rightarrow$                         |
| S   | DP         | Drug Paraphernalia –Use/Possession/Transmittal                    | A, D, F, AA, ZZ             | P, A, B, D, F, HH, ZZ            | P, A, B, D, F, JJ, ZZ       | P, A, B, D, F, KK, K, PP, ZZ,<br>AAA | P, A, B, D, F, LL, W, OO,<br>ZZ, AAA  |

|     |            | Type of Incident                                              | 1 <sup>st</sup> Consequence       | 2 <sup>nd</sup> Consequence      | 3 <sup>rd</sup> Consequence      | 4 <sup>th</sup> Consequence      | Subsequent<br>Consequence |
|-----|------------|---------------------------------------------------------------|-----------------------------------|----------------------------------|----------------------------------|----------------------------------|---------------------------|
| Act | s Against  | Persons                                                       |                                   |                                  |                                  |                                  |                           |
| S   | ZA         | Bullying                                                      | P, A, B, C, HH, ZZ                | P, A, B, C, JJ, ZZ               | P, A, B, C, KK, ZZ               |                                  | $\rightarrow$             |
| S   | HA         | Harassment                                                    | P, A, B, C, HH, ZZ                | P, A, B, C, JJ, ZZ               | P, A, B, C, KK, ZZ               |                                  |                           |
| *W  | hen decid  | ing what disciplinary action should be taken for Fighting, th | e Administrator may consequenc    | e the involuntary mutual combat  | ant differently based upon the r | esults of the investigation or p | rovide no consequence     |
| S   | F1         | Fighting – Major Mutual Combat* See above                     | P, A, B, HH, ZZ, AAA              | P, A, B, JJ, ZZ, AAA             | P, A, B, KK, ZZ, AAA             |                                  | $\rightarrow$             |
| S   | F2         | Fighting – Medium <b>* See above</b>                          | А, Н, ВВ                          | A, H, L, DD                      | A, B, K, DD                      | A, B, W, FF                      | $\rightarrow$             |
|     | ZI         | Fighting – Minor Altercation/Confrontation*See above          | A, H, L, Z                        | A, H, K, L, BB                   | A, I, V, W, CC                   |                                  | $\rightarrow$             |
| S   | ZT         | Hazing (Grades 6-12)                                          | A, B, C, MM, OO, ZZ, AAA          |                                  |                                  |                                  | `>                        |
| S   | <b>SS</b>  | False Accusation Against School Staff                         | P, A, B, HH, ZZ                   | P, A, B, JJ, ZZ                  | P, A, B, KK, ZZ                  | P, A, B, KK, ZZ, AAA             | $\rightarrow$             |
| **N | /hen decid | ding what disciplinary action should be taken, the Administ   | rator may consider the severity o | f the offense and may impose a n | nore severe consequence.         |                                  |                           |
| S   | 56         | Sexual Misconduct &/or Indecent Exposure**                    | A, B, I, Z, ZZ, AAA               | A, B, I, DD, ZZ, AAA             | A, B, I, FF, ZZ, AAA             |                                  | $\rightarrow$             |
| 5   | 50         | Sexual Harassment                                             | A, B, G, AA, ZZ, AAA              | A, B, G, BB, ZZ, AAA             | A, B, G, DD, ZZ, AAA             | A, B, G, FF, ZZ, AAA             | $\uparrow$                |
|     | ZN         | Assault/Threat (Low level, non-criminal)                      | A, C, H, M                        | A, C, H, K, T                    | A, B, C, W, Z                    |                                  | `                         |
|     | A5         | Assault/Threat (no harm or injury) – medium level             | P, A, B, C, HH, ZZ                | P, A, B, C, JJ, ZZ               | P, A, B, C, KK, PP, ZZ           | P, A, B, C, LL, OO, ZZ,<br>AAA   | $\longrightarrow$         |
| 5   | A6         | Assault/Threat – High                                         | A, B, C, MM, OO, ZZ, AAA          |                                  |                                  |                                  | $\rightarrow$             |
| s   | A7         | Assault/Threat – Serious                                      | A, B, C, D, MM, OO, ZZ,<br>AAA    |                                  |                                  |                                  | <b></b> >                 |
| s   | S2         | Sexual Assault — Threat                                       | A, B, C, G, MM, OO, ZZ,<br>AAA    |                                  |                                  |                                  | <b>&gt;</b>               |
|     | 22         | Battery                                                       | A, DD, ZZ, AAA                    | A, B, FF, PP, ZZ, AAA            | A, B, MM, OO, ZZ, AAA            |                                  | $\rightarrow$             |
| S   | PA         | Physical Attack                                               | A, B, FF, PP, ZZ, AAA             | A, B, MM, OO, ZZ, AAA            |                                  |                                  | $\rightarrow$             |
| S   | 26         | Battery on SBBC Employee/Law Enforcement                      | A, B, MM, OO, ZZ, AAA             |                                  |                                  |                                  | $\rightarrow$             |
| S   | 23         | Battery - Serious                                             | A, B, MM, OO, ZZ, AAA             |                                  |                                  |                                  | $\rightarrow$             |

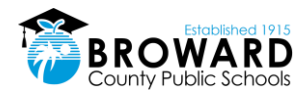

### Secondary Grades 6-8

|     |           | Type of Incident                                                            | 1 <sup>st</sup> Consequence        | 2 <sup>nd</sup> Consequence           | 3 <sup>rd</sup> Consequence       | 4 <sup>th</sup> Consequence       | Subsequent<br>Consequence  |
|-----|-----------|-----------------------------------------------------------------------------|------------------------------------|---------------------------------------|-----------------------------------|-----------------------------------|----------------------------|
| Pro | perty inc | idents                                                                      |                                    |                                       |                                   |                                   |                            |
|     | T5        | Theft – Petty <\$300                                                        | A, B, D, E, Z, ZZ                  | A, B, D, E, AA, ZZ                    | P, A, B, D, E, HH, ZZ             | P, A, B, D, E, JJ, ZZ, AAA        | P, A, B, D, E, KK, ZZ, AAA |
| s   | Т6        | Theft – Grand ≥\$300                                                        | A, D, E, FF, PP, ZZ, AAA           | A, B, D, E, MM, OO, ZZ,<br>AAA        |                                   |                                   | <b></b>                    |
| s   | 80        | Theft/Motor Vehicle                                                         | A, D, E, G, FF, PP, ZZ, AAA        | A, B, D, E, G, MM, OO, ZZ,<br>AAA     |                                   |                                   | <b>→</b>                   |
|     | V4        | Vandalism/Damage to Property<br>< \$1000                                    | P, A, B, D, E, HH, ZZ              | P, A, B, D, E, JJ, ZZ, AAA            | P, A, B, D, E, KK, PP, ZZ,<br>AAA | P, A, B, D, E, LL, OO, ZZ,<br>AAA | $\longrightarrow$          |
| s   | V5        | Vandalism/Damage to Property<br>≥\$1000                                     | A, D, E, FF, PP, ZZ, AAA           | A, B, D, E, MM, OO, ZZ,<br>AAA        |                                   |                                   | <b></b>                    |
|     | Z3        | Technology – Inappropriate Use (computers or<br>networks)                   | A, W, Z                            | A, B, W, AA                           |                                   |                                   | <b></b>                    |
| S   | ST        | Technology – Illegal Use (computers or networks)                            | A, W, FF, ZZ, AAA                  | A, B, FF, PP, ZZ, AAA                 | A, B, MM, OO, ZZ, AAA             |                                   | $\rightarrow$              |
| s   | 13        | Arson                                                                       | A, B, E, G, MM, OO, YY, ZZ,<br>AAA |                                       |                                   |                                   | <b></b>                    |
|     | FS        | Fire – Starting a Fire on Campus                                            | A, D, E, G, FF, PP, YY, ZZ,<br>AAA | A, B, D, E, I, MM, OO, YY,<br>ZZ, AAA |                                   |                                   | <b>→</b>                   |
| s   | 36        | Burglary – Unlawful breaking/entering into a school<br>facility or property | A, D, E, G, FF, PP, ZZ, AAA        | A, B, D, E, I, MM, OO, ZZ,<br>AAA     |                                   |                                   | <b>→</b>                   |

|     | Type of Incident |                                                | 1 <sup>st</sup> Consequence    | 2 <sup>nd</sup> Consequence | 3 <sup>rd</sup> Consequence | 4 <sup>th</sup> Consequence | Subsequent<br>Consequence |
|-----|------------------|------------------------------------------------|--------------------------------|-----------------------------|-----------------------------|-----------------------------|---------------------------|
| Oth | er Crimin        | al Incidents                                   |                                |                             |                             |                             |                           |
| S   | OS               | Other Serious Incident/Delinquent Act          | A, D, G, FF, PP, ZZ, AAA       | A, B, D, MM, OO, ZZ, AAA    |                             |                             | $\longrightarrow$         |
| s   | WA               | Weapons – Class A (Possession/Use/Transmittal) | A, B, C, D, MM, OO, ZZ,<br>AAA | _                           |                             |                             | >                         |
| S   | WB               | Weapons – Class B (Possession/Use/Transmittal) | A, B, D, FF, PP, ZZ, AAA       | A, B, D, MM, OO, ZZ, AAA    |                             |                             | $\rightarrow$             |
| S   | R2               | Robbery or Attempted Robbery                   | A, B, D, MM, OO, ZZ, AAA       |                             |                             |                             | `>                        |
| S   | R4               | Robbery (Armed) or Attempted Armed Robbery     | A, B, D, MM, OO, ZZ, AAA       |                             |                             |                             |                           |
| S   | S1               | Sexual Battery/Rape (Actual or Attempted)      | A, B, MM, OO, ZZ, AAA          |                             |                             |                             | >                         |
| S   | K1               | Kidnapping or Abduction                        | A, B, MM, OO, ZZ, AAA          | _                           |                             |                             | $\rightarrow$             |
| S   | 42               | Homicide                                       | A, B, MM, OO, ZZ, AAA          |                             |                             |                             | <b></b>                   |
| S   | SE               | Extortion                                      | A, B, C, MM, OO, ZZ, AAA       |                             |                             |                             | >                         |
| S   | B3               | Bomb Threat (Placing)                          | A, B, MM, OO, ZZ, AAA          |                             |                             |                             | $\longrightarrow$         |
| S   | B4               | Bomb Threat (False Reporting)                  | A, B, MM, OO, ZZ, AAA          |                             |                             |                             | $\longrightarrow$         |

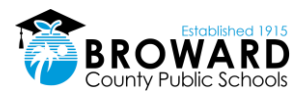

### Secondary Grades 6-8

|    |         | Type of Incident                                                                                                    | 1 <sup>st</sup> Consequence | 2 <sup>nd</sup> Consequence | 3 <sup>rd</sup> Consequence | 4 <sup>th</sup> Consequence | Subsequent<br>Consequence |
|----|---------|----------------------------------------------------------------------------------------------------|-----------------------------|-----------------------------|-----------------------------|-----------------------------|---------------------------|
| Bu | Behavio | r Incidents                                                                                                    |                             |                             |                             |                             |                           |
|    | Z7      | Level One Violation: Eating/Drinking on bus. Failure<br>to sit as assigned by bus driver                                                                                                    | RR                          | А                           | A, SS                       | Α, VV                       | $\longrightarrow$         |
|    | Z8      | Level Two Violation: Disrupting, distracting,<br>disobeying the bus operator. Failure to utilize<br>required safety equipment on the bus. Getting out of<br>seat while bus is in motion. Loud talking,<br>inappropriate remarks or spitting out of bus window<br>at students, pedestrians, motorists                                                                                                    | RR                          | Α, ΤΤ                       | A, VV                       |                             |                           |
|    | Z9      | Level Three Violation: Placing head, arms and legs<br>outside of window. Opening the emergency door<br>while the bus is in motion. Opening or exiting<br>emergency door when the bus is stopped unless<br>directed by the bus operator. Threats against the bus<br>operator, attendant or passengers on the bus.<br>Profanity directed at the bus operator or bus<br>attendant. Fighting or smoking on the bus. Throwing<br>objects out of the bus window or at the bus.<br>Vandalism of seats or other bus equipment. Boarding<br>or attempting to board (also attempting to leave) a<br>bus other than the student's assigned route or stop | Α, ΤΤ                       | A, UU                       | A, VV                       |                             |                           |

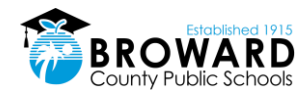

### 5.1.4 Grade 9-12 Discipline Matrix

#### Broward County Public Schools Administrative Discipline Matrix – Grades 9-12

#### SY 2017-2020

NOTE: The Discipline Matrix sets forth the guidelines for assessing consequences for violations of School Board policies. School principals have the discretion to deviate from these guidelines by assessing an appropriate consequence other than stated in the Matrix if he or she determines in his or her sole discretion that there are mitigating or aggravating circumstances.

A Recommendation for the Behavior Intervention Program applies when elementary level student (Grades K-5) commits an offense for which a secondary student would receive a mandatory expulsion under School Board Policy 5006.

#### Action Legend Administrative Consequences/Interventions

Documentation in DMS and parent contact is required for all violations requiring administrative action. Identified schools will document on TERMS C26 Panel. Discipline for ESE/504 students with disabilities shall be in accordance with state and federal laws and School Board policies.

| А.                                                                    | Parent Contact/Conference (Required for each offense)                                                                                                    | AA. In-School Suspension: 3-5 Days                                                                                                    |
|-----------------------------------------------------------------------|----------------------------------------------------------------------------------------------------|----------------------------------------------------------------------------------------------------|
| В.                                                                    | Collaborative Problem Solving Team (MTSS/Rtl) Referral                                                                                                    | BB. Out-of-School Suspension: 1-2 Days (Assign AES)                                                                                                    |
| С.                                                                    | Comprehensive Threat Assessment Protocol                                                                                                    | CC. Out-of-School Suspension: 2 Days (Assign AES)                                                                                                    |
| D.                                                                    | Confiscation (when applicable)                                                                                                    | DD. Out-of-School Suspension: 3-5 Days (Assign AES)                                                                                                    |
| Ε.                                                                    | Restitution (when applicable)                                                                                                    | EE. Out-of-School Suspension: 4 Days (Assign AES)                                                                                                    |
| F.                                                                    | Referral to Substance Abuse Case Manager                                                                                                    | FF. Out-of-School Suspension: 6-9 Days (Assign AES)                                                                                                    |
| G.                                                                    | Referral to Social Worker                                                                                                    | GG. Out-of-School Suspension: 2 Days (PROMISE AES Mandatory)                                                                                                    |
| Н.                                                                    | Referral to School Counselor                                                                                                    | HH. Out-of-School Suspension: 3 Days (PROMISE AES Mandatory)                                                                                                    |
| l.                                                                    | Referral to Family Counselor                                                                                                    | II. Out-of-School Suspension: 4 Days (PROMISE AES Mandatory)                                                                                                    |
| J.                                                                    | Collaborative Attendance Contract (includes Parent,<br>Administration, Student, School Counselor & Social                                                                                                    | JJ. Out-of-School Suspension: 6 Days (PROMISE AES Mandatory)                                                                                                    |
| К.                                                                    | Worker)<br>Collaborative Behavior Contract (includes Parent,<br>Administration, Student, School Counselor & Social<br>Worker)                                                                                                    | KK. Out-of-School Suspension: 9 Days (PROMISE AES Mandatory)                                                                                                    |
| L.                                                                    | Behavioral Consultation with Curriculum Support<br>(LEAPS)                                                                                                    | LL. Out-of-School Suspension: 10 Days (PROMISE AES<br>Mandatory)                                                                                                    |
| М.                                                                    | Verbal Warning                                                                                                    | MM.Out-of-School Suspension: 10 Days (Assign AES)                                                                                                    |
| N.                                                                    | Detention (1)                                                                                                    | NN. Recommendation for Behavior Intervention Program via the<br>Expulsion Abevance Office                                                                                                    |
|                                                                       |                                                                                                    |                                                                                                    |
| N1.                                                                   | Saturday Detention                                                                                                    | 00. Mandatory Recommendation for Expulsion                                                                                                    |
| N1.<br>O.                                                             | Saturday Detention<br>Multiple Detentions (2-3)                                                                                                    | 00. Mandatory Recommendation for Expulsion<br>PP. Alternative Probationary Contract                                                                                                    |
| N1.<br>O.<br>P.                                                       | Saturday Detention<br>Multiple Detentions (2-3)<br>PROMISE Eligible Incident                                                                                                    | OO. Mandatory Recommendation for Expulsion<br>PP. Alternative Probationary Contract<br>QQ. Probationary Substance Contract                                                                                                    |
| N1.<br>O.<br>P.<br>Q.                                                 | Saturday Detention<br>Multiple Detentions (2-3)<br>PROMISE Eligible Incident<br>School/Community Service Work                                                                                                    | OO. Mandatory Recommendation for Expulsion PP. Alternative Probationary Contract QQ. Probationary Substance Contract RR. Bus – Verbal or Written Reprimand                                                                                                    |
| N1.<br>O.<br>P.<br>Q.<br>R.                                           | Saturday Detention<br>Multiple Detentions (2-3)<br>PROMISE Eligible Incident<br>School/Community Service Work<br>School Specific Consequence                                                                                                    | OO. Mandatory Recommendation for Expulsion<br>PP. Alternative Probationary Contract<br>QQ. Probationary Substance Contract<br>RR. Bus – Verbal or Written Reprimand<br>SS. Bus – 3 Days School Bus Suspension                                                                                                    |
| N1.<br>O.<br>P.<br>Q.<br>R.<br>S.                                     | Saturday Detention<br>Multiple Detentions (2-3)<br>PROMISE Eligible Incident<br>School/Community Service Work<br>School Specific Consequence<br>Incident Codes Reported to the State                                                                                                    | OO.       Mandatory Recommendation for Expulsion         PP.       Alternative Probationary Contract         QQ.       Probationary Substance Contract         RR.       Bus – Verbal or Written Reprimand         SS.       Bus – 3 Days School Bus Suspension         TT.       Bus – 1 to 10 Days School Bus Suspension                                                                                                    |
| N1.<br>O.<br>P.<br>Q.<br>R.<br>S.<br>T.                               | Saturday Detention<br>Multiple Detentions (2-3)<br>PROMISE Eligible Incident<br>School/Community Service Work<br>School Specific Consequence<br>Incident Codes Reported to the State<br>In-School Suspension (Less than a day)                                                                                                    | OO.         Mandatory Recommendation for Expulsion           PP.         Alternative Probationary Contract           QQ.         Probationary Substance Contract           RR.         Bus – Verbal or Written Reprimand           SS.         Bus – 3 Days School Bus Suspension           TT.         Bus – 1 to 10 Days School Bus Suspension           UU.         Bus – 10 Days School Bus Suspension                                                                                                    |
| N1.<br>O.<br>P.<br>Q.<br>R.<br>S.<br>T.<br>U.                         | Saturday Detention<br>Multiple Detentions (2-3)<br>PROMISE Eligible Incident<br>School /Community Service Work<br>School Specific Consequence<br>Incident Codes Reported to the State<br>In-School Suspension (Less than a day)<br>Time Out                                                                                                    | OO.       Mandatory Recommendation for Expulsion         PP.       Alternative Probationary Contract         QQ.       Probationary Substance Contract         RR.       Bus – Verbal or Written Reprimand         SS.       Bus – 3 Days School Bus Suspension         TT.       Bus – 1 to 10 Days School Bus Suspension         UU.       Bus – 1 to 10 Days School Bus Suspension         VV.       Bus – Expulsion from School Bus for the Remainder of the School Year                                                                                                    |
| N1.<br>O.<br>P.<br>Q.<br>R.<br>S.<br>T.<br>U.<br>V.                   | Saturday Detention<br>Multiple Detentions (2-3)<br>PROMISE Eligible Incident<br>School/Community Service Work<br>School Specific Consequence<br>Incident Codes Reported to the State<br>In-School Suspension (Less than a day)<br>Time Out<br>Additional Interventions (as appropriate)                                                                                                    | OO.       Mandatory Recommendation for Expulsion         PP.       Alternative Probationary Contract         QQ.       Probationary Substance Contract         RR.       Bus – Verbal or Written Reprimand         SS.       Bus – Verbal or Written Reprimand         SS.       Bus – 10 Days School Bus Suspension         TT.       Bus – 10 Days School Bus Suspension         UU.       Bus – 10 Days School Bus Suspension         VV.       Bus – Expulsion from School Bus for the Remainder of the School Year         WW.       Loss of Specific School-Sanctioned Activity for 1         Year       Year                                                                                                    |
| N1.<br>O.<br>P.<br>Q.<br>R.<br>S.<br>T.<br>U.<br>V.<br>V.             | Saturday Detention Multiple Detentions (2-3) PROMISE Eligible Incident School/Community Service Work School Specific Consequence Incident Codes Reported to the State In-School Suspension (Less than a day) Time Out Additional Interventions (as appropriate) Loss of Privilege                                                                                                    | OO.       Mandatory Recommendation for Expulsion         PP.       Alternative Probationary Contract         QQ.       Probationary Substance Contract         RR.       Bus – Verbal or Written Reprimand         SS.       Bus – Yarbal or Written Reprimand         SS.       Bus – 3 Days School Bus Suspension         TT.       Bus – 10 Days School Bus Suspension         UU.       Bus – 10 Days School Bus Suspension         VV.       Bus – Expulsion from School Bus for the Remainder of the<br>School Year         WW.       Loss of Specific School-Sanctioned Activity for 1<br>Year         XX.       Loss of All School-Sanctioned Activities for 1 Year                                                                                                    |
| N1.<br>O.<br>P.<br>Q.<br>R.<br>S.<br>T.<br>U.<br>V.<br>V.<br>V.       | Saturday Detention Multiple Detentions (2-3) PROMISE Eligible Incident School/Community Service Work School Specific Consequence Incident Codes Reported to the State In-School Suspension (Less than a day) Time Out Additional Interventions (as appropriate) Loss of Privilege In-School Suspension (1-3 Days) & Loss of Extra Curricular Activities (1-30 Days)                                                                                        | OO.       Mandatory Recommendation for Expulsion         PP.       Alternative Probationary Contract         QQ.       Probationary Substance Contract         RR.       Bus – Verbal or Written Reprimand         SS.       Bus – Varbal or Written Reprimand         SS.       Bus – 10 Days School Bus Suspension         TT.       Bus – 10 Days School Bus Suspension         VV.       Bus – 10 Days School Bus for the Remainder of the School Year         WW.       Loss of Specific School-Sanctioned Activity for 1         Year       XX.         YX.       Referral to Fire Starter Program                                                                                                    |
| N1.<br>O.<br>P.<br>Q.<br>R.<br>S.<br>T.<br>U.<br>V.<br>V.<br>V.<br>X. | Saturday Detention<br>Multiple Detentions (2-3)<br>PROMISE Eligible Incident<br>School/Community Service Work<br>School Specific Consequence<br>Incident Codes Reported to the State<br>In-School Suspension (Less than a day)<br>Time Out<br>Additional Interventions (as appropriate)<br>Loss of Privilege<br>In-School Suspension (1-3 Days) & Loss of Extra<br>Curricular Activities (1-30 Days)<br>Loss of Extra Curricular Activities (Up to 5 days) | OO.       Mandatory Recommendation for Expulsion         PP.       Alternative Probationary Contract         QQ.       Probationary Substance Contract         RR.       Bus – Verbal or Written Reprimand         SS.       Bus – 3 Days School Bus Suspension         TT.       Bus – 10 Days School Bus Suspension         UU.       Bus – 10 Days School Bus Suspension         VV.       Bus – 10 Days School Bus Suspension         VW.       Bus – Expulsion from School Bus for the Remainder of the School Year         WW.       Loss of Specific School-Sanctioned Activity for 1         Year       YX.         XX.       Loss of All School-Sanctioned Activities for 1 Year         YY.       Referral to Fire Starter Program         ZZ.       Complete Immediate Notification Form (SIU) |

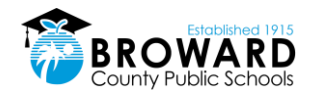

### Administrative Discipline Matrix Secondary Grades 9-12

|     |         | Type of Incident                                                        | 1 <sup>st</sup> Consequence | 2 <sup>nd</sup> Consequence    | 3 <sup>rd</sup> Consequence | 4 <sup>th</sup> Consequence | Subsequent<br>Consequence |
|-----|---------|-------------------------------------------------------------------------|-----------------------------|--------------------------------|-----------------------------|-----------------------------|---------------------------|
| Att | endance | Incidents                                                               |                             |                                |                             |                             |                           |
|     | ZL      | Class Cut (Skipping)                                                    | A, O, W                     | A, B, J, Q, W                  |                             |                             | $\rightarrow$             |
|     | ZM      | Tardiness, Habitual (5 in a marking period)                             | A, B, J, N                  | A, B, G, W                     | A, B, G, Q                  |                             | $\rightarrow$             |
|     | ZV      | Truancy                                                                 | A, G, J                     | A, B, G, W                     |                             |                             | $\rightarrow$             |
|     | ZG      | Leaving Campus Without Permission                                       | A, J, Q                     | A, B, J, Z                     |                             |                             | $\rightarrow$             |
|     | ZU      | Out of Assigned Area                                                    | A, M                        | A, B, O                        | A, B, Q                     |                             | $\rightarrow$             |
|     |         | Rule Violation Incidents                                                |                             |                                |                             |                             |                           |
|     | ZE      | Dress Code Violation                                                    | A, M                        | A, Y                           | Α, Χ                        |                             | $\rightarrow$             |
|     | ZQ      | Cheating Minor (Grades 6-12)                                            | A, M                        | A, L, M                        | A, H, L, W                  |                             | $\rightarrow$             |
|     | ZB      | Cheating Major                                                          | A, DD                       | A, B, FF                       |                             |                             | $\rightarrow$             |
|     | ZP      | Detention – Unserved                                                    | A, O                        | A, Q, R                        |                             |                             | $\rightarrow$             |
|     | ZS      | Unserved Saturday Detention                                             | A, R                        |                                |                             |                             | $\rightarrow$             |
| s   | ED      | Electronic Devices (offensive/unlawful use or<br>publication)           | A, D, K, DD, ZZ, AAA        | A, B, D, W, FF, PP, ZZ, AAA    | A, B, D, MM, OO, ZZ, AAA    |                             | <b></b>                   |
| s   | sx      | Sexting                                                                 | A, D, G, V, FF, PP, ZZ, AAA | A, B, D, V, MM, OO, ZZ,<br>AAA |                             |                             | <b> </b>                  |
|     | ZY      | Cell Phone Violation (punitive action begin on 2 <sup>nd</sup> offense) | А, М                        | A, D, N                        | A, D, X                     |                             | <b></b>                   |

| Type of Incident |            | Type of Incident                                               | 1 <sup>st</sup> Consequence | 2 <sup>nd</sup> Consequence          | 3 <sup>rd</sup> Consequence          | 4 <sup>th</sup> Consequence | Subsequent<br>Consequence             |
|------------------|------------|----------------------------------------------------------------|-----------------------------|--------------------------------------|--------------------------------------|-----------------------------|---------------------------------------|
| Dis              | ruptive Ir | ncidents                                                       |                             |                                      |                                      |                             |                                       |
|                  | SB         | Disruptive (Unruly) Behavior                                   | A, L, T                     | A, K, L, Z                           | A, B, L, W, AA                       |                             | $\longrightarrow$                     |
|                  | UP         | Disruptive (Unruly) Play                                       | A, L, R                     | A, K, L, R                           | A, L, W                              |                             | · •                                   |
|                  | 01         | Disobedience/Insubordination                                   | A, L, T                     | A, K, L, Z                           | A, B, L, AA                          |                             | $\rightarrow$                         |
|                  | ZW         | Defiance of Authority-Habitual                                 | A, B, G, BB                 | A, B, G, DD                          | A, B, I, FF                          |                             | $\rightarrow$                         |
|                  | 02         | Profanity – Use of Insulting/Obscene Language                  | Α, Τ                        | A, L, Z                              | A, B, Z                              |                             |                                       |
|                  | ZX         | Profanity Directed Towards a Staff Member                      | A, BB                       | A, B, DD                             |                                      |                             |                                       |
| S                | SG         | Gambling                                                       | A, D, N, ZZ                 | A, B, D, O, ZZ                       | A, B, D, Q, ZZ, AAA                  |                             |                                       |
|                  | Z1         | Inciting a Disturbance                                         | A, K, Z                     | A, W, BB                             | A, W, DD                             |                             | · · · · · · · · · · · · · · · · · · · |
| S                | SF         | Passing/Producing Counterfeit Money                            | A, D, BB, ZZ, AAA           | A, D, DD, ZZ, AAA                    |                                      |                             | $\rightarrow$                         |
|                  | ZH         | Falsification/Misrepresentation (lying, forgery of signature)  | А, О                        | A, B, Z                              | A, B, DD                             |                             | <b> </b>                              |
|                  | ZC         | Prohibited/Distracting Items – Possession/Use                  | A, D, N                     | A, D, O                              | A, B, D, Z                           |                             | $\rightarrow$                         |
|                  | ZJ         | Distribution/Sale of Unauthorized Materials (non-<br>criminal) | A, D, N                     | A, D, O                              |                                      |                             |                                       |
| S                | Z2         | Laser Device – Inappropriate Use                               | A, D, DD, ZZ                | A, B, D, H, FF, PP, ZZ               | A, B, D, I, MM, OO, ZZ               |                             | $\uparrow$                            |
| s                | G1         | Gang Activity                                                  | A, C, D, E, G, DD, ZZ, AAA  | A, B, C, D, E, G, FF, PP, ZZ,<br>AAA | A, B, C, D, E, G, MM, OO, ZZ,<br>AAA |                             |                                       |
|                  | XA         | Disruption on Campus – Minor                                   | A, K, L, O                  | A, B, L, N1, W                       | A, B, W, Z                           |                             | $\rightarrow$                         |
| S                | D0         | Disruption on Campus – Major                                   | P, A, B, HH, ZZ             | P, A, B, JJ, ZZ, AAA                 | P, A, B, KK, PP, ZZ, AAA             | P, A, B, LL, OO, ZZ, AAA    | $\rightarrow$                         |
| S                | 66         | Trespassing                                                    | A, K, ZZ                    | P, A, B, W, HH, ZZ                   | P, A, B, JJ, ZZ                      | P, A, B, JJ, ZZ, AAA        | $\rightarrow$                         |
| S                | F9         | False Fire Alarm/911 Call                                      | A, K, DD, ZZ, AAA           | A, B, W, DD, ZZ, AAA                 | A, B, FF, ZZ, AAA                    |                             | $\rightarrow$                         |

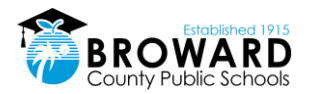

### Secondary Grades 9-12

| Type of Incident               |    |                                                                   | 1 <sup>st</sup> Consequence | 2 <sup>nd</sup> Consequence    | 3 <sup>rd</sup> Consequence | 4 <sup>th</sup> Consequence       | Subsequent<br>Consequence         |
|--------------------------------|----|-------------------------------------------------------------------|-----------------------------|--------------------------------|-----------------------------|-----------------------------------|-----------------------------------|
| Substance Abuse/Drug Incidents |    |                                                                   |                             |                                |                             |                                   |                                   |
|                                | Z4 | Over-the-Counter Medication – Unauthorized<br>Use/Possession      | A, D, M                     | A, D, M                        | A, D, G, N                  |                                   | <b>→</b>                          |
|                                | ос | Over-the-Counter Medication – Sale/Attempted Sale/<br>Transmittal | A, D, AA                    | A, B, D, G, BB                 | A, B, D, F, V, BB           |                                   | <b>├</b> →                        |
| S                              | TU | Tobacco – Use/Possession/Sale/Transmitta                          | A, D, F, Z, ZZ              | A, B, D, F, AA, ZZ             |                             |                                   | $\rightarrow$                     |
| S                              | A1 | Alcohol – Use/Possession/Under the Influence                      | P, A, B, D, F, JJ, ZZ       | P, A, B, D, F, LL, OO, QQ, ZZ  | P, A, B, D, F, LL, OO, ZZ   | P, A, B, D, F, LL, OO, ZZ,<br>AAA | $  \longrightarrow$               |
| S                              | D5 | Drug – Possession/Use/Under the Influence                         | P, A, B, D, F, JJ, ZZ       | P, A, B, D, F, LL, OO, QQ, ZZ  | P, A, B, D, F, LL, OO, ZZ   | P, A, B, D, F, LL, OO, ZZ,<br>AAA | $ \longrightarrow $               |
| S                              | DF | Drug – Use/Possession of Unauthorized Substance                   | A, D, F, MM, OO, ZZ, AAA    | A, B, D, F, MM, OO, ZZ, AAA    |                             |                                   | $\rightarrow$                     |
| S                              | D6 | Drug - Under the Influence of Unauthorized Substance              | A, F, MM, ZZ, AAA           | A, F, MM, OO, ZZ, AAA          |                             |                                   | $\rightarrow$                     |
| S                              | A3 | Alcohol - Sale/Attempted Sale/Transmittal                         | P, A, B , D, F, LL, OO, ZZ  | P, A, B, D, F, LL, OO, ZZ, AAA |                             |                                   | $\rightarrow$                     |
| S                              | D7 | Drug - Sale/Attempted Sale/Transmittal                            | A, D, F, MM, OO, ZZ, AAA    | A, B, D, F, MM, OO, ZZ, AAA    |                             |                                   | $\rightarrow$                     |
| s                              | DP | Drug Paraphernalia - Use/Possession/Sale/Transmittal              | A, D, F, AA, ZZ             | P, A, B, D, F, HH, ZZ          | P, A, B, D, F, JJ, ZZ       | P, A, B, D, F, KK, PP, ZZ,<br>AAA | P, A, B, D, F, LL, OO, ZZ,<br>AAA |

| Type of Incident     |           |                                                               | 1 <sup>st</sup> Consequence       | 2 <sup>nd</sup> Consequence    | 3 <sup>rd</sup> Consequence        | 4 <sup>th</sup> Consequence      | Subsequent<br>Consequence |
|----------------------|-----------|---------------------------------------------------------------|-----------------------------------|--------------------------------|------------------------------------|----------------------------------|---------------------------|
| Acts Against Persons |           |                                                               |                                   |                                |                                    |                                  |                           |
| S                    | ZA        | Bullying                                                      | P, A, B, C, HH, ZZ                | P, A, B, C, JJ, ZZ             | P, A, B, C, KK, ZZ                 |                                  | $\rightarrow$             |
| S                    | HA        | Harassment                                                    | P, A, B, C, HH, ZZ                | P, A, B, C, JJ, ZZ             | P, A, B, C, KK, ZZ                 |                                  | $\rightarrow$             |
| *W                   | hen decid | ing what disciplinary action should be taken for Fighting, th | e Administrator may consequenc    | e the involuntary mutual combo | atant differently based upon the r | esults of the investigation or p | rovide no consequence     |
| S                    | F1        | Fighting – Major Mutual Combat* See above                     | P, A, B, HH, ZZ, AAA              | P, A, B, JJ, ZZ, AAA           | P, A, B, KK, ZZ, AAA               |                                  | $\rightarrow$             |
| S                    | F2        | Fighting – Medium <b>* See above</b>                          | А, Н, К, ВВ                       | A, H, L, W, DD                 | A, B, W, FF                        |                                  | $\rightarrow$             |
|                      | ZI        | Fighting – Minor Altercation/Confrontation*See above          | A, H, L, Z                        | A, H, K, L, BB                 | A, I, V, WW, CC                    |                                  | $\rightarrow$             |
| S                    | ZΤ        | Hazing (Grades 6-12)                                          | A, B, C, MM, 00, ZZ, AAA          |                                |                                    |                                  | $\rightarrow$             |
| S                    | SS        | False Accusation Against School Staff                         | P, A, B, HH, ZZ                   | P, A, B, JJ, ZZ                | P, A, B, KK, ZZ                    | P, A, B, KK, ZZ, AAA             | $\rightarrow$             |
| **V                  | Vhen deci | ding what disciplinary action should be taken, the Administ   | rator may consider the severity o | f the offense and may impose a | more severe consequence.           |                                  |                           |
| S                    | 56        | Sexual Misconduct &/or Indecent Exposure**                    | A, B, I, BB, ZZ, AAA              | A, B, I, DD, ZZ, AAA           | A, B, I, FF, ZZ, AAA               |                                  | $\rightarrow$             |
| S                    | 50        | Sexual Harassment                                             | A, B, G, AA, ZZ, AAA              | A, B, G, BB, ZZ, AAA           | A, B, G, DD, ZZ, AAA               | A, B, I, FF, ZZ, AAA             | $\rightarrow$             |
|                      | ZN        | Assault/Threat (Low level, non-criminal)                      | A, C, H, Z                        | A, C, H, W, AA                 | A, B, C, W, BB                     |                                  | <u> </u>                  |
|                      | A5        | Assault/Threat (no harm or injury) – medium level             | P, A, B, C, HH, ZZ                | P, A, B, C, JJ, ZZ             | P, A, B, C, KK, PP, ZZ             | P, A, B, C, LL, OO, ZZ,<br>AAA   | $ \longrightarrow $       |
| S                    | A6        | Assault/Threat – High                                         | A, B, C, MM, OO, ZZ, AAA          |                                |                                    |                                  |                           |
| s                    | A7        | Assault/Threat – Serious                                      | A, B, C, D, MM, OO, ZZ,<br>AAA    |                                |                                    |                                  | $ \rightarrow $           |
| s                    | S2        | Sexual Assault — Threat                                       | A, B, C, G, MM, OO, ZZ,<br>AAA    |                                |                                    |                                  |                           |
|                      | 22        | Battery                                                       | A, DD, ZZ, AAA                    | A, B, FF, PP, ZZ, AAA          | A, B, MM, OO, ZZ, AAA              |                                  | $ \longrightarrow $       |
| S                    | PA        | Physical Attack                                               | A, B, FF, PP, ZZ, AAA             | A, B, MM, OO, ZZ, AAA          |                                    |                                  | $\rightarrow$             |
| S                    | 26        | Battery on SBBC Employee/Law Enforcement                      | A, B, MM, OO, ZZ, AAA             |                                |                                    |                                  | <b>├</b> ───>             |
| S                    | 23        | Battery - Serious                                             | A, B, MM, OO, ZZ, AAA             |                                |                                    |                                  | $\rightarrow$             |

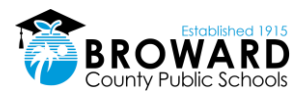

### Secondary Grades 9-12

| Type of Incident   |    |                                                                             | 1 <sup>st</sup> Consequence        | 2 <sup>nd</sup> Consequence           | 3 <sup>rd</sup> Consequence       | 4 <sup>th</sup> Consequence       | Subsequent<br>Consequence     |
|--------------------|----|-----------------------------------------------------------------------------|------------------------------------|---------------------------------------|-----------------------------------|-----------------------------------|-------------------------------|
| Property Incidents |    | idents                                                                      |                                    |                                       |                                   |                                   |                               |
|                    | T5 | Theft – Petty <\$300                                                        | A, B, D, E, Z, ZZ                  | A, B, D, E, AA, ZZ                    | P, A, B, D, E, HH, ZZ,            | P, A, B, D, E, JJ, ZZ, AAA        | P, A, B, D, E, KK, ZZ,<br>AAA |
| s                  | Т6 | Theft – Grand ≥\$300                                                        | A, D, E, FF, PP, ZZ, AAA           | A, B, D, E, MM, OO, ZZ,<br>AAA        |                                   |                                   | <b></b>                       |
| s                  | 80 | Theft/Motor Vehicle                                                         | A, D, E, G, MM, OO, ZZ,<br>AAA     | A, B, D, E, G, MM, OO, ZZ,<br>AAA     |                                   |                                   | <b></b>                       |
|                    | V4 | Vandalism/Damage to Property<br>< \$1000                                    | P, A, B, D, E, HH, ZZ              | P, A, B, D, E, JJ, ZZ, AAA            | P, A, B, D, E, KK, PP, ZZ,<br>AAA | P, A, B, D, E, LL, OO, ZZ,<br>AAA | $\rightarrow$                 |
| s                  | ۷5 | Vandalism/Damage to Property<br><u>&gt;</u> \$1000                          | A, D, E, FF, PP, ZZ, AAA           | A, B, D, E, MM, OO, ZZ,<br>AAA        |                                   |                                   | <b></b>                       |
|                    | Z3 | Technology – Inappropriate Use (computers or<br>networks)                   | A, W, Z                            | A, B, W, AA                           |                                   |                                   | <b></b>                       |
| S                  | ST | Technology – Illegal Use (computers or networks)                            | A, W, FF, ZZ, AAA                  | A, B, FF, PP, ZZ, AAA                 | A, B, MM, OO, ZZ, AAA             |                                   | $\rightarrow$                 |
| s                  | 13 | Arson                                                                       | A, B, E, G, MM, OO, YY, ZZ,<br>AAA |                                       |                                   |                                   | <b></b>                       |
|                    | FS | Fire – Starting a Fire on Campus                                            | A, D, E, G, FF, PP, YY, ZZ,<br>AAA | A, B, D, E, I, MM, OO, YY,<br>ZZ, AAA |                                   |                                   | >                             |
| s                  | 36 | Burglary – Unlawful breaking/entering into a school<br>facility or property | A, D, E, G, FF, PP, ZZ, AAA        | A, B, D, E, I, MM, OO, ZZ,<br>AAA     |                                   |                                   | >                             |

| Type of Incident         |    |                                                | 1 <sup>st</sup> Consequence    | 2 <sup>nd</sup> Consequence | 3 <sup>rd</sup> Consequence | 4 <sup>th</sup> Consequence | Subsequent<br>Consequence |
|--------------------------|----|------------------------------------------------|--------------------------------|-----------------------------|-----------------------------|-----------------------------|---------------------------|
| Other Criminal Incidents |    |                                                |                                |                             |                             |                             |                           |
| S                        | OS | Other Serious Incident/Delinquent Act          | A, D, G, FF, PP, ZZ, AAA       | A, B, D, MM, OO, ZZ, AAA    |                             |                             | $\rightarrow$             |
| s                        | WA | Weapons – Class A (Possession/Use/Transmittal) | A, B, C, D, MM, OO, ZZ,<br>AAA |                             |                             |                             | <b>→</b>                  |
| S                        | WB | Weapons – Class B (Possession/Use/Transmittal) | A, B, D, FF, PP, ZZ, AAA       | A, B, D, MM, OO, ZZ, AAA    |                             |                             | $\rightarrow$             |
| S                        | R2 | Robbery or Attempted Robbery                   | A, B, D, MM, OO, ZZ, AAA       |                             |                             |                             | $\rightarrow$             |
| S                        | R4 | Robbery (Armed) or Attempted Armed Robbery     | A, B, D, MM, OO, ZZ, AAA       |                             |                             |                             | $\rightarrow$             |
| S                        | S1 | Sexual Battery/Rape (Actual or Attempted)      | A, B, MM, OO, ZZ, AAA          |                             |                             |                             | $\rightarrow$             |
| S                        | K1 | Kidnapping or Abduction                        | A, B, MM, OO, ZZ, AAA          |                             |                             |                             | $\rightarrow$             |
| S                        | 42 | Homicide                                       | A, B, MM, OO, ZZ, AAA          |                             |                             |                             | $\rightarrow$             |
| S                        | SE | Extortion                                      | A, B, C, MM, OO, ZZ, AAA       |                             |                             |                             | $\rightarrow$             |
| S                        | B3 | Bomb Threat (Placing)                          | A, B, MM, OO, ZZ, AAA          |                             |                             |                             | $\rightarrow$             |
| S                        | B4 | Bomb Threat (False Reporting)                  | A, B, MM, OO, ZZ, AAA          |                             |                             |                             | $\rightarrow$             |

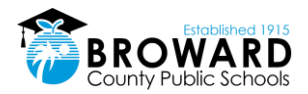

### Secondary Grades 9-12

| Type of Incident       |    |                                                                                                    | 1 <sup>st</sup> Consequence | 2 <sup>nd</sup> Consequence | 3 <sup>rd</sup> Consequence | 4 <sup>th</sup> Consequence | Subsequent<br>Consequence |
|------------------------|----|----------------------------------------------------------------------------------------------------|-----------------------------|-----------------------------|-----------------------------|-----------------------------|---------------------------|
| Bus Behavior Incidents |    |                                                                                                    |                             |                             |                             |                             |                           |
|                        | Z7 | Level One Violation: Eating/Drinking on bus. Failure<br>to sit as assigned by bus driver                                                                                                    | RR                          | А                           | A, SS                       | A, VV                       | $\longrightarrow$         |
|                        | Z8 | Level Two Violation: Disrupting, distracting,<br>disobeying the bus operator. Failure to utilize<br>required safety equipment on the bus. Getting out of<br>seat while bus is in motion. Loud talking,<br>inappropriate remarks or spitting out of bus window<br>at students, pedestrians, motorists                                                                                                    | RR                          | Α, Π                        | A, VV                       |                             |                           |
|                        | Z9 | Level Three Violation: Placing head, arms and legs<br>outside of window. Opening the emergency door<br>while the bus is in motion. Opening or exiting<br>emergency door when the bus is stopped unless<br>directed by the bus operator. Threats against the bus<br>operator, attendant or passengers on the bus.<br>Profanity directed at the bus operator or bus<br>attendant. Fighting or smoking on the bus. Throwing<br>objects out of the bus window or at the bus.<br>Vandalism of seats or other bus equipment. Boarding<br>or attempting to board (also attempting to leave) a<br>bus other than the student's assigned route or stop | А, ТТ                       | A, UU                       | Α, VV                       |                             |                           |

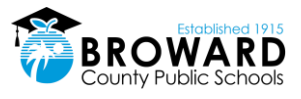

## **6 Bullying Flowcharts**

### 6.1 Bullying Investigative Procedures

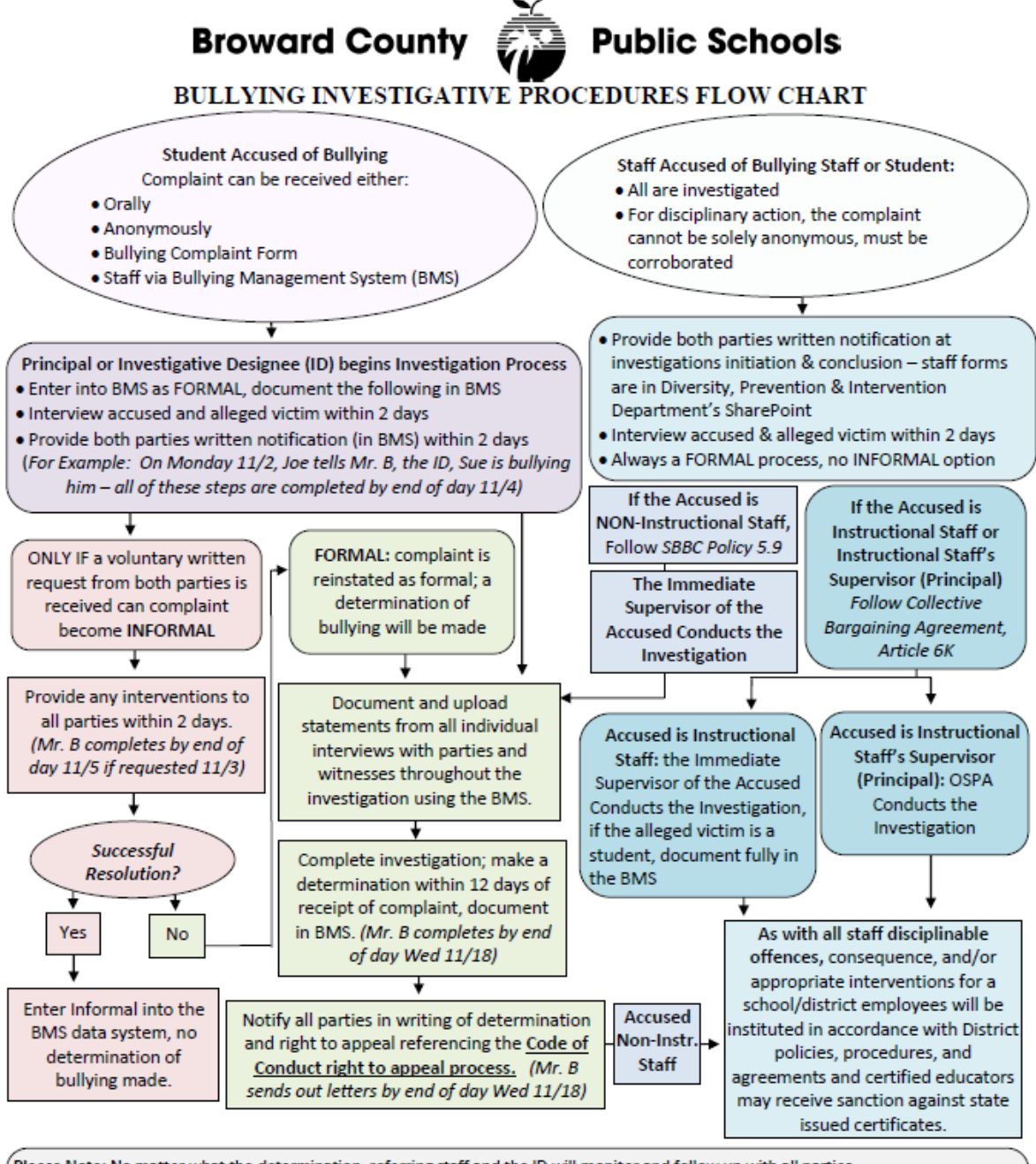

Please Note: No matter what the determination, referring staff and the ID will monitor and follow up with all parties.

• "Days" refers to school days for student accused, work days for staff accused; "Within \_\_\_\_\_ days" referrers to days from the receipt of

initial complaint

BMS = Bullying Management System, ID = Investigative Designee, OSPA = Office of School Performance and Accountability
 Employees wishing to file a complaint of sexual harassment, discrimination and/or bullying based on a protected category listed in Federal and State Laws, Local Regulations and/or School Board Policy 4001.1, are to be referred to the Department of EEO/ADA Compliance.

3/18

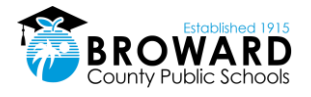

## 6.2 Bullying Appeal Procedures

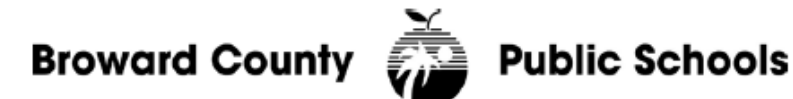

### BULLYING APPEAL PROCEDURES FLOW CHART

FOR ALL APPEALS REGARDLESS OF ACCUSED BEING STAFF OR STUDENT

- All appeals will be made by the appealing party in writing within 5 days.
- Investigations will be completed within 12 days from receipt of the appeal at all appeal levels.
- All parties are notified in writing of the appeal results by the investigating party after the investigation is complete staff forms are in Diversity, Prevention & Intervention Department's SharePoint.

The Principal of the accused student will enter all appeal determinations into the BMS.

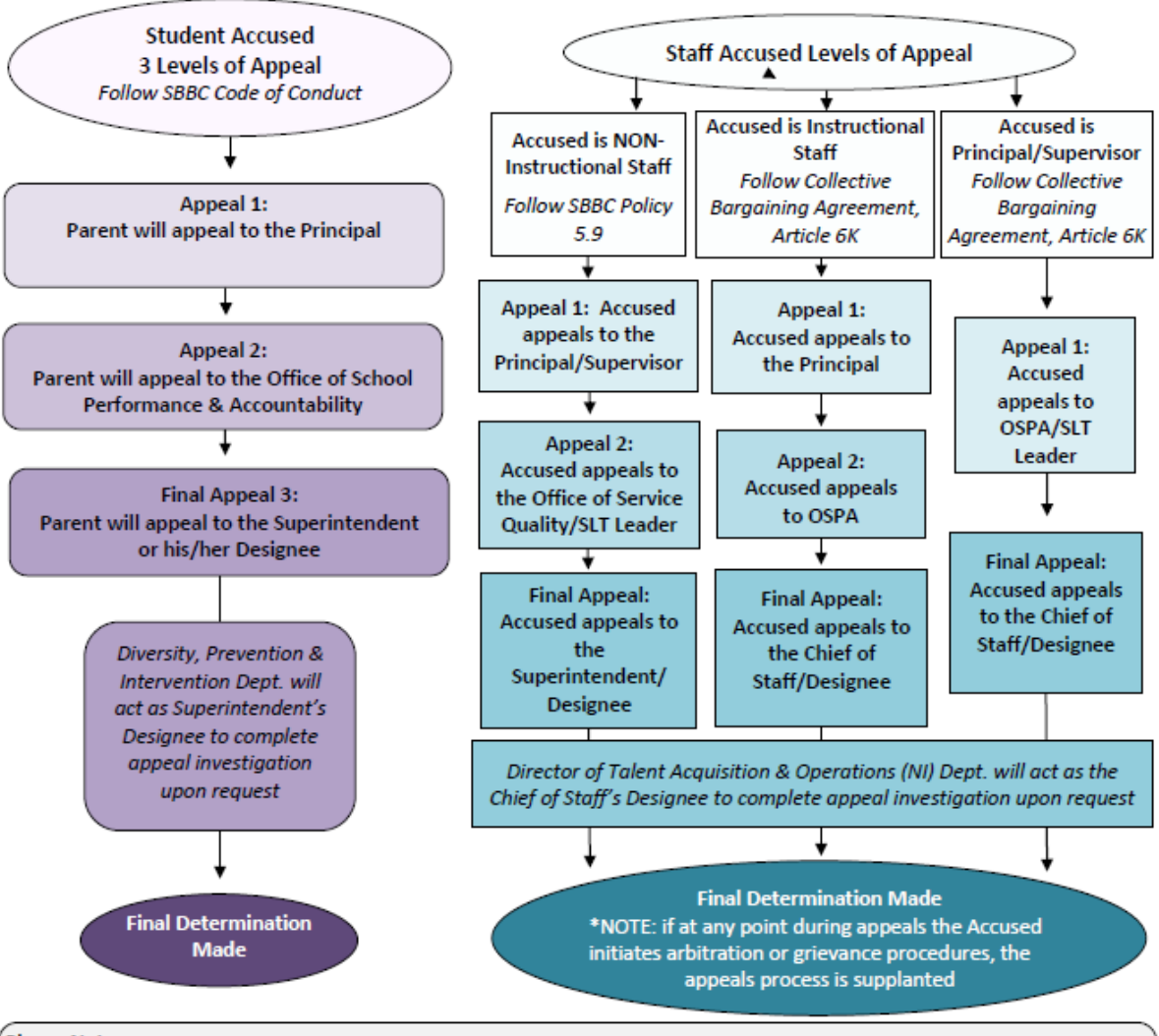

- Please Note:
- BMS = Bullying Management System, OSPA = Office of School Performance & Accountability, SLT = Senior Leadership Team
   Employees or students wishing to file a complaint of sexual harassment, discrimination and/or bullying based on a protected category listed in Federal and State Laws, Local Regulations and/or School Board Policy 4001.1, are to be referred to the Department of EEO/ADA Compliance.

3/18